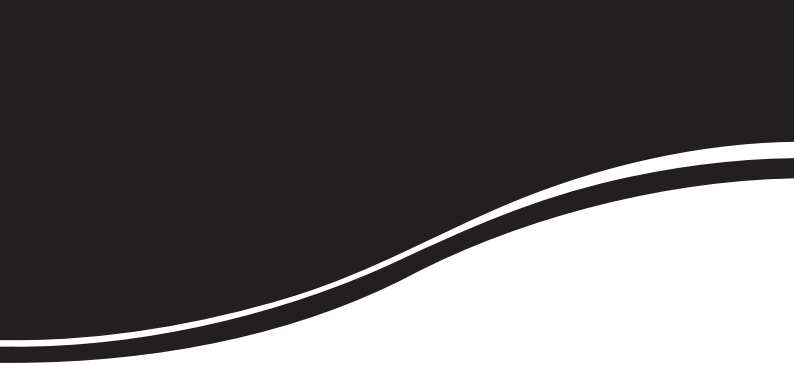

# **intelbra** sg 2622 PR

MANUAL DO USUÁRIO

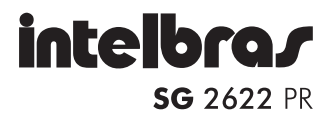

#### Switch Smart Plus 24 portas Fast + 2 portas Gigabit Mini-GBIC Modelo SG 2622 PR

Parabéns, você acaba de adquirir um produto com a qualidade e segurança Intelbras.

O Switch Smart Plus SG 2622 PR disponibiliza 24 portas Fast Ethernet de 10/100 Mbps e mais 2 portas Gigabit Ethernet compartilhadas com 2 slots Mini-GBIC que proporcionam conexões com alta taxa de processamento de dados em sua rede, aumentando a velocidade da transferência de arquivos que exigem grande largura de banda. Possui também interface de gerenciamento web, facilitando sua configuração e operação.

## Índice

| Características                                                                                                    | 4                                                                               |
|----------------------------------------------------------------------------------------------------|---------------------------------------------------------------------------------|
| Especificações técnicas                                                                                                    | 5                                                                               |
| Produto<br>Painel frontal<br>LEDs<br>Painel posterior                                                                                                    | <b>6</b><br>6<br>7                                                              |
| Reset                                                                                                    | 8                                                                               |
| Instalação<br>Cuidados e segurança<br>Instalação em rack 19" (EIA)<br>Instalação em mesa/superfície lisa<br>Instalação dos cabos de rede                                                                                                    | 8<br>8<br>8<br>9                                                                |
| <b>Operação</b><br>Principais funções do switch<br>Operação da porta                                                                                                    | <b>9</b><br>9<br>.12                                                            |
| Gerenciamento via navegador web<br>Tela inicial<br>Sistema.<br>Portas<br>VLAN.<br>Spanning Tree.<br>Multicast<br>Segurança<br>QoS.<br>SNMP<br>Ferramentas.<br>Estatísticas<br>Sair.                                                                                                    | 12<br>.13<br>.14<br>.20<br>.25<br>.34<br>.36<br>.44<br>.51<br>.56<br>.64<br>.70 |
| Gerenciamento via interface de linha de comandos<br>Preparação para a configuração<br>Interface de Linha de Comandos (CLI)<br>Comandos do Modo de Usuário<br>Comandos do Modo Privilegiado<br>Comandos do Modo de Configuração Global<br>Comandos do Modo de Configuração de Interface | <b>71</b><br>.73<br>.75<br>.76<br>.87<br>107                                    |
| Termo de garantia1                                                                                                    | 13                                                                              |

## Características

- 24 portas UTP Fast Ethernet 10/100 Mbps autonegociáveis.
- 2 portas Combo Gigabit Ethernet/Mini-GBIC.
- 1 porta serial RS-232 (Console).
- Detecção automática de módulos Mini-GBIC Intelbras.
- Espelhamento de portas (porta/porta e porta/multiporta).
- Até 3 grupos para agregação de links (Link Aggregation).
- QoS por DSCP, 802.1p, prioridade por porta além de controle de banda por porta.
- Storm Control (limites de Broadcast, Multicast e Unicast por porta).
- Controle de fluxo Full Duplex (802.3x) e Half Duplex (backpressure).
- Controle de Acesso baseado em portas (IEEE802.1X) e autenticação Radius e TACACS+.
- Suporte a Spanning Tree (Rapid Spanning Tree e Multiple Spanning Tree).
- Lista de IPs de Gerenciamento.
- Tabela de endereços MAC de 8 k.
- Suporta até 256 VLANs.
- Atualização de firmware.
- Suporte a SNMP (V1/V2c/V3) e RMON (4 grupos).
- Buffer de pacotes de 3 MB (24 portas).
- Acesso à CLI (Linha de Comando) por Telnet, SSH ou Porta Console.
- Auto MDI/MDI-X detecção automática do padrão do cabo (Normal/ Crossover).
- Backplane de 8,8 Gbps.
- DHCP Client, DHCP Relay.
- Geração de Logs locais e remoto (SysLog).
- IGMP (Internet Group Management Protocol).

## Especificações técnicas

|                              |            | IEEE802.3 Ethernet 10BASE-T                                                   |
|------------------------------|------------|-------------------------------------------------------------------------------|
|                              |            | IEEE802.3 Nway Auto Negotiation                                               |
|                              |            | IEEE802.3u Fast Ethernet 100BASE-TX                                           |
|                              |            | IEEE802.3x Flow Control and Backpressure                                      |
|                              |            | IEEE802.3ab Gigabit Ethernet                                                  |
|                              |            | IEEE802.3z Gigabit Ethernet                                                   |
| <b>D</b> 1 ~                 |            | IEEE802.1Q tagged VLAN                                                        |
| Padrões                      |            | IEEE802.1p Layer2/CoS Traffic Priority                                        |
|                              |            | IEEE802.1d Spanning Tree Protocol                                             |
|                              |            | IEEE802.1s Multiple Spanning Tree                                             |
|                              |            | IEEE802.1w Rapid Spanning Tree                                                |
|                              |            | IEEE802.3ac VLAN tagging                                                      |
|                              |            | IEEE802.3ad Link Aggregation                                                  |
|                              |            | IEEE802.1X Port Based Net. Acc. Control                                       |
| Topologia                    |            | Estrela                                                                       |
| Protocolo                    |            | CSMA/CD                                                                       |
|                              |            | 100BASE-TX: 10/100 Mbps (Half Duplex), 20/200<br>Mbps (Full Duplex)           |
| Tawa da transf               | arênaia    | 100BASE SFP: 200 Mbps (Full Duplex)                                           |
|                              | erencia    | 1000BASE-T: 10/100/1000 Mbps (Half Duplex),<br>20/200/2000 Mbps (Full Duplex) |
|                              |            | Gigabit SFP: 2000 Mbps (Full Duplex)                                          |
| Buffer de mem                | nória      | 384 KB                                                                        |
| Tabela de end                | ereços MAC | 8 k                                                                           |
|                              |            | 24 portas 100BASE-TX                                                          |
|                              | 100 Mbps   | Interface 100BASE SFP configurável através da<br>interface Gigabit SFP        |
| Interfaces                   |            | 2 Interfaces UTP                                                              |
|                              | 1000 Mbps  | 2 slots para interface SFP (Mini-GBIC) comparti-<br>lhadas com UTP            |
|                              | Console    | RS 232, 38400, 8, N,1                                                         |
| Auto MDI/MDI-X               |            | Detecção automática do padrão do cabo<br>(Normal/Crossover)                   |
| LED                          |            | Power, Link, Act, 1000 Mbps                                                   |
| Método de transferência      |            | Armazena e envia (store and forward)                                          |
| Aprendizado de endereços MAC |            | Aprendizado e atualização automática                                          |
| Gerenciamento remoto         |            | SNMP V1/V2c/V3, RMON 4, Syslog                                                |
| Configuração do sistema      |            | Porta Console, Telnet/SSH, HTTP/HTTPS, SNMP                                   |

| Tipo de cabo                       | UTP categoria 5 ou superior com conectores RJ45                          |
|------------------------------------|--------------------------------------------------------------------------|
| Comprimento máximo por<br>segmento | 100 m com cabo UTP categoria 5 ou superior                               |
| Throughput                         | 8,8 Gbps                                                                 |
| Peso                               | 2,4 kg                                                                   |
| Fonte de alimentação               | 100 a 240 VCA / 50 a 60 Hz – corrente: 1A (máx.)                         |
| Consumo máximo                     | 15 W                                                                     |
| Conformidade                       | Anatel                                                                   |
| Dimensões (C x L x A)              | 430 x 178 x 44 mm - padrão EIA 19″ com 1 U<br>de altura                  |
|                                    | Temperatura de operação: 0 °C a 40 °C                                    |
|                                    | Temperatura de armazenamento: -40 °C a 70 °C                             |
| Características de ambiente        | Umidade de operação: 20% a 85%, umidade<br>relativa sem condensação      |
|                                    | Umidade de armazenamento: 20% a 90%,<br>umidade relativa sem condensação |

## Produto

## **Painel frontal**

O painel frontal do SG 2622 PR possui 24 portas 10/100 Mbps no padrão RJ45 ao centro e 2 portas 10/100/1000 Mbps compartilhadas com 2 slots SFP à direita além de monitoramento através de LEDs.

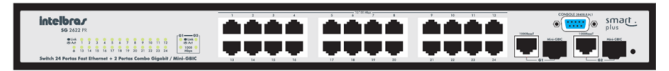

Painel frontal

## **LED**s

- LEDs das portas: o switch possui um LED Link/Act para cada uma das portas e um LED 1000 Mbps para as portas G1 e G2.
- LED 1000 Mbps: quando está ativo indica que a conexão do cabo com dispositivos de rede está no modo Gigabit Ethernet.
- LED Link/Act: quando está ativo e piscando indica que a conexão do cabo com dispositivos de rede foi estabelecida. A intensidade de oscilação indica a velocidade de transmissão/recepção das portas.

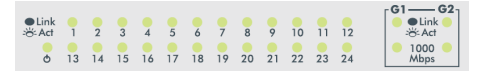

| L | E. | Ds |
|---|----|----|
|   |    |    |

| LED          | Status            | Operação                                                                                                    |
|--------------|-------------------|----------------------------------------------------------------------------------------------------|
| Power 🖒      | Aceso             | switch está ligado à energia elétrica.                                                                      |
|              | Laranja constante | Conexão válida a 1000 Mbps estabelecida.                                                                    |
| 1000<br>Mbps | Apagado           | Nenhuma conexão válida nesta porta, a porta<br>está conectada a 10/100 Mbps, ou a porta está<br>desativada. |
| Link/Act     | Verde constante   | Conexão válida estabelecida, mas sem recepção/<br>transmissão de dados.                                     |
|              | Verde piscando    | Conexão válida estabelecida, com transmissão/<br>recepção de dados.                                         |
|              | Apagado           | Nenhuma conexão válida nesta porta, ou a porta está desativada.                                             |

Atenção: os slots mini-GBIC (SFP) compartilham o mesmo LED indicador com as portas G1 e G2.

## **Painel posterior**

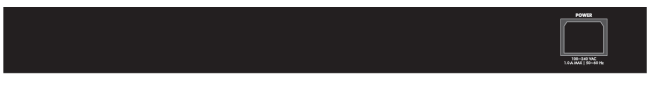

Painel posterior

## Fonte de alimentação

Para compatibilidade com os padrões elétricos mundiais, este switch é projetado para trabalhar com uma fonte de alimentação automática com variação de tensão de 100 a 240 VAC, 50/60 Hz. Certifique-se de que sua rede elétrica esteja dentro desta faixa.

Para ligar o switch, conecte o plugue do cabo de força no conector do switch e a outra ponta em uma tomada elétrica de 3 pinos. Após energizá-lo, verifique se o LED Power  $\bigcirc$  está aceso, indicando que o switch está conectado à rede elétrica e pronto para ser utilizado.

## Reset

O reset localizado no painel frontal possui 2 funções:

- Retornar as configurações ao padrão de fábrica: pressione reset por mais de 10 segundos. A configuração padrão de fábrica será restaurada e o switch reiniciará.
- Reiniciar o switch: se o reset for pressionado por menos de 10 segundos, o switch reiniciará. Note que esta ação fará o switch perder todas as configurações não salvas.

## Instalação

## Cuidados e segurança

- Instale o switch em um ambiente com ventilação apropriada com um espaço mínimo de 25 mm ao redor da unidade.
- Evite a instalação próxima a fontes emissoras de rádiofrequência como rádios, fornos micro-ondas, transmissores e amplificadores de banda larga.
- Evite a instalação em ambientes com alto nível de umidade.

## Instalação em rack 19" (EIA)

As dimensões deste switch atendem ao padrão 19" (EIA - Electronic Industries Alliance), permitindo sua instalação em racks deste padrão. O switch necessita de 1 U de altura disponível para sua fixação. Para instalar, siga o procedimento:

- 1. Desconecte o switch da rede elétrica, caso esteja conectado;
- Instale os 2 suportes em L (que acompanham o produto) parafusando-os nas laterais do switch;
- Insira a unidade no rack e fixe-a com parafusos adequados (normalmente prendendo-o a porcas-gaiola). Os parafusos e porcas para fixação em rack não são fornecidos com o switch;
- 4. Conecte todos os cabos.

## Instalação em mesa/superfície lisa

O switch também pode ser posicionado horizontalmente sobre uma superfície lisa como uma mesa ou uma prateleira. Para instalar, siga o procedimento da seguinte forma:

- 1. Desconecte o switch da rede elétrica, caso esteja conectado;
- Fixe os 4 pés de borracha (que acompanham o produto) nas marcações na base inferior do switch. Os pés de borracha são autoadesivos, para colá-los retire as proteções;
- Para garantir a correta ventilação e dissipação de calor, não obstrua as laterais do switch;
- 4. Conecte todos os cabos.

## Instalação dos cabos de rede

- Cabeamento crossover ou direto: todas as portas do switch suportam a funcionalidade Auto-MDI/MDI-X. Ambos os cabos, Crossover (cruzado) ou direto, podem ser usados como mídia para conectar o switch com computadores ou outros dispositivos como switches, ATAs e roteadores.
- Cabo de categoria 3, 4, 5 ou 5e UTP/STP: para uma conexão com alto desempenho, utilize um cabo apropriado que corresponda a diferentes velocidades de transmissão/recepção. Para escolher um cabo satisfatório, consulte a tabela a seguir.

| Mídia                                        | Velocidade | Cabeamento                              |
|----------------------------------------------|------------|-----------------------------------------|
| 10/100 Mbps cobre                            | 10 Mbps    | Categoria 3, 4, 5 UTP/STP               |
|                                              | 100 Mbps   | Categoria 5, 5e UTP/STP                 |
| 10/100/1000 cobre                            | 10 Mbps    | Categoria 3, 4, 5 UTP/STP               |
|                                              | 100 Mbps   | Categoria 5, 5e UTP/STP                 |
|                                              | 1000 Mbps  | Categoria 5, 5e UTP/STP                 |
| 100/1000 Mbps Fibra<br>(mini-GBIC requerida) | 100 Mbps   | O tipo de cabo depende do tipo de Mini- |
|                                              | 1000 Mbps  | fornecidas com sua Mini-GBIC.           |

## Operação

## Principais funções do switch

## Controle de fluxo 802.3x e backpressure

O controle de fluxo 802.3x e backpressure contribuem para permitir que dispositivos conectados em diferentes velocidades se comuniquem, assegurando a correção dos dados transmitidos. Os mecanismos de controle de fluxo 802.3x e backpressure trabalham respectivamente nos modos Full e Half Duplex. O controle de fluxo pode ser ativado ou desativado individualmente para cada porta.

## Espelhamento de portas (port mirroring)

A função espelhamento de portas (port mirroring) permite ao administrador de rede escutar o tráfego de uma ou mais portas. Remetendo uma cópia dos pacotes transferidos pela(s) porta(s) monitorada(s), a porta de monitoração (sniffer) recebe todos os pacotes e consequentemente pode monitorar o tráfego da porta especificada.

## VLAN

Com o suporte a VLAN, a rede pode ser segmentada em grupos para reduzir as colisões por broadcast (difusão ampla). O dispositivo suporta VLANs baseadas em portas e VLANs baseadas em tags (IEEE802.1Q). Uma VLAN baseada em portas classifica os pacotes recebidos para as VLANs de acordo com sua porta de entrada, enquanto a VLAN baseada em tags acrescenta uma tag (marcação) ao cabeçalho do pacote para classificar suas VLANs.

## Link aggregation

A função de agregação de links, ou IEEE802.1AX-2008 (anteriormente conhecida como IEEE802.3ad) permite a utilização de múltiplas portas para permitir o aumento da velocidade do link além dos limites nominais de uma única porta e introduz controle de falhas e redundância para a conexão a outro dispositivo que disponha do mesmo recurso. O switch permite a criação de 3 grupos com até 2 membros Gigabit Ethernet ou 4 membros Fast Ethernet por grupo.

## Spanning tree

O spanning tree (IEEE802.1D) é um protocolo que permite a implementação de caminhos redundantes para o tráfego de rede, e utiliza um processo de detecção de "loops" para encontrar e desabilitar os caminhos menos eficientes (ou com menores larguras de banda) e habilitar um dos caminhos menos eficientes, se o mais eficiente falhar (failover). Este dispositivo possui suporte às seguintes evoluções de spanning tree: Rapid Spanning Tree (IEEE802.1w) e Multiple Spanning Tree (IEEE802.1s).

## Qualidade de Serviço (QoS)

As funções de QoS servem para classificar e priorizar os pacotes em diferentes filas de precedências. Os pacotes são transmitidos e recebidos conforme suas prioridades classificadas. Esse mecanismo é essencial para aplicações que exigem largura de banda e prioridade de transmissão (como Voz sobre IP - VoIP).

## SNMP

Este dispositivo tem suporte a SNMP (Simple Network Management Protocol), permitindo o gerenciamento e a coleta de dados estatísticos das interfaces e do switch através de uma estação de gerenciamento SNMP.

## Storm control

Broadcast storm é uma falha em uma rede causada quando muitos dispositivos da rede incorretamente respondem a um pacote broadcast (ou em alguns casos multicast e unicast desconhecido) com outro pacote broadcast. O resultado é uma carga de tráfego extremamente alta que pode vir até mesmo a interromper o funcionamento de uma rede. O switch possui a função de storm control que evita que a rede fique congestionada limitando o número de pacotes de broadcast/multicast/unicast simultâneos.

## Controle de Acesso 802.1X com RADIUS

O IEEE802.1X é um padrão de autenticação para controle de acesso à rede baseado em portas, onde cada dispositivo somente irá utilizar a rede se estiver autenticado em uma base de dados de um servidor RADIUS (Remote Authentication Dial In User Service), também suportado pelo switch, que atuará como um NAS (Network Authentication Server).

## TACACS+

O TACACS+ (Terminal Access Controller Access-Control System Plus) é um protocolo de autenticação e controle de acesso baseado em cliente/servidor, utilizado em equipamentos de rede e definido pela RFC1492. Com a sua utilização, o acesso ao switch pode ser autenticado não apenas com as credenciais locais, mas também com as previamente cadastradas em até 2 servidores externos.

## Geração de Logs e SYSLOG

Os logs do sistema permitem a visualização dos registros de informações, eventos e erros ocorridos no switch assim como a gravação desses registros para uso posterior. Estes registros possuem o formato de mensagem recomendados para os protocolos de SYSLOG, podendo inclusive ser enviadas a um servidor de SYSLOG externo. Possuem 4 níveis que podem ser definidos para cada destino:

- ERROR: eventos de erro do sistema.
- WARNING: eventos de alerta que aconteceram nos switch.

- INFO: provê eventos de informações sobre configurações realizadas ou alteradas no sistema.
- DEBUG: informações detalhadas (de depuração) sobre o sistema.

## DHCP Relay e DHCP Opção 82

Permitem que o switch funcione como um agente relay de DHCP, realizando o revezamento e encaminhamento de pedidos DHCP de uma sub-rede ou VLAN sem um servidor DHCP, para um servidor DHCP em outras sub-redes. Quando o servidor DHCP retorna uma resposta, esta é transmitida para a rede que realizou o pedido original.

## Operação da porta

O recurso de configuração de velocidade das portas em modo automático ou manual permite que essas portas funcionem em um dos seguintes modos de operação:

| Mídia                  | Velocidade | Modo Duplex |
|------------------------|------------|-------------|
| 10/100 Mbps (cabo UTP) | 10.14      | Full Duplex |
|                        | 10 Mbps    | Half Duplex |
|                        | 100.00     | Full Duplex |
|                        | 100 Mbps   | Half Duplex |
|                        | 10 Mbps    | Half Duplex |
|                        |            | Full Duplex |
| 10/100/1000 Mbps       | 100.00     | Half Duplex |
| (cabo UTP)             | 100 Mbps   | Full Duplex |
|                        | 1000 Mbps  | Half Duplex |
|                        |            | Full Duplex |
| 100/1000 Mbps (fibra)  | 100 Mbps   | Full Duplex |
| (mini-GBIC requerida)  | 1000 Mbps  | Full Duplex |

**Obs.:** nas portas G1 e G2, quando as interfaces RJ45 e Mini-GBIC estiverem conectadas, o switch ativa a interface Mini-GBIC e desativa as portas RJ45 correspondentes automaticamente.

## Gerenciamento via navegador web

Para acessar a interface de gerenciamento web, configure a estação de gerenciamento com um endereço IP e máscara de sub-rede que estejam na mesma rede do switch.

## Padrão de fábrica:

- IP: 10.0.0.26
- Máscara de sub-rede: 255.255.255.0
- Gateway padrão: 10.0.0.1
- Abra seu navegador web e digite o endereço IP 10.0.0.26 no campo do endereço.

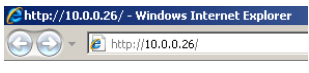

Endereço IP no navegador

 Será aberta uma janela pop-up (caso não abra, verifique se seu navegador não possui bloqueio de pop-ups ou não há algum produto do gênero ativo em seu computador). Digite o nome de usuário e senha para a autenticação. O padrão de fábrica para usuário e senha é admin.

| Acessar 5G 2622 PR - Windows Internet Explorer |                          |             |
|------------------------------------------------|--------------------------|-------------|
| C http://10.0.0.26/login_win.ht                | m                        |             |
| ini<br>Insira o usuário                        | e senha e clique em Aces | sar         |
| Usuário<br>Senha                               | admin<br>•••••           |             |
|                                                | 😜 Internet               | 🔍 100% 🔹 // |

Usuário e senha para acesso ao switch

## Tela inicial

Após o procedimento de autenticação, a tela Configuração do sistema será exibida como tela inicial. Clique nos menus no lado esquerdo da interface para acessar cada uma das funções de gerenciamento

No painel superior é exibida a quantidade de portas do switch, assim como se há dispositivos conectados na mesma, se a porta está desativada, ou há algum problema. Clique sobre cada uma das portas, para ir diretamente à tela de configuração da porta correspondente.

| intelbra./<br>56 2622 PR |                                   |                                         |
|--------------------------|-----------------------------------|-----------------------------------------|
| smart .                  | Switch Smart Plus 24 portas 10/10 | 00Mbps + 2 portas Gigabit Combo UTP/SFP |
| Sistema<br>• Informações | Config                            | uração do Sistema                       |
| Rede                     | Modelo do Equipamento             | SG 2622 PR                              |
| Data/Hora                | Versão de Hardware                | 01.00.00                                |
| Portas                   | Versão de Boot                    | 1.1.2                                   |
| VLAN                     | Versão de Firmware                | 1.0.1                                   |
| Spanning Tree            | Data do Firmware                  | 04/08/2010 08:53:11                     |
| Multicast                | Endereço MAC                      | 00-1A-3F-AA-BB-CC                       |
| Segurança                | Nome do Sistema                   | SG2622PR                                |
| Qo S<br>SNMP             | Local do Sistema                  | Brasil                                  |
| Ferramentas              | Contato do Sistema                | admin@hostname                          |
| Estatísticas             | Data e Hora                       | 6/10/2010 17:14:11                      |
| Sair                     | Tempo Ativo do Sistema            | 0 dia(s) e 4:41:38                      |
| Jun                      | 5                                 | alvar Alterações                        |

Tela principal do switch

## Sistema

O menu Sistema possui 3 submenus: Informações, Rede e Data/Hora. As funções de cada um dos submenus serão explicadas a seguir.

### Informações

O submenu informações mostra a tela de Configuração do Sistema e permite ao administrador configurar as propriedades básicas do switch que serão utilizadas para coleta de dados SNMP, além de fornecer informações sobre o sistema.

Para facilitar o gerenciamento de vários switches, quando o campo Nome do Sistema estiver preenchido, este será exibido na barra de títulos do navegador web.

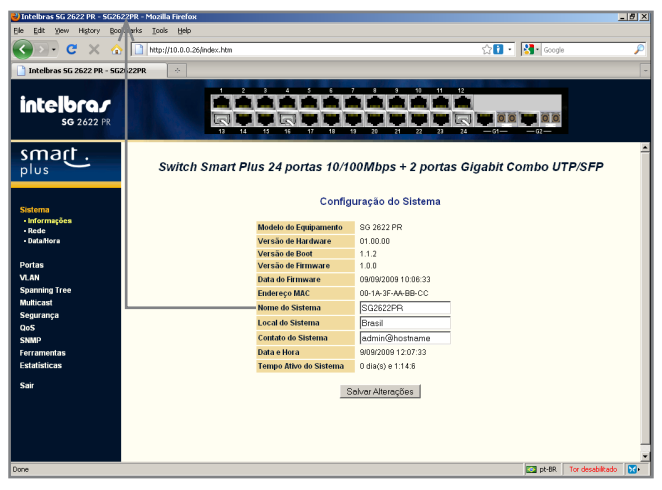

Configuração do sistema

| Item                   | Função                                                                                                    |
|------------------------|----------------------------------------------------------------------------------------------------|
| Modelo do equipamento  | O modelo do switch Intelbras.                                                                             |
| Versão de hardware     | A versão de hardware do dispositivo.                                                                      |
| Versão de boot         | A versão do setor de boot atual do dispositivo.                                                           |
| Versão de firmware     | Versão de firmware atual do dispositivo.                                                                  |
| Data do firmware       | A data de criação do firmware do dispositivo.                                                             |
| Endereço MAC           | O endereço MAC do switch.                                                                                 |
| Nome do sistema        | O nome pelo qual o dispositivo será conhecido na rede.<br>Utilizado pelo SNMP.                            |
| Local do sistema       | Para fins de administração, é colocado o local onde o<br>dispositivo está instalado. Utilizado pelo SNMP. |
| Contato do sistema     | O nome do responsável pelo dispositivo. Utilizado pelo<br>SNMP.                                           |
| Data e hora            | Exibe a data e hora configuradas no switch.                                                               |
| Tempo ativo do sistema | Exibe há quanto tempo o switch está ativo desde sua<br>última reinicialização.                            |

Para salvar a configuração do sistema, clique em Salvar Alterações.

#### Rede

Neste menu será possível alterar as configurações básicas de rede do switch.

|                          | Configurações de Rede |
|--------------------------|-----------------------|
| Modo de Endereçamento IP | Estático 💌            |
| Endereço IP              | 10.0.26               |
| Máscar de Sub-rede       | 255.255.255.0         |
| Gateway Padrão           | 0.0.0.0               |
| VLAN de Gerenciamento    | 1 -                   |
|                          | Salvar Alterações     |

| Item                        | Função                                                                                                    |
|-----------------------------|----------------------------------------------------------------------------------------------------|
| Modo de<br>endereçamento IP | Permite definir se o switch utilizará endereço IP estático ou<br>dinâmico (DHCP).                                                                                                |
| Endereço IP                 | Exibe o endereço IP que será utilizado pelo switch. Se estiver<br>sendo utilizado endereçamento dinâmico, este campo será<br>desabilitado.                                       |
| Máscara de sub-rede         | Exibe a máscara de sub-rede que será utilizada pelo switch.<br>Se estiver sendo utilizado endereçamento dinâmico, este<br>campo será desabilitado.                               |
| Gateway padrão              | O gateway que será utilizado pelo switch para atingir outra<br>rede que não a sua própria. Se estiver sendo utilizado ende-<br>reçamento dinâmico, este campo será desabilitado. |
| VLAN de<br>gerenciamento    | A VLAN que terá permissão de acessar a interface web ou<br>CLI do switch.                                                                                                    |

**Obs.:** depois de aplicar um novo endereço IP, talvez seja preciso reconfigurar sua conexão para a nova rede do switch. Faça o login novamente para ter acesso à interface de configuração.

### Data/Hora

Esta tela permite a configuração do horário do sistema, podendo ser configurado manualmente, com a utilização de um servidor NTP, ou obtendo o horário do PC conectado. As informações de data e hora serão principalmente utilizadas para a geração de logs (registros) e eventos RMON.

|                                           | Configurações de Data e Hora      |
|-------------------------------------------|-----------------------------------|
| _                                         |                                   |
| Ativar Horário de Verão                   |                                   |
| (GMT-03:00) Brasília                      |                                   |
|                                           | _                                 |
| C Utilizar Servidor SNTP                  |                                   |
| Endereço IP do Servidor                   | 0.0.0.0 Atualizar Agora           |
| Intervalo de Atualização                  | 1 dia                             |
|                                           |                                   |
| <ul> <li>Configurar Manualment</li> </ul> | e                                 |
| Dia Mês Ano                               | Hora Min. Seg.                    |
| 5 • 6 • 2009 •                            | 0 💌 0 💌 0 💌 Obter Data/Hora do PC |
|                                           |                                   |
|                                           |                                   |
|                                           | Salvar Alterações                 |

| Item                       | Função                                                                                                    |
|----------------------------|----------------------------------------------------------------------------------------------------|
| Ativar horário<br>de verão | Adianta em 1 hora o horário obtido do servidor NTP ou configurado manualmente.                                                                                                    |
| Seleção de<br>fuso-horário | Por padrão, o switch vem configurado como GMT -03:00, que é a<br>hora oficial do Brasil, mas pode ser perfeitamente alterado depen-<br>dendo da localidade em que você se encontre. Este item será utilizado<br>quando habilitada a opção de Utilizar Servidor SNTP.                                      |
| Utilizar<br>servidor SNTP  | Função para obtenção automática de horário de um servidor com<br>protocolo ntp na rede. Deverá ser informado o endereço IP e o<br>intervalo para atualização (sincronismo) de horário. Clicando no<br>botão Atualizar Agora o switch tentará obter as informações de um<br>servidor SNTP de forma manual. |
| Configurar<br>manualmente  | É possível configurar a data e hora do switch de forma manual<br>utilizando as listas Dia/Mês/Ano/Hora/Min./Seg. ou clicando no<br>botão Obter Data/Hora do PC o switch buscará a informação de data<br>e hora do computador conectado à interface de gerenciamento.                                      |

Clique em Salvar Alterações após a alteração de qualquer parâmetro nesta seção.

## **Portas**

O menu Portas possui os submenus Configurações, Configurações LACP e Link Aggregation. As funções de cada um dos submenus serão explicadas a seguir.

## Configurações

O submenu Configurações será acessado por padrão ao clicar no menu Portas e exibirá a tela Configurações de Portas que exibe o status da conexão de cada porta, permitindo ao administrador que ao clicar sobre o número de uma determinada porta, mudar seu estado administrativo (ativar/desativar a porta), alterar a autonegociação, a velocidade e o modo, assim como habilitar o controle de fluxo.

| 01<br>02<br>03 |         | Auto-Negociação | Velocidade e Modo | Controle de Flu |
|----------------|---------|-----------------|-------------------|-----------------|
| 02             | Inativa | Ativada         |                   |                 |
| 03             | Inativa | Ativada         |                   |                 |
| ~~             | Inativa | Ativada         |                   |                 |
| 04             | Inativa | Ativada         |                   |                 |
| 05             | Inativa | Ativada         |                   |                 |
| 06             | Inativa | Ativada         |                   |                 |
| 07             | Inativa | Ativada         | -                 |                 |
| 08             | Inativa | Ativada         | -                 |                 |
| 09             | Inativa | Ativada         | -                 |                 |
| 10             | Inativa | Ativada         | -                 |                 |
| 11             | Inativa | Ativada         |                   |                 |
| 12             | Inativa | Ativada         |                   |                 |
| 13             | Ativa   | Ativada         | 100Mbps Full      | Desativado      |
| 14             | Inativa | Ativada         |                   |                 |
| 15             | Inativa | Ativada         | -                 |                 |
| 16             | Inativa | Ativada         | -                 |                 |
| 17             | Inativa | Ativada         |                   |                 |
| 18             | Inativa | Ativada         |                   |                 |
| <u>19</u>      | Inativa | Ativada         |                   |                 |
| 20             | Inativa | Ativada         | -                 |                 |
| 21             | Inativa | Ativada         |                   |                 |
| 22             | Inativa | Ativada         | -                 |                 |
| 23             | Inativa | Ativada         | -                 |                 |
| 24             | Inativa | Ativada         |                   |                 |
| <u>61</u>      | Ativa   | Ativada         | 1000Mbps Full     | Desativado      |
| 00             | Ativa   | Ativada         | 1000Mbpc Full     |                 |

#### Configurações de Portas

Para salvar a configuração da porta, clique em Salvar Alterações.

**Obs.:** quando os parâmetros da porta forem configurados manualmente, e sem autonegociação ativada, a outra parte do enlace deve estar configurada da mesma maneira.

### **Configurações LACP**

O protocolo de controle para agregação de link (LACP) está incluído dentro da especificação IEEE802.1AX-2008 (anteriormente conhecida como 802.3ad) como um método para controlar a agregação de diversas portas físicas para formar um único canal lógico. O LACP permite a um dispositivo de rede (por exemplo, as portas de um switch) negociar uma agregação automática de links enviando quadros LACP para a outra ponta do link (um dispositivo diretamente conectado que também implemente LACP (por exemplo, portas de outro switch).

Nesta tela será possível verificar o status dos links agregados, a prioridade de cada porta, a chave administrativa para conexão do link e o LAG (Link Aggregation Group) ao qual a porta pertence, assim como alterar a prioridade do sistema (de 0 a 65535) para o LACP (Link Aggregation Control Protocol).

Clicando sobre o número de qualquer uma das portas, será acessada a tela de configurações LACP para a porta, onde será possível alterar a prioridade e a Chave Administrativa.

| Porta     | Prioridade | Chave Admin.    | LAG          | Status   |
|-----------|------------|-----------------|--------------|----------|
| 01        | 1001       | 1000            | Indisponível |          |
| 02        | 1002       | 1000            | Indisponível |          |
| 03        | 1003       | 1000            | Indisponível |          |
| 04        | 1004       | 1000            | Indisponível |          |
| 05        | 1005       | 1000            | Indisponível |          |
| 06        | 1006       | 1000            | Indisponível |          |
| 07        | 1007       | 1000            | Indisponível |          |
| 08        | 1008       | 1000            | Indisponível |          |
| <u>09</u> | 1009       | 1000            | Indisponível |          |
| 10        | 1010       | 1000            | Indisponível |          |
| 11        | 1011       | 1000            | Indisponível |          |
| 12        | 1012       | 1000            | Indisponível |          |
| 13        | 1013       | 1000            | Indisponível |          |
| 14        | 1014       | 1000            | Indisponível |          |
| 15        | 1015       | 1000            | Indisponível |          |
| <u>16</u> | 1016       | 1000            | Indisponível |          |
| 17        | 1017       | 1000            | Indisponível |          |
| 18        | 1018       | 1000            | Indisponível |          |
| 19        | 1019       | 1000            | Indisponível |          |
| <u>20</u> | 1020       | 1000            | Indisponível |          |
| 21        | 1021       | 1000            | Indisponível |          |
| 22        | 1022       | 1000            | Indisponível |          |
| 23        | 1023       | 1000            | Indisponível |          |
| 24        | 1024       | 1000            | Indisponível |          |
| <u>G1</u> | 1025       | 1000            | Indisponível |          |
| <u>G2</u> | 1026       | 1000            | Indisponível |          |
|           | >'         | Propriedades I  | LACP para a  | porta G1 |
|           |            | Chave Adminis   | trativa 1000 |          |
|           |            | Prioridade da l | Porta 1025   |          |

#### Configurações LACP

Para salvar a configuração da porta, clique em Salvar Alterações.

## Link Aggregation

O menu Link Aggregation dá acesso à tela de configuração dos Link Aggregation Groups (LAG) para criação dos grupos de links agregados segundo o padrão IEEE802.1AX-2008 com a utilização de LACP.

Até 3 grupos podem ser criados, sendo divididos em:

- Grupos 1 e 2: são permitidos até 4 membros das portas 1 a 24.
- Grupo 3: destinado exclusivamente para as portas G1 e G2.

Clicando-se sobre um dos grupos, a tela de formação de Link Aggregation Group aparecerá, conforme visto a seguir.

|   |                |                |        | LIN    | k Ag               | gre                | gaud     | on G          | roup   | D                  |          |               |      |  |
|---|----------------|----------------|--------|--------|--------------------|--------------------|----------|---------------|--------|--------------------|----------|---------------|------|--|
| G | rupo           |                | Porta  | s Mei  | mbro               |                    | Stat     | us do         | Link   | Ve                 | elocid   | ade/N         | lode |  |
| - | <u>01</u>      |                | Ind    | ispon  | ível               |                    | Ir       | nativo        |        |                    |          |               |      |  |
|   | <u>02</u>      |                | Ind    | ispon  | ível               |                    | l Ir     | nativo        |        |                    |          |               |      |  |
|   | <u>03</u>      |                | Ind    | ispon  | ível               |                    | l Ir     | nativo        |        |                    |          |               |      |  |
|   | >              | For            | maç    | ão d   | le Li              | nk A               | \ggr     | ega           | tion   | Gro                | ups      |               |      |  |
|   |                |                |        |        | G                  | rupo               | LAGO     | 4             |        |                    |          |               |      |  |
|   |                |                |        |        |                    |                    | Linou    |               |        |                    |          |               |      |  |
|   | 01<br>13<br>G1 | 02<br>14<br>G2 | 03<br> | 04<br> | 05<br>  <br>17<br> | 06<br>□<br>18<br>□ | 07<br>19 | 08<br>□<br>20 | 09<br> | 10<br>□<br>22<br>□ | 11<br>23 | 12<br>□<br>24 |      |  |

Configurando os LAGs

Clique em Salvar Alterações após finalizar a inclusão das portas nos Grupos.

**Obs.:** as portas utilizadas para a formação de LAGs devem estar na VLAN de Gerenciamento (consulte o item Configurações de Rede).

## VLAN

A função VLAN divide os dispositivos da rede em grupos para reduzir o domínio de broadcast dos pacotes e melhorar a eficiência da rede.

Ao clicar no menu VLAN, os submenus Gerenciamento, Configurações, VLAN por Portas e GVRP aparecerão. As funções de cada menu serão explicadas a seguir.

### Gerenciamento de VLAN

A tela de Gerenciamento de VLAN permite a inclusão de VLAN ID ou identificador de VLAN.

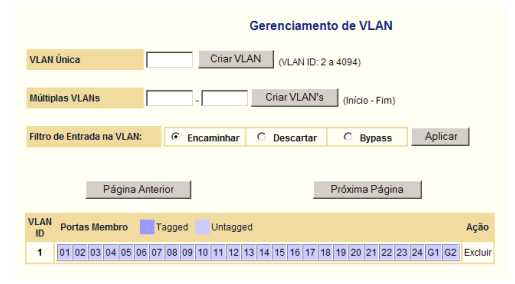

Criando VLANs

**Obs.:** as configurações de VLAN, Link Aggregation e Espelhar Portas (mirror) são correlacionadas. Certifique-se de que uma configuração não interfira nas outras.

| Item               | Função                                                                                                    |
|--------------------|----------------------------------------------------------------------------------------------------|
| VLAN Única         | Insere-se o valor de VLAN entre (2 a 4094) a ser criado.                                                                                                    |
| Múltiplas<br>VLANs | Insere-se um intervalo de grupo de VLAN entre 2 a 4094 a ser criado.<br>Deve-se inserir valor inicial e valor final da faixa a ser criada até o<br>máximo de 256 VLANs.         |
| Filtro de          | Esta função verifica na entrada da porta da VLAN o ID de VLAN. Quando<br>a VLAN não é encontrada na porta de entrada, este poderá encaminhar,<br>descartar ou ignorar o pacote. |
| Entrada<br>na VLAN | • Encaminhar: encaminha o pacote quando a VLAN não for a verificada.                                                                                                    |
|                    | • Descartar: descarta o pacote quando a VLAN não for a verificada.                                                                                                    |
|                    | <ul> <li>Bypass: ignora o controle de ingresso de pacotes.</li> </ul>                                                                                                    |

Para adicionar uma VLAN, siga o procedimento:

- 1. Preencha um ID de VLAN de 2 a 4094 no campo VLAN Única;
- Clique em Criar VLAN para criar o ID de VLAN. A VLAN criadas será listada individualmente na tabela de VLANs;
- Selecione o tipo de filtro de entrada na VLAN, entre Encaminhar, Descartar ou Bypass;
- 4. Clique em Aplicar.

Para a criação de várias VLANs, o processo é análogo ao explicado anteriormente, com a diferença que no passo 1, ao invés do preenchimento do campo VLAN Única, o campo Múltiplas VLANs deve ser preenchido.

## Configurações de VLAN

A tela de Configurações de VLAN permite a configuração de VLAN por TAG das portas que irão participar do grupo de VLAN.

|          | Configurações de VLAN |    |            |    |    |    |    |            |    |    |    |      |      |       |     |    |    |    |    |    |    |    |    |    |    |            |
|----------|-----------------------|----|------------|----|----|----|----|------------|----|----|----|------|------|-------|-----|----|----|----|----|----|----|----|----|----|----|------------|
| VLAN     | 2 0                   |    |            |    |    |    |    |            |    |    |    |      |      |       |     |    |    |    |    |    |    |    |    |    |    |            |
| Porta    | 01                    | 02 | 03         | 04 | 05 | 06 | 07 | 08         | 09 | 10 | 11 | 12   | 13   | 14    | 15  | 16 | 17 | 18 | 19 | 20 | 21 | 22 | 23 | 24 | G1 | G2         |
| Excluir  | ۲                     | ۲  | ۲          | ۲  | ۲  | ۲  | ۲  | ۲          | ۲  | ۲  | ۲  | 0    | ۲    | ۲     | ۲   | ۲  | ۲  | ۲  | ۲  | ۲  | ۲  | ۲  | ۲  | ۲  | ۲  | ۲          |
| JnTagged | 0                     | 0  | $^{\circ}$ | 0  | 0  | 0  | 0  | $^{\circ}$ | 0  | 0  | 0  | ۲    | 0    | 0     | 0   | 0  | 0  | 0  | 0  | 0  | 0  | 0  | 0  | 0  | 0  | $^{\circ}$ |
| lagged   | 0                     | 0  | 0          | 0  | 0  | 0  | 0  | 0          | 0  | 0  | 0  | 0    | 0    | 0     | 0   | 0  | 0  | 0  | 0  | 0  | 0  | 0  | 0  | 0  | 0  | 0          |
| AG       | 01                    | 02 | 03         |    |    |    |    |            |    |    |    |      |      |       |     |    |    |    |    |    |    |    |    |    |    |            |
| Excluir  | ۲                     | ۲  | ۲          |    |    |    |    |            |    |    |    |      |      |       |     |    |    |    |    |    |    |    |    |    |    |            |
| JnTagged | 0                     | 0  | 0          |    |    |    |    |            |    |    |    |      |      |       |     |    |    |    |    |    |    |    |    |    |    |            |
| ragged   | 0                     | 0  | 0          |    |    |    |    |            |    |    |    |      |      |       |     |    |    |    |    |    |    |    |    |    |    |            |
|          |                       |    |            |    |    |    |    |            |    |    |    | Salv | ar A | Itera | cõe |    |    |    |    |    |    |    |    |    |    |            |

| Item     | Função                                                                                                    |
|----------|----------------------------------------------------------------------------------------------------|
| VLAN     | Selecione a VLAN ID para o grupo                                                                                                    |
| Porta    | Coluna referente à porta do switch                                                                                                    |
| Excluir  | Exclui a porta do grupo de VLAN                                                                                                    |
| Untagged | Selecione Untagged para cancelar a inserção de tag para os pacotes<br>enviados pela porta                                                                                                    |
| Tagged   | Selecione Tagged para habilitar a inserção de tag para os pacotes<br>enviados pela porta<br>Untagged<br>Tagged<br>Quadros de Pacotes Recebidos<br>Quadros de Pacotes Enviados<br>Quadros de Pacotes Recebidos<br>Quadros de Pacotes Enviados<br>Untagged<br>Untagged<br>Untagged<br>Untagged<br>Untagged<br>Untagged<br>(VID)<br>Tagged (VID)<br>Tagged (VID) |
| LAG      | Selecione as opções de VLAN para grupos de LACP                                                                                                    |

As alterações efetuadas nesta tela poderão se vistas também na tela de Gerenciamento de VLAN.

**Obs.:** quando configurado LACP para qualquer porta, ao selecionar umas das opções entre Excluir, Untagged e Tagged, a alteração será feita também ao LAG Group.

## VLAN por portas

É possível configurar o identificador de VLAN (PVID), se a VLAN é privada ou não ou o descarte de quadros que não sejam 1Q por porta.

| Porta | PVID   | VLAN Privada | Descartar Quadros Não-1Q |
|-------|--------|--------------|--------------------------|
| 01    | 1 🗘    |              |                          |
| 02    | 1   \$ |              |                          |
| 03    | 1   \$ |              |                          |
| 04    | 1   \$ |              |                          |
| 05    | 1 🗘    |              |                          |
| 06    | 1   \$ |              |                          |
| ()    | 1 🗘    |              |                          |
| 23    | 1 🗘    |              |                          |
| 24    | 1 🗘    |              |                          |
| G1    | 1 🗘    |              |                          |
| G2    | 1 0    |              |                          |

#### Configurar VLAN baseada em Portas

Salvar Alterações

| Item                        | Função                                                                                                    |
|-----------------------------|----------------------------------------------------------------------------------------------------|
| Porta                       | Exibe linha referente à porta do switch                                                                                                    |
| PVID                        | Quando o switch habilitado com VLAN recebe um quadro<br>com tag, o quadro será enviado à VLAN padrão da porta de<br>acordo com o PVID (ID VLAN da porta) da porta receptora                                                              |
| VLAN privada                | As portas especificadas como Protegido Porta, podem não<br>transmitir o tráfego para outras. Apenas as portas que não<br>estão especificado como Porta Protegida podem encaminhar o<br>tráfego, e para portas protegidas respectivamente |
| Descartar quadros<br>Não-1Q | Quando habilitado, somente pacotes VLAN e trunking serão<br>aceitos, demais serão descartados                                                                                                    |

Obs.: clique em Salvar Alterações após finalizar as alterações.

GVRP

O GVRP (GARP VLAN Registration Protocol) é um protocolo que provê automaticamente a distribuição dos grupos de VLAN entre switches conhecidos. O GARP é definido como um protocolo que oferece a capacidade de troca de atributos e variáveis que podem registrar e desregistrar valores. Através deste protocolo pode-se configurar VLANs na rede sem a necessidade de alterar manualmente a configuração em cada switch.

| GVRP  | Ativado    | •                   |                  |                          |         |
|-------|------------|---------------------|------------------|--------------------------|---------|
| Porta | Modo GVRP  | Período de Ingresso | Período de Saída | Período de Saída (Todos) | Alterar |
| 01    | Desativado | 20                  | 60               | 1000                     | Alterar |
| 02    | Desativado | 20                  | 60               | 1000                     | Alterar |
| 03    | Desativado | 20                  | 60               | 1000                     | Alterar |
| 04    | Desativado | 20                  | 60               | 1000                     | Alterar |
| 05    | Desativado | 20                  | 60               | 1000                     | Alterar |
| 06    | Desativado | 20                  | 60               | 1000                     | Alterar |
| 07    | Desativado | 20                  | 60               | 1000                     | Alterar |
| 08    | Desativado | 20                  | 60               | 1000                     | Alterar |
| 09    | Desativado | 20                  | 60               | 1000                     | Alterar |
| ()    | Desativado | 20                  | 60               | 1000                     | Alterar |
| 22    | Desativado | 20                  | 60               | 1000                     | Alterar |
| 23    | Desativado | 20                  | 60               | 1000                     | Alterar |
| 24    | Desativado | 20                  | 60               | 1000                     | Alterar |
| G1    | Desativado | 20                  | 60               | 1000                     | Alterar |
| G2    | Desativado | 20                  | 60               | 1000                     | Alterar |

| Configurações GVRP (GARP VLAN Registration P | 'rotocol) |
|----------------------------------------------|-----------|
|----------------------------------------------|-----------|

| ltem                        | Função                                                                                                    |  |  |
|-----------------------------|----------------------------------------------------------------------------------------------------|--|--|
| GVRP                        | Ativa ou inativa a funcionalidade de VLAN                                                                                  |  |  |
| Porta                       | Linha referente à porta do switch                                                                                          |  |  |
| Modo GVRP                   | Estado do modo GVRP por porta. Deve-se ativar a funcionali-<br>dade e em seguida habilitar a porta a que irá tratar o GVRP |  |  |
| Período de Ingresso         | Intervalo de atualizações (em segundos) de configurações recebidas                                                         |  |  |
| Período de Saída            | Intervalo de atualização (em segundos) de configurações<br>enviadas                                                        |  |  |
| Período de Saída<br>(Todos) | Intervalo de atualização (em segundos) de configurações<br>enviadas                                                        |  |  |

#### Obs.:

- Se a função GVRP for desativada, todas as configurações efetuadas por porta serão descartadas.
- O GVRP deve estar globalmente ativada para que a configuração automática de outro switch possa ser estabelecida.

Configuração de porta GVRP

Para alterar a configuração específica por porta, selecione a porta desejada e clique sobre o link Alterar.

| Configuração de Porta GVRP      |              |  |  |
|---------------------------------|--------------|--|--|
| Porta                           | 1            |  |  |
| Modo GVRP                       | Desativado 💌 |  |  |
| Temporizador GARP               |              |  |  |
| Período de Ingresso (1/100s)    | 20           |  |  |
| Período de Saída (1/100s)       | 60           |  |  |
| Período de Saída (Todos) 1/100s | 1000         |  |  |
|                                 |              |  |  |
| Salvar Alterações               |              |  |  |

Para ativar o modo GVRP na porta, altere o modo GVRP para Ativado e clique em Salvar Alterações.

Obs.: clique em Salvar Alterações após finalizar as alterações.

## **Spanning Tree**

O menu Spanning Tree possui submenus de configuração habilitados para RSTP ou MSTP. O Spanning Tree (IEEE802.1D) é um protocolo que permite a implantação de caminhos redundantes para o tráfego de rede. Este protocolo utiliza um processo de detecção de loops para encontrar e desabilitar os caminhos menos eficientes (ou com menores largura de banda) e habilitar um dos caminhos menos eficientes, se o mais eficiente falhar (failover). Este dispositivo possui suporte às seguintes evoluções de Spanning Tree:

- Rapid Spanning Tree (IEEE802.1w)
- Multiple Spanning Tree (IEEE802.1s)

As funções de cada um dos submenus serão explicadas a seguir:

#### RSTP

O Rapid Spanning Tree Protocol (RSTP) provê convergência rápida para reassumir a topologia da rede em caso de perda de conexão entre um dos enlaces (links) da árvore (tree). O RSTP baseia-se no parâmetro de mais alta prioridade para selecionar o root switch.

| Rapid Spanning Tree        |               |                |  |  |
|----------------------------|---------------|----------------|--|--|
| Ativar RSTP                |               |                |  |  |
| Propridades                | Configurações | Status do Root |  |  |
| Prioridade (0 a 61440)     | 32768         | 32768          |  |  |
| Max Age (6 a 40 sec)       | 20            | 20             |  |  |
| Forward Delay (4 a 30 sec) | 15            | 15             |  |  |
| Root Bridge Designada      |               |                |  |  |
|                            |               |                |  |  |
| Salvar Alterações          |               |                |  |  |

| Item                           | Função                                                                                                    |  |  |
|--------------------------------|----------------------------------------------------------------------------------------------------|--|--|
| Ativar RSTP                    | Se marcada, ativa a funcionalidade de Rapid Spanning Tree<br>Protocol (RSTP).                                                                                                  |  |  |
| Prioridade (0 a 61440)         | Mostra o valor da prioridade do dispositivo Root do enlace<br>RSTP. O valor padrão é 32768 e este valor pode ser altera-<br>do entre 0 a 61440 e precisa ser múltiplo de 4096. |  |  |
| Max Age (6 a 40 seg.)          | Exibe o tempo máximo (em segundos) que o switch irá<br>aguardar sem receber mensagem de confirmação antes de<br>tentar reconstruir a topologia.                                |  |  |
|                                | O valor padrão é de 20 seg. E pode ser alterado no interva-<br>lo de 6 a 40 seg.                                                                                               |  |  |
| Forward Delay<br>(4 a 30 seg.) | O período máximo (em segundos) que o switch aguardará antes de alterar os estados.                                                                                             |  |  |
| Root Bridge<br>Designada       | Identifica a prioridade e o endereço MAC do switch defini-<br>do como Root no enlace.                                                                                          |  |  |

#### Obs.:

- Ao ativar o RSTP, as portas momentaneamente ficarão sem comunicação, devido ao protocolo estar calculando a nova topologia.
- Pode-se somente utilizar o RSTP ou MSTP independentes. Caso o RSTP esteja ativado, o MSTP deverá estar desativado.

## Portas RSTP

Exibe e permite a configuração do RSTP por porta.

## Portas Rapid Spanning Tree

| Porta | Par                                               | ticipante | Custo  | Prioridade | Limite | Root<br>Guard | P2P | Status       | Função     |
|-------|---------------------------------------------------|-----------|--------|------------|--------|---------------|-----|--------------|------------|
| 01    | •                                                 | Sim       | 200000 | 128        | Não    | Não           | Sim | Descartando  | Desativada |
| 02    | •                                                 | Sim       | 200000 | 128        | Não    | Não           | Sim | Descartando  | Desativada |
| 03    | ◄                                                 | Sim       | 200000 | 128        | Não    | Não           | Sim | Descartando  | Desativada |
| 04    | ☑                                                 | Sim       | 200000 | 128        | Não    | Não           | Sim | Descartando  | Desativada |
| 05    | ☑                                                 | Sim       | 200000 | 128        | Não    | Não           | Sim | Descartando  | Desativada |
| 06    | ☑                                                 | Sim       | 200000 | 128        | Não    | Não           | Sim | Descartando  | Desativada |
| 07    | ☑                                                 | Sim       | 200000 | 128        | Não    | Não           | Sim | Descartando  | Desativada |
| ()    | •                                                 | Sim       | 200000 | 128        | Não    | Não           | Sim | Descartando  | Desativada |
| 20    | ◄                                                 | Sim       | 200000 | 128        | Não    | Não           | Sim | Descartando  | Desativada |
| 21    | ◄                                                 | Sim       | 200000 | 128        | Não    | Não           | Sim | Descartando  | Desativada |
| 22    | ☑                                                 | Sim       | 200000 | 128        | Não    | Não           | Sim | Descartando  | Desativada |
| 23    | •                                                 | Sim       | 200000 | 128        | Não    | Não           | Sim | Descartando  | Desativada |
| 24    | ☑                                                 | Sim       | 200000 | 128        | Não    | Não           | Sim | Descartando  | Desativada |
| G1    | •                                                 | Sim       | 20000  | 128        | Não    | Não           | Sim | Encaminhando | Designada  |
| G2    | ◄                                                 | Sim       | 20000  | 128        | Não    | Não           | Sim | Encaminhando | Designada  |
|       | Alterar Propriedades das Portas Salvar Alterações |           |        |            | 1      |               |     |              |            |

| Item         | Função                                                                                                    |  |
|--------------|----------------------------------------------------------------------------------------------------|--|
| Porta        | Linha referente à porta do switch.                                                                                                    |  |
| Participante | Configura a porta como participante do grupo Spanning Tree.                                                                                                    |  |
| Custo        | Exibe o custo do caminho entre os dispositivos.                                                                                                    |  |
| Prioridade   | Exibe o valor de prioridade da porta.                                                                                                    |  |
| Limite       | Indica se a porta é a porta limite da rede.                                                                                                    |  |
| Root Guard   | Indica se a porta é Root Guard. Uma vez configurada como uma<br>porta Root Guard, esta pode impedir que outro switch fora do núcleo<br>RSTP (com um ID maior) possa alterar a topologia. |  |
| P2P          | Exibe o estado do link ponto a ponto.                                                                                                    |  |
| Status       | Exibe o estado atual da porta dentro do enlace RSTP.                                                                                                    |  |
| Função       | Indica o estado da porta no caminho RSTP formado.                                                                                                    |  |

As colunas Status e Função exibem o estado atual da porta para o Rapid Spanning Tree. Se a porta estiver ativada, as colunas mostram que ação de encaminhamento é tomada no tráfego. Os estados possíveis de porta são:

- Desativado: o link da porta está desativada no momento.
- Escutando: a porta está em modo de escuta. A porta não pode encaminhar tráfego ou não pode aprender endereços MAC.
- **Aprendendo:** a porta está em modo de aprendizado. A porta não pode encaminhar tráfego, mas pode aprender novos endereços MAC.
- Encaminhando: a porta está em modo de encaminhamento. A porta encaminha o tráfego e aprende novos endereços MAC.
- Função: exibe a função da porta atribuída pelo algoritmo do STP visando fornecer os caminhos possíveis. Os valores de campo possíveis são:
  - Root: fornece o caminho de custo mais baixo para encaminhar pacotes para o comutador raiz.
  - Designada: indica a porta através do qual o switch atribuído está conectado à LAN.
  - Alternativo: fornece um caminho alternativo para o switch principal da interface root.
  - Backup: fornece um caminho de backup para o caminho de porta designado na direção do spanning tree. As portas de backup ocorrem somente quando duas portas estão conectadas em um loop por um link ponto-a-ponto ou quando uma LAN tem duas ou mais conexões conectadas a um segmento compartilhado.
- Desativada: a porta não está participando da árvore do Spanning Tree.

Por padrão, todas as portas são participantes de grupo RSTP, para remover determinada porta basta desmarcar a opção Participante e em seguida clicar em Salvar Alterações.

#### Propriedade das portas RSTP

Para alterar propriedades das portas, clique no botão Alterar Propriedades das Portas no final da tela de RSTP. Nesta tela pode-se configurar de modo detalhado os valores pertinentes, por porta ou grupo de portas, para a árvore RSTP.

| Portas (Intervalo)              | 01 💌 . 01 💌  |  |  |
|---------------------------------|--------------|--|--|
| Custo (1 a 200.000.000)         | 0 Auto       |  |  |
| Prioridade (0 a 240)            | 128          |  |  |
| Limite                          | Não 💌        |  |  |
| Root Guard                      | Não 💌        |  |  |
| P2P (Forçar Link Ponto-a-Ponto) | Automático 💌 |  |  |
| Salvar Alterações               |              |  |  |

#### Propriedades das Portas RSTP

Para alterar os parâmetros, siga o procedimento:

- Selecione a porta ou intervalo de porta a configurar. Para configurar apenas uma porta, selecione o mesmo valor para os dois campos de portas (intervalo);
- Adicione o custo para o caminho ou marque a opção Auto para que o switch automaticamente adicione o custo do caminho;
- A prioridade da porta é usada na seleção do switch root, porta root e porta designada. A prioridade mais alta se torna o root;
- 4. Escolha se a porta será a porta limite da rede ou não;
- Marque se a porta será root guard, ou seja, se a porta poderá impedir que outro switch possa alterar a topologia da rede RSTP;
- Selecione a opção de P2P entre Automático, Sim (forçar P2P) ou Não (não Forçar P2P) referente enlace ponto a ponto ao outro switch, que deverá rodar o protocolo Spanning Tree.

**Obs.:** se todos os switches tiverem a mesma prioridade, o dispositivo root será aquele com endereço MAC de valor mais baixo.

## MSTP

O Multiple Spanning Tree Protocol (MSTP) é uma evolução do RSTP, compatível com o STP e o RSTP, e suporta múltiplas instâncias de MSTP abrangendo VLANs diferentes sobre diferentes interfaces.

| Multiple Spanning Tree          |             |  |  |
|---------------------------------|-------------|--|--|
| Ativar MSTP                     |             |  |  |
| Nome da Região (Máx. 32 carac.) | Region_One  |  |  |
| Revisão (0 a 65535)             | 0           |  |  |
| Max Age (6 a 40 seg.)           | 20          |  |  |
| Forward Delay (4 a 30 seg.)     | 15          |  |  |
| Saltos Máximos (1 a 40)         | 7           |  |  |
|                                 |             |  |  |
| Salva                           | rAlterações |  |  |

| Item                                   | Função                                                                                                    |  |  |
|----------------------------------------|----------------------------------------------------------------------------------------------------|--|--|
| Ativar MSTP                            | Se marcada, ativa a funcionalidade de Multiple Spanning<br>Tree Protocol (MSTP).                                                                                                    |  |  |
| Nome da região<br>(máx. 32 caracteres) | Permite especificar o nome da região de configuração. O<br>nome deve ter comprimento máximo de 32 caracteres e é<br>case sensitive, ou seja, Intelbras é diferente de intelbras ou<br>ainda INTELBRAS.                        |  |  |
| Revisão (0 a 65535)                    | Permite especificar a revisão da configuração.                                                                                                    |  |  |
| Max age (6 a 40 seg.)                  | Este é o tempo máximo que o MSTP aprende as informações<br>a partir da rede em qualquer porta antes descartá-las.                                                                                                    |  |  |
| Forward delay<br>(4 a 30 seg.)         | É referência de tempo que controla a velocidade que a porta<br>pode alterar seu estado entre ouvir ou aprender o estado an-<br>tes de encaminhar seu estado. Este valor é utilizado quando a<br>topologia da rede é alterada. |  |  |
|                                        | <b>Obs.:</b> Max Age <= 2*(Forward Delay-1).                                                                                                    |  |  |
| Saltos máximos<br>(1 a 40)             | Especifica o número de saltos na região antes de descartar as<br>informações para a porta.                                                                                                    |  |  |

#### Obs.:

- Ao ativar o MSTP, as portas momentaneamente ficarão sem comunicação, devido ao protocolo estar calculando a nova topologia.
- Pode-se somente utilizar o RSTP ou MSTP independentes. Caso o MSTP esteja ativado, o RSTP deverá estar desativado.

### Portas MSTP

Exibe e permite a configuração do MSTP por porta.

#### Portas MSTP

#### Prioridade das Portas e Path Cost

| Porta | Limite | Link P2P          | Checar Migração |
|-------|--------|-------------------|-----------------|
| 01    | Não    | Sim               | Sim             |
| 02    | Não    | Sim               | Sim             |
| 03    | Não    | Sim               | Sim             |
| 04    | Não    | Sim               | Sim             |
| 05    | Não    | Sim               | Sim             |
| 06    | Não    | Sim               | Sim             |
| 07    | Não    | Sim               | Sim             |
| 08    | Não    | Sim               | Sim             |
| 09    | Não    | Sim               | Sim             |
| ()    | Não    | Sim               | Sim             |
| 22    | Não    | Sim               | Sim             |
| 23    | Não    | Sim               | Sim             |
| 24    | Não    | Sim               | Sim             |
| G1    | Não    | Sim               | Não             |
| G2    | Não    | Sim               | Não             |
|       |        | Configurar Portas |                 |

| Item               | Função                                                                                                    |
|--------------------|----------------------------------------------------------------------------------------------------|
| Porta              | Linha referente à porta do switch.                                                                                                    |
| Limite             | Indica se a porta é a porta limite da rede.                                                                                                    |
| Link P2P           | Exibe o estado do link ponto-a-ponto.                                                                                                    |
| Checar<br>Migração | Verifica o formato apropriado para o BPDU (Bridge Protocol Data Unit)<br>na porta. BPDU são mensagens de troca de informação das configura-<br>ções do switch em um enlace. |

Para configurar a propriedade das portas MSTP, clique no botão Configurar Portas. Para configurarar a prioridade de cada porta e custo, clique no link Prioridade das Portas e Path Cost.

### **Configurar Portas**

Para alterar propriedades das portas, clique no botão Configurar Portas no final da tela de MSTP. Nesta tela pode-se configurar de modo detalhado os valores pertinentes, por porta ou grupo de portas, para o enlace MSTP.

| Configurar F                    | Portas (MSTP)       |
|---------------------------------|---------------------|
| Porta                           | De 01 • Até 01 •    |
| Limite                          | Não 💌               |
| P2P (Forçar Link Ponto a Ponto) | Sim 💌               |
| Checar Migração                 | Sim 💌               |
|                                 |                     |
| Salvar Alterações               | Cancelar e Retornar |

Para alterar os parâmetros, siga o procedimento:

- Selecione a porta ou intervalo de porta a configurar. Para configurar apenas uma porta, selecione o mesmo valor para os dois campos de Portas (Intervalo);
- 2. Escolha se a porta será a porta limite da rede ou não;
- Selecione a opção de P2P entre Automático, Sim (forçar P2P) ou Não (não Forçar P2P) referente enlace ponto a ponto ao outro switch, que deverá rodar o protocolo Spanning Tree.

Obs.: clique em Salvar Alterações após finalizar as alterações de MSTP.

Prioridade das Portas & Path Cost (MSTP)

Esta tela exibe de modo detalhado por porta e instância MSTP a prioridade e o custo.

Para retornar a tela Portas MSTP, clique sobre o link Portas MSTP, para configurar de modo detalhado a prioridade das portas, clique no botão Configurar Prioridade & Path Cost.

| Prioridade das Portas & Path Cost (MSTP) |                    |                  |  |  |  |  |
|------------------------------------------|--------------------|------------------|--|--|--|--|
| Instância 0 💌                            |                    | Portas MSTP      |  |  |  |  |
| Porta                                    | Prioridade         | Path Cost        |  |  |  |  |
| 01                                       | 128                | 200000           |  |  |  |  |
| 02                                       | 128                | 200000           |  |  |  |  |
| 03                                       | 128                | 2000000          |  |  |  |  |
| 04                                       | 128                | 200000           |  |  |  |  |
| 05                                       | 128                | 2000000          |  |  |  |  |
| 06                                       | 128                | 2000000          |  |  |  |  |
| 07                                       | 128                | 2000000          |  |  |  |  |
| 08                                       | 128                | 2000000          |  |  |  |  |
| 09                                       | 128                | 2000000          |  |  |  |  |
| ()                                       | 128                | 2000000          |  |  |  |  |
| 23                                       | 128                | 2000000          |  |  |  |  |
| 24                                       | 128                | 2000000          |  |  |  |  |
| G1                                       | 128                | 2000000          |  |  |  |  |
| G2                                       | 128                | 2000000          |  |  |  |  |
|                                          | Configurar Priorio | Jade & Path Cost |  |  |  |  |

Alterar Prioridade das Portas & Path Cost (MSTP)

Para cada instância e porta, pode-se configurar os parâmetros de modo detalhado.

| Altera | r Prioridade da     | s P | ortas & I | Path Cost (M    | STP) |
|--------|---------------------|-----|-----------|-----------------|------|
| h      | nstância            | 0   | ·         |                 |      |
| F      | Porta               | 01  | •         |                 |      |
| F      | Prioridade da Porta | 128 |           |                 |      |
| F      | Path Cost           | 200 | 0000      |                 |      |
|        | Salvar Alterações   |     | Canc      | elar e Retornar |      |

Para alterar a configuração da instância, siga o procedimento:

- Selecione a instância MSTP. Para adicionar uma nova instância, acesse o menu Instância MSTP;
- 2. Selecione a porta a aplicar a alteração da prioridade e o custo;
- 3. Insira o custo para a porta;
- Insira o path cost para a porta. O valor padrão é determinado pela velocidade da porta e o switch utiliza este valor para medir a interface em caso de loop, sendo: 1000 Mbps:20000, 100 Mbps:200000, 10 Mbps:2000000.

Obs.: clique em Salvar Alterações após finalizar as alterações.

#### Instância MSTP

Operações MSTP mapeiam VLANs dentro de instâncias. Pacotes atribuídos a VLANs são transmitidos ao longo de caminhos diferentes dentro regiões MST. As regiões são uma ou mais MST que podem ser transmitidos. A configuração consiste no nome, a revisão e a região para cada dispositivo pertencente.

| Instância de Multiple Spanning Tree |           |             |                       |       |  |  |
|-------------------------------------|-----------|-------------|-----------------------|-------|--|--|
| Instância MST                       | 0 -       | I           |                       |       |  |  |
| MST ID (0 a 4094)                   | 0         |             |                       |       |  |  |
| Intervalo de VLANs                  |           |             |                       |       |  |  |
|                                     | Adicionar | Excluir Rem | over última instância |       |  |  |
|                                     |           |             |                       |       |  |  |
| Instânc                             | ia MST    | MST ID      | VLANs Men             | ibros |  |  |
| (                                   | )         | 0           | 1-4094                |       |  |  |
|                                     |           |             |                       |       |  |  |
|                                     | Instância |             | Prioridade da Bri     | dge   |  |  |
|                                     | 0         |             | 32768                 |       |  |  |
|                                     |           |             |                       |       |  |  |

| Item                  | Função                                                                                                    |
|-----------------------|----------------------------------------------------------------------------------------------------|
| Instância MST         | Caixa para seleção da instância a ser alterada.                                                                                                    |
| MST ID                | Especifica um identificador para a Instância.                                                                                                    |
| Intervalo<br>de VLANs | Especifica as VLANs participantes da instância. Para adicionar VLAN<br>única, insira o valor existente. Para adicionar uma faixa de VLAN,<br>utiliza o separador "-", exemplo: 1-10. Para adicionar VLAN específi-<br>cas, utilize o separador ".", exemplo: 1,10. |

- Para criar uma nova instância e fazer o mapeamento com as VLANs criadas, preencha os valor e clique em Adicionar;
- Para excluir uma instância, selecione a instância e clique em Excluir. Caso deseje remover a última instância criada, basta clicar sobre o botão Remover última instância.

Ao criar uma nova instância, esta ficará relacionada abaixo e recebe uma prioridade para a Bridge. Para alterar a prioridade da Bridge, clique em Alterar a Prioridade da Bridge, selecione a instância e altere a prioridade.

| Configurar Prioridade da Bridge (MSTP) |                   |  |  |  |  |
|----------------------------------------|-------------------|--|--|--|--|
| Instância                              | 0 -               |  |  |  |  |
| Prioridade                             | 32768             |  |  |  |  |
|                                        | Salvar Alterações |  |  |  |  |

Obs.: a prioridade da Bridge deve ser múltiplo de 4096.

## Estatísticas MSTP

|           | Estatísticas das Interfaces (MSTP) |            |        |          |                 |                 |  |  |
|-----------|------------------------------------|------------|--------|----------|-----------------|-----------------|--|--|
| Instância | 0   \$                             |            |        |          |                 |                 |  |  |
| Porta     | Path Cost                          | Prioridade | Limite | Link P2P | Status da Porta | Função da Porta |  |  |
| 01        | 2000000                            | 128        | Não    | Sim      | Desativada      | Desativada      |  |  |
| 02        | 2000000                            | 128        | Não    | Sim      | Desativada      | Desativada      |  |  |
| 03        | 2000000                            | 128        | Não    | Sim      | Desativada      | Desativada      |  |  |
| 04        | 2000000                            | 128        | Não    | Sim      | Desativada      | Desativada      |  |  |
| 05        | 2000000                            | 128        | Não    | Sim      | Desativada      | Desativada      |  |  |
| 06        | 2000000                            | 128        | Não    | Sim      | Desativada      | Desativada      |  |  |
| 07        | 2000000                            | 128        | Não    | Sim      | Desativada      | Desativada      |  |  |
| ()        | 2000000                            | 128        | Não    | Sim      | Desativada      | Desativada      |  |  |
| 21        | 2000000                            | 128        | Não    | Sim      | Desativada      | Desativada      |  |  |
| 22        | 2000000                            | 128        | Não    | Sim      | Desativada      | Desativada      |  |  |
| 23        | 2000000                            | 128        | Não    | Sim      | Desativada      | Desativada      |  |  |
| 24        | 2000000                            | 128        | Não    | Sim      | Desativada      | Desativada      |  |  |
| G1        | 2000000                            | 128        | Não    | Sim      | Encaminhando    | Designada       |  |  |
| G2        | 2000000                            | 128        | Não    | Sim      | Desativada      | Desativada      |  |  |

Exibe o estado de cada instância. Selecionado cada instância, as estatísticas são mostradas para a mesma.

## **Multicast**

Protocolos multicast entregam pacotes a partir de uma fonte para vários destinos, construindo uma rede com melhor utilização de banda. O switch suporta *Multicast Estático* e *Dinâmico*.

## Multicast Estático

A funcionalidade de *Multicast Estático* fornece uma maneira de adicionar e apagar endereços multicast da tabela MAC.

|       | Multicast Estático          |       |     |    |    |    |    |    |    |    |    |    |    |      |      |      |      |    |    |    |    |    |    |    |    |    |
|-------|-----------------------------|-------|-----|----|----|----|----|----|----|----|----|----|----|------|------|------|------|----|----|----|----|----|----|----|----|----|
| No    |                             |       |     |    |    |    |    |    |    |    |    |    |    |      |      |      |      |    |    |    |    |    |    |    |    |    |
| NC    | ine (                       | 10 01 | upo |    |    |    |    |    |    |    |    |    | 0  | Max. | 8 ca | ract | eres | )  |    |    |    |    |    |    |    |    |
| VL    | AN I                        | )     |     |    |    |    |    |    |    |    |    |    | (  | 1~4  | 094  | )    |      |    |    |    |    |    |    |    |    |    |
| En    | Endereço MAC (01:000000000) |       |     |    |    |    |    |    |    |    |    |    |    |      |      |      |      |    |    |    |    |    |    |    |    |    |
| -     |                             |       |     |    |    |    |    |    |    |    |    |    |    |      |      |      |      |    |    |    |    |    |    |    |    |    |
| Porta | a 01                        | 02    | 03  | 04 | 05 | 06 | 07 | 08 | 09 | 10 | 11 | 12 | 13 | 14   | 15   | 16   | 17   | 18 | 19 | 20 | 21 | 22 | 23 | 24 | G1 | G2 |
|       |                             |       |     |    |    |    |    |    |    |    |    |    |    |      |      |      |      |    |    |    |    |    |    |    |    |    |
|       |                             |       |     |    |    |    |    |    |    |    |    |    |    |      |      |      |      |    |    |    |    |    |    |    |    |    |
|       |                             |       |     |    |    |    |    |    |    |    |    |    |    |      |      |      |      |    |    |    |    |    |    |    |    |    |
|       | Salvar Alterações           |       |     |    |    |    |    |    |    |    |    |    |    |      |      |      |      |    |    |    |    |    |    |    |    |    |

| Item          | Função                                                                                                    |
|---------------|----------------------------------------------------------------------------------------------------|
| Nome do Grupo | Campo para inserir um nome amigável para o Grupo Multicast.                                                                                      |
| VLAN ID       | Especificar a VLAN participante do grupo Multicast.                                                                                              |
| Endereço MAC  | Insira um endereço de MAC que será associado na tabela MAC<br>ao grupo Multicast no formato: 01:xx:xx:xx:xx. Onde x são<br>números hexadecimais. |
| Porta         | Especificar as portas membros do grupo multicast.                                                                                                |

**Obs.:** clique em Salvar Alterações para salvar as alterações efetuadas e criar a entrada na tabela de MAC.

### Tabela de multicast estático

Exibe as entradas de multicast estáticas criadas.

| Tabela de Multicast Estático |                    |              |                       |               |         |         |
|------------------------------|--------------------|--------------|-----------------------|---------------|---------|---------|
| O número máx                 | imo de Grupos Muli | ticast é 128 | L .                   |               |         |         |
| ID do Grupo                  | Nome do Grupo      | VLAN ID      | Endereço de Multicast | Portas Membro | Opção   | Excluir |
| 1                            | Grupo1             | 1            | 01:00:5A:01:02:03     | 1,2,10,       | Alterar |         |
|                              |                    |              |                       |               |         |         |
| Salvar Alterações            |                    |              |                       |               |         |         |

Para alterar algum valor do grupo multicast criado, clique no link Alterar referente ao grupo. A tela de edição será semelhante à de criação, restando efetuar as alterações e clicar em salvar ao final para efetuar as modificações.

Para remover, selecione a caixa Ação e clique em Salvar Alterações.

#### IGMP

O IGMP especifica como um host pode registrar um roteador para receber tráfego multicast. Com o IGMP, é possível configurar o switch para encaminhar o tráfego de multicast somente para as portas que requerem tráfego de multicast. Essas consultas evitam que o switch transmita o tráfego para todas as portas melhorando a performance da rede.

| Configurações de IGMP                                                                              |  |  |  |  |  |
|----------------------------------------------------------------------------------------------------|--|--|--|--|--|
| Ativar IGMP Snooping     Ativar IGMP Proxy     Ativar IGMP Querier     Ativar IGMP Immediate Leave |  |  |  |  |  |
| Portas Atribuídas para o Roteador:                                                                 |  |  |  |  |  |
|                                                                                                    |  |  |  |  |  |
| Salvar Alterações Membros do Grupo Porta do Roteador Dinâmico                                      |  |  |  |  |  |

| Item                             | Função                                                                                                    |
|----------------------------------|----------------------------------------------------------------------------------------------------|
| Ativar IGMP<br>snooping          | O IGMP Snooping inibe flood de tráfego multicast, fazendo<br>com que o tráfego multicast seja encaminhado somente para<br>as interfaces com o IP dos dispositivos multicast.                                                                                                    |
| Ativar IGMP<br>proxy             | O objetivo do IGMP Proxy é permitir que um roteador multicast<br>possa ser capaz de transmitir pacotes multicast em grupos,<br>como concentrador. Tráfego Multicast enviado para membros<br>da interface são recebidos na interface em modo proxy e<br>encaminhados para o roteador. |
| Ativar IGMP<br>querier           | Quando IGMP Querier estiver ativado, envia consultas IGMP em<br>um intervalo fixo que acionam um relatório de mensagens do<br>switch para receber tráfego multicast. O IGMP snooping interpre-<br>ta estes relatórios e estabelece um encaminhando apropriado.                       |
| Ativar IGMP<br>immediate leave   | Quando está ativo, os membros do grupo IGMP deixam o grupo juntos.                                                                                                    |
| Portas atribuídas<br>ao roteador | Permite especificar as portas atribuídas a roteadores com IGMP.                                                                                                    |

Para verificar os membros do grupo IGMP, clique sobre Membros do Grupo. Para verificar as portas que estão recebendo o tráfego IGMP, clique sobre o botão Porta do Roteador Dinâmico para as funções IGMP Query e pacotes enviados ao grupo multicast.

Em ambos os casos, as informações mostraram as portas membros e a VLAN do roteador.

## Segurança

O menu Segurança permite acesso a funcionalidades de segurança do switch, tanto como autenticação como para controle do administrador da rede.
# Segurança das portas

O switch provê dois modos de segurança de controle de acesso à rede por MAC: estática e dinâmica.

| Segurança das Portas |          |           |        |             |               |      |
|----------------------|----------|-----------|--------|-------------|---------------|------|
| Porta                |          |           | 1      | •           |               |      |
| Modo d               | e Segu   | rança     | Nenhu  | m 💌         |               |      |
| Máx. de<br>Entrada   | e<br>S   |           | 0 -    |             |               |      |
| Sa                   | lvar Alt | terações  |        | Mostrar Tab | ela de Segura | inça |
|                      |          |           |        |             |               |      |
|                      | Item     | MAC de    | Origem | Porta       | Excluir       |      |
|                      |          | Adicionar | MAC    | Anterior    | Próximo       |      |

| ltem              | Função                                                                                                    |
|-------------------|----------------------------------------------------------------------------------------------------|
| Porta             | Selecione a porta para receber a configuração de segurança.                                                                                                    |
| Modo de segurança | Deve-se escolher o modo de segurança. Nenhum para o<br>uso normal e sem segurança das portas do switch. Estático,<br>para informar manualmente os endereços MACS que pode-<br>rão se associar ao switch e a rede. Dinâmico, requer que o<br>campo máximo de entradas seja preenchido e indica o valor<br>máximo de entradas MAC para a porta. |
| Max. de entradas  | Especifica a quantidade máxima de MACs que poderão utilizar a porta do switch para se associar a rede.                                                                                                    |

Para aplicar um dos modos de segurança:

- Modo dinâmico, deve-se:
- 1. Selecionar a porta;
- 2. Optar pelo modo de segurança dinâmico;
- 3. Aplicar a quantidade de MACs a serem utilizados em modo dinâmico;
- 4. Clicar em Salvar Alterações.

**Obs.:** o modo dinâmico permite a associação de até 24 endereços MAC.

- Modo estático, deve-se:
- 1. Selecionar a porta;
- 2. Optar pelo modo de segurança estático;
- 3. Clicar em Salvar Alterações;

 Inserir os endereços MACs que serão utilizados na porta. Para isso, clique em Adicionar MAC. Nesta parte adicione o endereço MAC manualmente e clique em Salvar Alterações.

| Adicionar Er                             | ntrada na Tabela de | e Segurança       |
|------------------------------------------|---------------------|-------------------|
| Núm. da Porta :<br>Endereco MAC Estático | 01                  | 02-22-20-20-22-22 |
|                                          | Salvar Alterações   |                   |

Para verificar o estado de cada porta, pode-se clicar no botão Mostrar Tabela de Segurança, conforme a figura a seguir:

| Porta | Modo de Segurança | Máx. de Entradas | Porta | Modo de Segurança | Máx. de Entradas |
|-------|-------------------|------------------|-------|-------------------|------------------|
| 01    | Cadeado Estático  | 0                | 13    | Nenhum            | 0                |
| 02    | Cadeado Dinâmico  | 0                | 14    | Nenhum            | 0                |
| 03    | Nenhum            | 0                | 15    | Nenhum            | 0                |
| 04    | Nenhum            | 0                | 16    | Nenhum            | 0                |
| 05    | Nenhum            | 0                | 17    | Nenhum            | 0                |
| 06    | Nenhum            | 0                | 18    | Nenhum            | 0                |
| 07    | Nenhum            | 0                | 19    | Nenhum            | 0                |
| 08    | Nenhum            | 0                | 20    | Nenhum            | 0                |
| 09    | Nenhum            | 0                | 21    | Nenhum            | 0                |
| 10    | Nenhum            | 0                | 22    | Nenhum            | 0                |
| 11    | Nenhum            | 0                | 23    | Nenhum            | 0                |
| 12    | Nenhum            | 0                | 24    | Nenhum            | 0                |

Tabela de Segurança

Caso o status esteja como Cadeado Estático, a entrada se refere ao modo de segurança estático. Caso esteja como Cadeado Dinâmico, a entrada se refere ao modo de segurança dinâmico.

# IEEE802.1X

O IEEE802.1X é um padrão de autenticação pra controle de acesso à rede, onde cada dispositivo somente irá utilizar a rede se estiver autenticado em um servidor de modo seguro.

Para habilitar a funcionalidade de IEEE802.1X, habilite a funcionalidade clicando sobre Ativar 802.1X, selecione as interfaces que suportarão a funcionalidade e clique em Salvar Alterações.

| Dente | <b>C</b> 4-4 | Forders and MAG de Offende | A            |
|-------|--------------|----------------------------|--------------|
| Ропа  | Status       | Endereço MAC do Cliente    | Autorização  |
| 01    | Ativado      |                            | indisponivel |
| 02    | Ativado      |                            | Indisponível |
| 03    | Ativado      |                            | Indisponível |
| 04    | Ativado      |                            | Indisponível |
| 05    | Ativado      |                            | Indisponível |
| 06    | Ativado      |                            | Indisponível |
| 07    | Ativado      |                            | Indisponível |
| 08    | Ativado      |                            | Indisponível |
| ()    | Ativado      |                            | Indisponível |
| 22    | Ativado      |                            | Indisponível |
| 23    | Ativado      |                            | Indisponível |
| 24    | Ativado      |                            | Indisponível |
| G1    | Ativado      |                            | Indisponível |
| G2    | Ativado      |                            | Indisponível |

#### IEEE 802.1X - Controle de Acesso Baseado em Portas

Salvar Alterações

Configurações 802.1X

| Item                    | Função                                                                                                    |
|-------------------------|----------------------------------------------------------------------------------------------------|
| Porta                   | Selecione a porta a receber a configuração de segu-<br>rança.                                                                                                    |
| Status                  | Exibe o estado de 802.1X para a porta. Para ativar ou<br>desativar a autenticação na porta, basta marcar a porta<br>e salvar a alteração.                                         |
| Endereço MAC do cliente | Exibe o endereço MAC do adaptador cliente conectado.                                                                                                    |
| Autorização             | Exibe o estado da autenticação entre Indisponível quando<br>não autenticado, Em Progresso durante o processo de au-<br>tenticação e Sim, quando o cliente autenticou no servidor. |

**Obs.:** a funcionalidade de 802.1X trabalha em conjunto com a autenticação RADIUS, para mais detalhes, verifique o próximo item.

# RADIUS

O servidor RADIUS é um servidor de autenticação amplamente utilizado. Ele confere credenciais em um banco de dados e retorna se a autenticação foi positiva ou não para o requerente.

| Cor                 | nfigu | ıraçö   | es Ra  | dius |     |  |
|---------------------|-------|---------|--------|------|-----|--|
| Endereço IP do Ser  | vidor | 0       | . 0    | . 0  | . 0 |  |
| Porta de Autenticaç | ão    | 1812    |        |      |     |  |
| Chave Secreta       |       |         |        |      |     |  |
| Tipo de NAS         |       | Outro   |        |      |     |  |
|                     |       |         | ~      |      |     |  |
|                     | Salv  | ar Alte | raçoes |      |     |  |

Inserindo um Servidor Radius

| Item                    | Função                                                                               |
|-------------------------|--------------------------------------------------------------------------------------|
| Endereço IP do Servidor | Insira o endereço IP do servidor RADIUS.                                             |
| Porta de Autenticação   | Insira a porta de autenticação em que o servidor está<br>escutando as autenticações. |
| Chave Secreta           | Insira a chave para autenticação no servidor pelo switch.                            |
| Tipo de NAS             | Modelo de equipamento para autenticação no servidor<br>RADIUS.                       |

**Obs.:** o cliente deve estar habilitado e operante para que a autenticação IEEE802.1X funcione corretamente.

# TACACS+

O TACACS+ (Terminal Access Controller Access-Control System Plus) é um protocolo de autenticação de controle de acesso baseado em cliente/servidor, utilizado em equipamentos de rede.

| Configurações TACACS+ |                         |            |                       |                            |                |
|-----------------------|-------------------------|------------|-----------------------|----------------------------|----------------|
| Servid                | Ior TACACS+: Adicionar  |            |                       |                            |                |
| ID                    | Endereço IP do Servidor | Prioridade | Porta de Autenticação | Intervalo entre Tentativas | Ação           |
|                       |                         |            |                       | Número Máximo de           | Servidores : 2 |

**Obs.:** o TACACS+ é baseado no TACACS, contudo o TACACS+ apresenta incompatibilidade com a versão anterior.

Para adicionar servidor de autenticação TACACS+, siga o procedimento descrito no próximo item.

Adicionar Servidor TACACS+

Permite a inserção da configuração do servidor TACACS+, a partir do link Adicionar.

| Alterar Servidor TACACS+  |                     |  |  |  |
|---------------------------|---------------------|--|--|--|
| )                         | 0                   |  |  |  |
| ndereço IP do Servidor    |                     |  |  |  |
| rioridade                 | 0                   |  |  |  |
| have de Autenticação      |                     |  |  |  |
| orta de Autenticação      | 49                  |  |  |  |
| ntervalo entre Tentativas | 15                  |  |  |  |
| Salvar Alterações         | Cancelar e Retornar |  |  |  |

| ltem                          | Função                                                                                                    |
|-------------------------------|----------------------------------------------------------------------------------------------------|
| ID                            | Identificador gerado automaticamente.                                                                                                    |
| Endereço IP do<br>Servidor    | Insere-se o endereço do IP do servidor onde esta rodando o TACACS+.                                                                             |
| Prioridade                    | A ordem de prioridade que um servidor TACACS+ será<br>utilizado, sendo 0 a mais alta prioridade. O valor deve<br>estar entre 0 e 65535.         |
| Chave de<br>Autenticação      | Insira a chave de autenticação a ser conferida no servidor<br>TACACS+.                                                                          |
| Porta de Autenticação         | Insira a porta que o servidor está escutando.                                                                                                   |
| Intervalo entre<br>Tentativas | Intervalo entre tentativas de conexão e autenticação do<br>switch ao servidor TACACS+. O valor pode ser variado<br>entre 1 a 120 (em segundos). |

**Obs.:** ao habilitar a utilização de um servidor TACACS+, a autenticação via web, SSH e Telnet será realizada de acordo com as definições TACACS+.

# Storm Control

A tela Configurações de Storm Control permite aos usuários limitar a largura de banda de cada porta e configurar as regras de Storm Control, que limitam o fluxo de broadcast (difusão) e multicast.

| Configurações de Storm Control |                                |  |  |  |
|--------------------------------|--------------------------------|--|--|--|
| Porta                          | Todas 💌                        |  |  |  |
| Tipo de Tráfego                | Nenhum                         |  |  |  |
| Limite de Banda                | Sem Limite 💌                   |  |  |  |
|                                |                                |  |  |  |
| Salvar Alterações              | Exibir Tabela de Storm Control |  |  |  |

| Item            | Função                                                                                                    |  |  |
|-----------------|----------------------------------------------------------------------------------------------------|--|--|
| Porta           | Permite selecionar a porta que será configurada.                                                                                                    |  |  |
|                 | Permite especificar o tipo de tráfego entre: Broadcast, Broad-<br>cast & Multicast Conhecido, Broadcast e Unicast Desconhecido,<br>Broadcast Multicast e Unicast Desconhecido. |  |  |
| Tipo de tratego | Obs.: no caso de multicast conhecido, o endereço multicast precisa<br>ser conhecido pelo switch primeiro, caso contrário, ela será tratada<br>como um tráfego unicast comum.   |  |  |
| Limite de Banda | Especifica a taxa a ser utilizada.                                                                                                    |  |  |

# Obs.:

- Clique em Salvar Alterações para salvar as alterações efetuadas e criar a entrada na tabela de Limite de Banda.
- Caso o tipo de tráfego selecionado for nenhum, nenhuma regra será criada.

# IPs de gerenciamento

Permite especificar uma lista de IPs restritos que poderão acessar a interface de gerenciamento do switch.

| Lista de Endereços IP de Gerenciamento |              |  |
|----------------------------------------|--------------|--|
| Controle de Gerenciamento              | Desativado 💌 |  |
| Endereço IP 01                         |              |  |
| Endereço IP 02                         |              |  |
| Endereço IP 03                         |              |  |
| Endereço IP 04                         |              |  |
| Endereço IP 05                         |              |  |
| Endereço IP 06                         |              |  |
| Endereço IP 07                         |              |  |
| Endereço IP 08                         |              |  |
| Sa                                     | ave Settings |  |

Lista de IPs de gerenciamento

| Item                             | Função                                                                                     |
|----------------------------------|--------------------------------------------------------------------------------------------|
| Controle de Gerenciamento        | Ativa ou desativa a funcionalidade.                                                        |
| Endereço IP 0x (x varia 01 a 08) | Campo para inserção do(s) endereço(s) IP da<br>máquina(s) que poderá(ão) acessar o switch. |

**Obs.:** ao ativar a funcionalidade, certifique-se de adicionar o IP da máquina atual, que está acessando o switch, antes de salvar as alterações.

SSH

Este menu permite habilitar a gerência do switch por ssh.

|                    | Servidor SSH         |                    |                 |
|--------------------|----------------------|--------------------|-----------------|
|                    | ✓ Ativar Servidor de | Shell Seguro (SSH) |                 |
|                    | Salvar Alterações    | Alterar Chave      |                 |
|                    | Ativando             | SSH                |                 |
| Item               |                      | Função             |                 |
| Ativar Servidor de | Shell Seguro (SSH)   | Ativa ou inativa c | servidor de SSH |

O servico ssh é autenticado por usuário e senha, que são as mesmas da conexão do switch. Contudo, é feita uma troca de chaves entre o cliente e o servidor ssh. Para alterar esta chave clique no botão Alterar Chave.

Obs.: auando acessando por SSH, o usuário e senha será solicitado 2 vezes para autenticação, sendo a primeira para autenticação ao servidor SSH e a segunda para acesso à CLI.

# HTTPS

A tela HTTPS ativa ou desativa o protocolo HTTPS, proporcionando acesso seguro e criptografado à interface web do comutador.

| Conexão Wel                     | Segura (HTTPS)                                                      |
|---------------------------------|---------------------------------------------------------------------|
| ☑ Ativar Conexi                 | io Segura HTTPS/SSL                                                 |
| Salvar                          | Alterações                                                          |
| Item                            | Função                                                              |
| Ativar Conexão Segura HTTPS/SSL | Ativa ou inativa o servidor WEB a atender<br>com o protocolo HTTPS. |

Para se conectar à interface web no switch, insere-se o endereço do switch e o servidor irá responder no protocolo HTTPS. Pode-se também especificar a URL no formato HTTPS diretamente, do seguinte modo: https://ip do switch.

# Obs.:

- O navegador Mozilla Firefox<sup>®</sup> pode requerer que a aceitação do certificado seja explícita. É necessário aceitar o certificado de segurança do switch para utilizar a interface.
- Ao ativar ou desativar a conexão segura, será solicitada a reinicialização do switch para que as configurações entrem em vigor. Salve suas configurações antes de alterar as configurações de conexão segura.

# QoS

O menu QoS permite especificar modelos de prioridades para porta, pacote ou classe de tráfego. O QoS busca uma melhoria da qualidade da comunicação priorizando alguns tipos de dados em detrimento de outros, de acordo com uma classificação prévia dos mesmos, e se torna extremamente útil em condições de congestionamento de tráfego na interface de saída destes dados (por exemplo, a porta de conexão com o roteador para a Internet). O SG 2622 PR oferece os modos de QoS baseado em porta, em tag (IEEE802.1p, também conhecido como CoS) e DSCP.

**Obs.:** não deve ser utilizado mais de um modelo de QoS simultaneamente, principalmente o modo 802.1p conjuntamente com DSCP ou Precedência IP.

# Configurações de Fila

Permite a configuração do modelo de algoritmo de fila.

| Fila | Peso |
|------|------|
| 1    | 1 0  |
| 2    | 2 0  |
| 3    | 4 0  |
| 4    | 8 0  |

Configurações de Fila

| Item                 | Função                                                                                                    |
|----------------------|----------------------------------------------------------------------------------------------------|
| Algoritmo de<br>fila | Pode-se escolher entre Strict Priority (SP) e Weighted Round Robin<br>(WRR). O algoritmo SP trabalha com dois padrões de prioridades,<br>onde o tráfego que estiver na fila de maior prioridade terá prefe-<br>rência sobre a fila de menor prioridade. O WRR trabalha com um<br>conjunto de 4 filas e é mais complexo que o SP, buscando uma<br>ponderação do tráfego. |
| Fila                 | Lista as filas do switch. A fila 1 tem a prioridade mais baixa, e a<br>fila 4 a prioridade mais alta.                                                                                                    |
| Peso                 | Mostra e permite a alteração do peso das prioridades das filas.                                                                                                    |

As alterações efetuadas nessas telas irão ser referenciadas nas demais configurações de QoS, para implementação de fila.

**Obs.:** clique em Salvar Alterações para salvar as alterações e alterar o modelo de fila de tráfego.

# DSCP

Esta tela permite habilitar ou desabilitar a configuração de DSCP ou Precedência IP.

# DSCP

O QoS no modo DSCP, assim como demais modelos de QoS, prioriza o pacote de acordo com a marcação no pacote recebido. Esses pacotes se distinguem em classe de tráfego de acordo com as informações de atraso, taxa de processamento e confiabilidade anexadas ao pacote. O switch trabalha com 64 classes de tráfego DSCP. A primeira faixa, possui 32 valores de DSCP, conforme definido pela IETF na RFC2434 é utilizado na forma padrão em redes. A segunda faixa, também definido na RFC2434, e a terceira faixa possuem 16 valores de DSCP cada, que podem ser utilizados para uso local.

Para configurar o QoS baseado em DSCP:

#### Configurações DSCP

| Modo           | DSCP 0            |
|----------------|-------------------|
| Valor de DSCP  | 0 0               |
| Fila Associada | 1 (Baixa) 🗘       |
| Alterar        | Salvar Alterações |

| Valor de DSCP | Fila Associada | Valor de DSCP | Fila Associada |
|---------------|----------------|---------------|----------------|
| 00            | 1              | 32            | 3              |
| 01            | 1              | 33            | 3              |
| 02            | 1              | 34            | 3              |
| 03            | 1              | 35            | 3              |
| 04            | 1              | 36            | 3              |
| 05            | 1              | 37            | 3              |
| 06            | 1              | 38            | 3              |
| 07            | 1              | 39            | 3              |
| 08            | 1              | 40            | 4              |
| 09            | 1              | 41            | 4              |
| 10            | 1              | 42            | 4              |
| ()            | 2              | ()            | 3              |
| 23            | 2              | 55            | 3              |
| 24            | 3              | 56            | 3              |
| 25            | 3              | 57            | 3              |
| 26            | 3              | 58            | 3              |
| 27            | 3              | 59            | 3              |
| 28            | 3              | 60            | 3              |
| 29            | 3              | 61            | 3              |
| 30            | 3              | 62            | 3              |
| 31            | 3              | 63            | 3              |

| Item           | Função                                                                                                    |
|----------------|----------------------------------------------------------------------------------------------------|
| Modo           | Habilita a função DSCP no switch                                                                                                    |
| Valor de DSCP  | Permite a seleção do valor DSCP para efetuar alteração                                                                                                    |
| Fila Associada | Seleciona a fila a ser aplicada em caso de alteração. São 4 filas<br>definidas, sendo a 1 com baixa prioridade com o aumento de<br>prioridade até a fila 4 |

Ao habilitar o DSCP no switch, esta funcionalidade entrará em operação, conforme comportamento definido pela IETF. Contudo, caso deseje efetuar alguma alteração nas classes de tráfego, deve-se:

- 1. Selecione o valor de DSCP que deseja alterar;
- 2. Escolha a fila associada que deseja aplicar ao valor de DSCP;
- 3. Clique em Alterar para aplicar a alteração;
- 4. Clique em Salvar Alterações para salvar a configuração;

# Obs.:

- A alteração efetuada terá validade somente em equipamentos que forem configurados do mesmo modo, caso contrário, o tráfego será encaminhado de acordo com o comportamento padrão da IETF ou conforme alguma configuração específica no equipamento seguinte.
- Clique em Salvar Alterações para salvar as alterações e alterar o modelo de fila de tráfego.

# Precedência IP

A precedência IP classifica pacotes lendo os 3 bits do campo ToS (Type of Service) do cabeçalho IP (IPv4). Com a precedência IP configurada, pacotes que entram na rede passam pelo switch e são encaminhados de acordo com a prioridade definida. O intervalo de classificação é de 0 a 7, onde 0 é a prioridade mais baixa e 7 a prioridade mais alta. Quanto maior a prioridade, maior será a prioridade no tratamento e uso dos recursos da rede.

| Prioridade |         | Descrição            |
|------------|---------|----------------------|
| Binário    | Decimal | Precedência IP       |
| 000        | 0       | Routine              |
| 001        | 1       | Priority             |
| 010        | 2       | Immediate            |
| 011        | 3       | Flash                |
| 100        | 4       | Flash Override       |
| 101        | 5       | Critical             |
| 110        | 6       | Internetwork control |
| 111        | 7       | Network control      |

A configuração de precedência IP no switch se dá através da tela de DSCP, selecionando-o na opção Modo.

| Modo           | Precedência IP ≎  |
|----------------|-------------------|
| Precedência IP | 0 \$              |
| Fila Associada | 1 (Baixa) 🗘       |
| Alterar        | Salvar Alterações |

Configurações DSCP

| Precedência IP | Fila Associada |
|----------------|----------------|
| 00             | 1              |
| 01             | 1              |
| 02             | 2              |
| 03             | 2              |
| 04             | 3              |
| 05             | 3              |
| 06             | 4              |
| 07             | 4              |

| Item           | Função                                                                                                    |
|----------------|----------------------------------------------------------------------------------------------------|
| Precedência IP | Permite a seleção do valor de Precedência IP caso deseje<br>efetuar alteração.                                                                              |
| Fila Associada | Seleciona a fila a ser aplicada em caso de alteração. São 4 filas<br>definidas, sendo a 1 com baixa prioridade com o aumento de<br>prioridade até a fila 4. |

A Precedência IP vem configurada de fábrica conforme comportamento definido pela IETF. Contudo, case deseje efetuar alguma alteração, siga o procedimento:

- 1. Selecione o valor de precedência IP a alterar a fila associada;
- 2. Escolha a fila associada a atribuir a precedência selecionada;
- 3. Clique em Alterar para aplicar a alteração;
- 4. Clique em Salvar para salvar a configuração.

# Obs.:

- A alteração efetuada terá validade somente em equipamentos que forem configurados do mesmo modo, caso contrário, o tráfego será encaminhados de acordo com o comportamento padrão da IETF ou conforme alguma configuração específica, se houver.
- Clique em Salvar Alterações para salvar as alterações e alterar o modelo de fila.

802.1p

O padrão IEEE802.1p é um modelo de QoS baseado em tag que decide a prioridade do tráfego de acordo com as tags (rótulos) de prioridade adicionadas aos quadros (frames), seguindo o padrão IEEE802.1p Priority Queueing (prioridade de enfileiramento).

| Classe de Serviço                                                                       | 0 \$                                                                         |
|-----------------------------------------------------------------------------------------|------------------------------------------------------------------------------|
| Fila Associada                                                                          | 1 \$                                                                         |
| Alterar Sal                                                                             | var Alterações                                                               |
|                                                                                         |                                                                              |
| 0.0                                                                                     |                                                                              |
| LOS                                                                                     | Fila                                                                         |
| 0                                                                                       | Fila<br>1                                                                    |
| 0                                                                                       | Fila<br>1<br>1                                                               |
| 0<br>1<br>2                                                                             | Fila           1           2                                                 |
| 0<br>1<br>2<br>3                                                                        | <b>Fila</b> 1 2 2 2                                                          |
| 0<br>1<br>2<br>3<br>4                                                                   | <b>Fila</b> 1 1 2 2 3                                                        |
| Cos           0           1           2           3           4           5             | Fila           1           2           2           3                         |
| Cos           0           1           2           3           4           5           6 | Fila           1           2           2           3           3           4 |

# Configurações IEEE802.1p Priority Queueing

Configurações de 802.1p (CoS)

O padrão IEEE802.1p é utilizado para priorizar os quadros durante seu encaminhamento em um segmento de rede (sub-rede). Quando a taxa de tráfego entrante em um equipamento de rede é superior à taxa de tráfego sainte do mesmo (largura de banda), ocorre um congestionamento na rede. Durante estas condições, os quadros marcados com maior prioridade recebem tratamento preferencial e são entregues antes dos quadros com menor prioridade.

O IEEE802.1p define 8 níveis de prioridade de tráfego, através de uma tag (rótulo) de 3 bits que é transmitida no rótulo de VLAN (VLAN tag) IEEE802.1Q do quadro Ethernet. O rótulo de VLAN é descrito na figura a seguir:

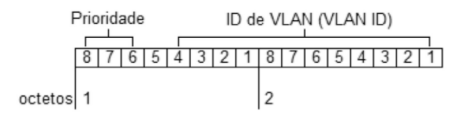

Quadro com rótulo de VLAN

Para que o QoS por tag seja implementado, os dispositivos conectados às portas do switch Intelbras devem possuir suporte à marcação (tag) de prioridade no rótulo de VLAN 802.1Q do quadro Ethernet, para que sejam analisados, classificados, priorizados e enfileirados de acordo com sua marcação de prioridade.

Os 8 níveis de prioridade definidos pelo IEEE802.1p são mostrados na tabela a seguir, ordenados da menor prioridade (Best Effort) para a maior prioridade (Network Critical):

| Priorio | lade    | Descrição              |
|---------|---------|------------------------|
| Binário | Decimal | Descrição              |
| 000     | 0       | Best Effort (padrão)   |
| 001     | 1       | Background             |
| 010     | 2       | Standard               |
| 011     | 3       | Business critical      |
| 100     | 4       | Streaming multimedia   |
| 101     | 5       | Interactive multimedia |
| 110     | 6       | Interactive voice      |
| 111     | 7       | Network critical       |

Valores de 802.1 p

O IEEE802.1p é configurado por padrão no switch conforme a tabela anterior. Para alterar a configuração de QoS baseado em tag, siga o procedimento:

- 1. Selecione o valor da classe a alterar a fila;
- 2. Escolha a fila associada;
- 3. Clique em Alterar para aplicar a alteração;
- 4. Clique em Salvar para salvar a configuração.

# Prioridade por porta

Permite adicionar o tráfego de determinada porta como de maior prioridade. O tráfego da porta selecionada será encaminhado para a fila de maior prioridade.

| QoS por Portas   |                            |                    |                    |                    |                    |                    |          |          |                       |          |                    |
|------------------|----------------------------|--------------------|--------------------|--------------------|--------------------|--------------------|----------|----------|-----------------------|----------|--------------------|
|                  |                            |                    |                    | A                  | ta pri             | orida              | le       |          |                       |          |                    |
| 01<br> 13<br> G1 | 02<br>  <br>14<br>  <br>G2 | 03<br>  <br>  <br> | 04<br>  <br>  <br> | 05<br>  <br>  <br> | 06<br>  <br>  <br> | 07<br>  <br>  <br> | 08<br>20 | 09<br>21 | 10<br> _<br> 22<br> _ | 11<br>23 | 12<br>  <br>  <br> |
|                  |                            |                    | (                  | Salv               | ar Al              | teraç              | ões      |          |                       |          |                    |

Para habilitar determinada porta para ter maior prioridade, selecione a porta e clique em Salvar alterações.

# Controle de banda

Permite limitar a largura máxima de banda (taxa máxima) em cada porta, tanto para o tráfego entrante na porta quanto o sainte.

| Controle de       | Largura de Banda |
|-------------------|------------------|
| Porta             | 01   \$          |
| Taxa de Entrada   | Sem Limite 🗘     |
| Taxa de Saída     | Sem Limite 😂     |
| Salvar Alterações | Exibir Tabela    |

Para configurar o controle de banda, selecione a porta desejada, e a taxa de entrada (ingressa) e de saída (egressa) na porta do switch. Após escolher as taxas, clique em Salvar Alterações. Clicando no botão Exibir Tabela será possível exibir a tabela com as taxas definidas para cada porta do switch.

**Obs.:** para o perfeito funcionamento da função com qualquer tipo de tráfego, é necessário ativar o controle de fluxo (Portas/Configurações) para a porta desejada.

# SNMP

O protocolo SNMP (Simple Network Management Protocol - Protocolo Simples de Gerência de Rede) é um protocolo de gerência típica de redes TCP/IP, da camada de aplicação, que facilita o intercâmbio de informações entre os dispositivos de rede e possibilita aos administradores de rede gerenciar o desempenho da rede, fornecer informações e encontrar e resolver eventuais problemas. O switch pode ser configurado para aceitar e responder a comandos de gerenciamento vindas de aplicações SNMP ou gerar traps SNMP.

Quando estações de gerenciamento SNMP enviam requisições ao switch (tanto para retornar informações ou definir um parâmetro), o switch provê o dado requisitado ou configura o parâmetro especificado, mas também pode ser configurado para enviar informações aos gerenciadores SNMP (sem que estas tenham sido requisitadas pelos mesmos) através de mensagens de trap, que informam ao gerenciador que certos eventos ocorreram.

# Configurações

Permite habilitar ou desabilitar as funcionalidades SNMP no switch assim como as notificações e definir qual o Engine ID utilizado pelo switch. Como o Engine ID é um identificador único para cada equipamento de rede, por padrão o switch vem com uma combinação da sequência 800007e504 adicionada de seu endereço MAC, mas permite a configuração de um Engine ID personalizado, que deverá ser composta apenas por caracteres hexadecimais.

|              |                                                             | Configurações Gerais de SNMP |  |  |  |
|--------------|-------------------------------------------------------------|------------------------------|--|--|--|
| I At<br>I At | ⊽ Ativar Funcionalidades SNMP<br>⊽ Ativar Notificações SNMP |                              |  |  |  |
| C            | Engine ID:                                                  | 80 00 07 e5 04               |  |  |  |
| ۲            | Utilizar Padrão 80 00 07 e5 04 001a3faabbcc                 |                              |  |  |  |
|              |                                                             | Salvar Alterações            |  |  |  |

- Ativar Funcionalidades SNMP: ativa as funcionalidades SNMP no switch, com grupos, usuários e comunidades.
- Ativar Notificações SNMP: ativa a funcionalidade de envio de traps para estações remotas.

# Grupos

Grupos SNMP permitem aos dispositivos gerentes de rede definir direitos de acesso a facilidades específicas do dispositivos ou a aspectos dessas facilidades. A tela grupos permite a criação de grupos e definir os direitos de acesso a cada um desses grupos.

| Grupos SNMP                                                  |                                  |                      |                            |                   |  |  |
|--------------------------------------------------------------|----------------------------------|----------------------|----------------------------|-------------------|--|--|
|                                                              | ID do Grupo Adicionar Novo Grupo |                      |                            |                   |  |  |
| ID do Grupo Nome do Grupo Versão de SNMP Autenticação Acesso |                                  |                      |                            |                   |  |  |
| ID do Grupo                                                  | Nome do Grupo                    | Versão de SNMP       | Autenticação               | Acesso            |  |  |
| ID do Grupo<br>1                                             | Nome do Grupo<br>public          | Versão de SNMP<br>V1 | Autenticação<br>Desativada | Acesso<br>Leitura |  |  |

Para criar um grupo, clique no botão Adicionar Novo Grupo e preencha os valores dos campos da tela mostrada a seguir, definindo o nome do grupo, versão de SNMP, autenticação (somente para SNMP v3) e o direito de acesso.

|                | Adicionar Grupo SNMP            |
|----------------|---------------------------------|
| Nome do Grupo  |                                 |
| Versão de SNMP | V1 •                            |
| Autenticação   | Ativada <sup>©</sup> Desativada |
| Acesso         | Leitura                         |
| 4              | Adicionar Cancelar e Retornar   |

Para editar ou excluir um grupo existente, clique sobre o ID do Grupo na tela principal e altere os valores conforme desejado, clicando em Salvar Alterações ao final ou no botão Remover este Grupo para excluir o grupo.

# Usuários

Usuários SNMP estão ligados aos grupos SNMP como identificadores para o controle de acesso às MIBs e necessitam ter a mesma versão de SNMP do grupo ao qual serão associados. A tela usuários permite a criação de usuários, e sua associação ao grupo correspondente, assim como o tipo de autenticação de cada um desses usuários.

| Usuários SNMP |               |               |                   |                         |  |
|---------------|---------------|---------------|-------------------|-------------------------|--|
|               | ID do Usuário | ▼ Adicio      | onar Novo Usuário |                         |  |
| ID do Usuário | Usuário       | Nome do Grupo | Versão de SNMP    | Tipo de<br>Autenticação |  |
|               |               |               |                   |                         |  |
| 1             | public        | public        | V1                | Nenhuma                 |  |

Para criar um usuário, clique no botão Adicionar Novo Usuário e preencha os valores dos campos da tela mostrada a seguir, definindo o nome do usuário, nome do grupo, versão de SNMP (mesma utilizada no grupo associado), tipo de autenticação e chave de autenticação (somente para SNMP V3).

| A                    | Adicionar Usuário SNMP   |  |  |  |  |
|----------------------|--------------------------|--|--|--|--|
| R                    |                          |  |  |  |  |
| Usuário              | public                   |  |  |  |  |
| Nome do Grupo        | public 💌                 |  |  |  |  |
| Versão de SNMP       | V1 💌                     |  |  |  |  |
| Tipo de Autenticação | Nenhum 💌                 |  |  |  |  |
| Chave                |                          |  |  |  |  |
|                      |                          |  |  |  |  |
| Adici                | onar Cancelar e Retornar |  |  |  |  |

Para editar ou excluir um usuário existente, clique sobre o ID do Usuário na tela principal e altere os valores conforme desejado, clicando em Salvar Alterações ao final ou no botão Excluir este Usuário para excluir o usuário.

# Comunidades

A junção do modo de acesso SNMP com a visão da MIB é chamada de perfil da comunidade SNMP. Comunidades SNMP estão ligadas aos grupos e usuários SNMP para dar privilégios de acesso às estações de gerenciamento, funcionamento como uma espécie de senha para as versões 1 e 2C de SNMP. A tela *Comunidades SNMP* permite a criação de comunidades e sua associação ao grupo correspondente, assim como a informação do endereço IP que poderá acessar esta comunidade.

| Comunidades SNMP                           |                                                                |  |  |  |  |  |  |
|--------------------------------------------|----------------------------------------------------------------|--|--|--|--|--|--|
| ID da Comunidade Adicionar Nova Comunidade |                                                                |  |  |  |  |  |  |
| ID da Comunidade                           | ID da Comunidade Nome da Comunidade Grupo IP da Estação Remota |  |  |  |  |  |  |
| 1                                          | 1 public public 0.0.0                                          |  |  |  |  |  |  |
| Página Anterior Próxima Página             |                                                                |  |  |  |  |  |  |

Para criar uma comunidade, clique no botão Adicionar Nova Comunidade e preencha os valores dos campos da tela mostrada a seguir, definindo o nome da comunidade, nome do grupo associado, e o endereço IP da estação de gerenciamento remota (0.0.0.0 neste campo significa que qualquer estação poderá acessar a comunidade).

| Adicionar            | Comunidade SNMP     |
|----------------------|---------------------|
| Nome da Comunidade   | public              |
| Grupo                | public -            |
| IP da Estação Remota | 0.0.0.0             |
|                      |                     |
| Adicionar            | Cancelar e Retornar |

Para editar ou excluir uma comunidade existente, clique sobre o ID da Comunidade na tela principal e altere os valores conforme desejado, clicando em Salvar Alterações ao final ou no botão Remover esta comunidade para excluir a comunidade.

# Estações de Trap

Traps são mensagens que alertam aos gerentes de rede sobre eventos que ocorreram no switch. Estes eventos podem ser críticos como a reinicialização do switch ou pequenos, como a mudança de status de uma porta. Os traps são gerados pelo switch e enviados então para a Estação de Trap recipiente (Trap Station). As mensagens de trap enviadas pelo switch são:

- Link down
- Link up
- Warm start
- Cold start
- Rising threshold (RMON)
- Falling threshold (RMON)

| Estações de Trap SNMP                          |                                                                                      |                    |                           |                      |              |  |  |
|------------------------------------------------|--------------------------------------------------------------------------------------|--------------------|---------------------------|----------------------|--------------|--|--|
| ID da Estação 💽 Adicionar Nova Estação de Trap |                                                                                      |                    |                           |                      |              |  |  |
| ID de Ceteción                                 | Comunidade Endereço IP Remoto Trap de Alteração de Link Trap de Inicialização Versão |                    |                           |                      |              |  |  |
| ID da Estação                                  | confundade                                                                           | Endereço in Kemoto | Trap de Alteração de Link | rrap de micialização | versao       |  |  |
| 1D da Estação<br>1                             | public                                                                               | 10.0.05            | Ativado                   | Ativado              | versao<br>v1 |  |  |

Para criar uma estação de trap, clique no botão Adicionar Nova Estação de Trap e preencha os valores dos campos da tela mostrada a seguir, definindo o nome da comunidade, o endereço IP da estação de trap (remoto), ative ou desative o envio dos traps de alteração de link e inicialização do dispositivo e qual a versão de SNMP que os traps utilizarão.

| Comunidade                | public                      |              |
|---------------------------|-----------------------------|--------------|
| Endereço IP Remoto        |                             |              |
| Trap de Alteração de Link | <ul> <li>Ativado</li> </ul> | C Desativado |
| Trap de Inicialização     | Ativado                     | C Desativado |
| Versão de Trap            | ⊙ v1                        | C v2c        |

Para editar ou excluir uma estação de trap, clique sobre o ID da estação na tela principal e altere os valores conforme desejado, clicando em Salvar Alterações ao final ou no botão Excluir esta Estação de Trap para excluir a estação.

# **Ferramentas**

O menu Ferramentas traz diversas configurações de manutenção do sistema e tarefas administrativas como a alteração de senha de acesso, espelhamento de portas, visualização da tabela L2 (MAC), logs entre outros.

# Alterar senha

Permite alterar a senha de acesso do usuário admin. Para alterá-la, insira a senha atual (a senha padrão é admin), e 2 vezes a nova senha nos campos Senha Atual e Confirmar Nova Senha e a seguir clique em Salvar Alterações.

#### Alterar Senha do Administrador

| Senha Atual          | ••••      |
|----------------------|-----------|
| Nova Senha           |           |
| Confirmar Nova Senha |           |
| Salvar A             | lterações |

# Tipo de login

Neste menu poderá ser escolhido o tipo de autenticação que será utilizada para acesso a interface de configuração do switch.

| Con | figuracoes do Tipo de | Autenticacao | de Login |
|-----|-----------------------|--------------|----------|
|     | Tipo de Autenticação  | Local        | ~        |
|     | Salvar Alte           | ações        |          |

- Local: somente autenticação local no switch.
- TACACS+: somente autenticação em TACACS+.
- TACACS+ e Local: inicia ambos os modelos de autenticação, contudo, primeiro tentará autenticar em TACACS+, se falhar, tentará utilizar autenticação Local.
- Radius: somente autenticação em Radius.
- Radius e Local: inicia ambos os modelos de autenticação, contudo, primeiro tentará autenticar em Radius, se falhar, tentará utilizar autenticação Local.

# Tabela L2

Quando um equipamento de rede é conectado a uma das portas do switch, este aprende o endereço MAC do dispositivo e cria uma associação entre o endereço MAC e o número da porta e cria uma entrada na tabela de encaminhamento. Estas entradas serão então utilizadas para encaminhar pacotes através do switch entre o endereço de origem e destino, diminuindo o tráfego em broadcast.

Há também a opção de ativar e definir o aging time (tempo de existência da entrada na tabela), limpar toda a tabela e recarregá-la, buscar entradas específicas na tabela L2 (com endereço MAC e VLAN), clicando nas opções correspondentes.

| Tabela de Endereços MAC (L2)                          |                                     |                  |            |          |  |
|-------------------------------------------------------|-------------------------------------|------------------|------------|----------|--|
| Ativ                                                  | ar Aging na Tabela L2               |                  |            |          |  |
| Agir                                                  | ng Time                             | 300              | segundos   |          |  |
|                                                       | Salvar.                             | Alterações       |            |          |  |
| Recarregar Tabela Limpar Entradas Dinâmicas da Tabela |                                     |                  |            |          |  |
| Entrada                                               | MAC de Origem                       | Porta            | VLAN ID    | Tipo     |  |
| 0                                                     | 00-19-E0-73-30-49                   | G2               | 1          | dinâmico |  |
| 1                                                     | 00-19-E0-73-73-56                   | 02               | 1          | dinâmico |  |
| 2                                                     | 08-00-27-20-82-31                   | G2               | 1          | dinâmico |  |
| 3                                                     | 00-0B-82-FF-00-01                   | 62               | 1          | dinâmico |  |
| 4                                                     | 00-1A-3F-99-88-AA                   | G2               | 1          | dinâmico |  |
| 5                                                     | 00-1A-3F-AB-CD-EF                   | G2               | 1          | dinâmico |  |
|                                                       | Total de Entradas: 6 (E             | státicas: 0 / Di | námicas: 6 | )        |  |
|                                                       | Página Anterior                     | Próxi            | ma Página  |          |  |
|                                                       | Buscar na Tabela:                   |                  |            |          |  |
|                                                       | MAC 00-00-00-00-00 VLAN ID 1 Buscar |                  |            |          |  |

# Endereços Estáticos

Através deste menu, é possível inserir manualmente endereços MAC atrelados a VLANs na tabela L2 do switch. Estes endereços serão considerados estáticos e não possuirão aging time, ficando de forma permanente na tabela, mesmo quando solicitado que as entradas da tabela sejam limpas.

A exclusão do endereço da tabela só poderá ser feita clicando na opção Excluir na tela da Tabela de Endereçamento Estático (L2).

| Tabela de Endereçamento Estático (L2)     |                                   |   |   |         |  |  |
|-------------------------------------------|-----------------------------------|---|---|---------|--|--|
| Endereço                                  | Indereço Estático: Adicionar Novo |   |   |         |  |  |
| Entrada MAC de Origem Porta VLAN ID Opção |                                   |   |   |         |  |  |
| 0                                         | 00-1A-3F-00-00-01                 | 1 | 1 | Excluir |  |  |

Para inserir um novo endereço, clique no link Adicionar Novo e preencha os campos de endereço MAC, a porta ao qual deseja associar o endereço, e qual o VLAN ID associado ao endereço MAC e a seguir, clique em Adicionar.

#### Adicionar Entrada na Tabela L2

| Endereço MAC | 00-10-18-0 | 00-00-01     | 00(-)0(-)0(-)0(-)0(-)00 |
|--------------|------------|--------------|-------------------------|
| Porta        | 01 💌       |              |                         |
| VLAN ID      | (1         | a 4094)      |                         |
| Ac           | licionar   | Cancelar e F | Retornar                |

# Espelhar Portas

A função Espelhamento de Portas (mirroring) copia todos os pacotes que passam por uma determinada porta ou grupo de portas para a porta espelho. Ela permite aos administradores analisarem e monitorarem o tráfego das portas espelhadas. O switch permite o espelhamento do tráfego de entrada e saída (bidirecional) ou apenas em uma direção, e o espelhamento de múltiplas portas simultaneamente.

Para configurar o Espelhamento de Portas, siga o procedimento:

- 1. Altere a opção Função para o modo Ativada;
- Selecione a(s) porta(s) que deseja monitorar e o sentido de monitoração nas linhas Espelhar Entrada e Espelhar Saída;
- 3. Selecione a porta de monitoração na linha Espelhar Para;
- 4. Clique em Salvar Alterações.

| Esnelhamento de Portos |    |         |    |       |        |              |    |    |    |    |               |         |              |
|------------------------|----|---------|----|-------|--------|--------------|----|----|----|----|---------------|---------|--------------|
| Espeniamento de Portas |    |         |    |       |        |              |    |    |    |    |               |         |              |
|                        |    | _       |    |       |        |              |    |    |    |    |               |         |              |
| Função Ativada         | a  | •       |    |       |        |              |    |    |    |    |               |         |              |
|                        |    |         |    |       |        |              |    |    |    |    |               |         |              |
|                        |    |         |    |       |        |              |    |    |    |    | <u>Anteri</u> | or I Pr | <u>óximo</u> |
| Porta                  | 01 | 02      | 03 | 04    | 05     | 06           | 07 | 08 | 09 | 10 | 11            | 12      | 13           |
| Espelhar Entrada       | -  |         |    |       |        | $\checkmark$ |    |    |    |    |               |         |              |
| Espelhar Saída         | -  |         |    | •     |        |              |    |    |    |    |               |         |              |
| Espelhar Para          | 0  | $\odot$ | 0  | 0     | 0      | 0            | 0  | 0  | 0  | 0  | 0             | 0       | 0            |
|                        |    |         |    |       |        |              |    |    |    |    |               |         |              |
|                        |    |         | 5  | alvar | Altore | cões         | 1  | •  |    |    |               |         |              |
|                        |    |         | -  | anvan | -nield | çuas         |    |    |    |    |               |         |              |

# Limite de Sessão

A função Limite de Sessão estabelece o tempo máximo sem atividade que a sessão web ou do console ficarão abertas, sendo que após esse período será novamente solicitado o usuário e senha de acesso ao switch. Também é possível desativar a função, mas por motivos de segurança, isto não é recomendado.

| Limite de Tempo Inat                                                    | ivo de Sessão |
|-------------------------------------------------------------------------|---------------|
| Ativar Limite de Sessão Web/Console<br>Valor do Tempo Limite (Segundos) | ₩<br>300      |
| Salvar Altera                                                           | ções          |

# Atualizar Firmware

Esta função permite ao administrador atualizar o firmware do switch via protocolo HTTP ou TFTP. É recomendável que seja feito um backup das configurações do switch antes do procedimento, pois a atualização do firmware pode causar a perda de todas as configurações existentes.

|           | Atualização de Firmware |          |
|-----------|-------------------------|----------|
| Protocolo | HTTP -                  |          |
| Ação      | Carregar novo Firmware  |          |
| Arquivo   |                         | Procurar |
|           |                         |          |
|           | Atualizar Firmware      |          |

Para atualizar o firmware por HTTP, siga o procedimento:

- 1. Clique no botão Procurar... (Internet Explorer®) ou Arquivo... (Mozilla Firefox®);
- 2. Localize o arquivo com a imagem do firmware atualizado;
- 3. Clique no botão Atualizar Firmware para iniciar a atualização.

| Atualização de Firmware |                        |  |  |  |
|-------------------------|------------------------|--|--|--|
| Protocolo               | TETD V                 |  |  |  |
| Acão                    | ⊙ Atualização O Backup |  |  |  |
| Servidor TFTP           |                        |  |  |  |
| Arquivo de Origem       |                        |  |  |  |
| Arquivo de Destino      | SW-Runtime             |  |  |  |
|                         |                        |  |  |  |
|                         | Atualizar Firmware     |  |  |  |

Para atualizar o firmware por TFTP, siga o procedimento:

- 1. Selecione TFTP na Caixa Protocolo;
- 2. Selecione Atualização na opção Ação;
- 3. Insira o endereço IP do servidor TFTP;
- 4. Insira o nome do arquivo contendo a imagem para atualização;
- 5. Clique no botão Atualizar Firmware para iniciar a atualização.

**Obs.:** o processo de atualização pode danificar o switch, caso não seja executado corretamente. Portanto, não o execute caso tenha dúvidas sobre como proceder, e nunca interrompa o processo de atualização antes de ser completado. Após o término da atualização, o switch solicitará a reinicialização para assumir o novo firmware.

# Reiniciar

O menu Reiniciar permite que o administrador somente reinicie o switch ou restaure as configurações padrão de fábrica, mantendo ou não o endereço IP configurado, de acordo com a opção selecionada

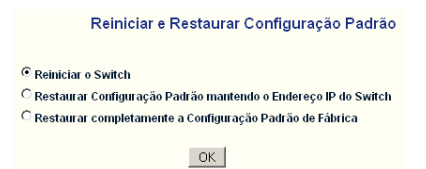

# Backup/Restauração

Esta opção permite ao administrador de sistemas realizar uma cópia de segurança das configurações do switch em um arquivo e restaurá-las em caso de necessidade.

O procedimento para restaurar um arquivo de configurações é análogo ao processo de atualização de firmware, tanto por HTTP quanto por TFTP, apenas substituindo-se o arquivo com a imagem do firmware pelo arquivo que contém a cópia de segurança das configurações do switch.

Para criar uma cópia de segurança das configurações do switch, siga o procedimento da seguinte maneira:

- 1. Selecione o protocolo HTTP;
- 2. Selecione a ação Salvar;
- Clique em Aplicar. Seu browser abrirá uma caixa solicitando se deseja abrir ou salvar o arquivo sg2622pr.cfg. Selecione a opção Salvar, defina o local onde deseja salvá-lo e clique em OK.

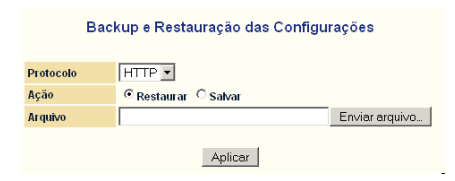

**Obs.:** é possível também salvar o arquivo de configuração via TFTP, sendo então necessário inserir o endereço IP do servidor TFTP e o nome do arquivo de destino.

# Logs

Os logs dos sistema permitem a visualização dos registros de informações, eventos e erros ocorridos no switch assim como a gravação desses registros para uso posterior. Estes registros possuem o formato de mensagem recomendados para os protocolos de SYSLOG, podendo inclusive ser enviadas a um servidor de SYSLOG externo, quando inserido através do menu Servidores Syslog. As mensagens, além de servidores externos, podem ser encaminhadas para a memória Flash (menu Logs de Flash) ou memória RAM (Logs de Memória) e visualizados através da interface gráfica nos menus ou para a porta console e serem visualizadas em tempo real através de um dispositivo conectado. Possuem 4 níveis que podem ser definidos para cada destino:

- ERROR: eventos de erro do sistema.
- WARNING: eventos de alerta que aconteceram nos switch.
- INFO: provê eventos de informações sobre configurações realizadas ou alteradas no sistema.
- DEBUG: informações detalhadas (de depuração) sobre o sistema.

| Configurações de Log |       |              |          |       |              |  |  |  |  |
|----------------------|-------|--------------|----------|-------|--------------|--|--|--|--|
| Destino \ Nivel      | ERROR | WARNING      | INFO     | DEBUG | AÇÃO         |  |  |  |  |
| Logs de Memória      | ~     | <b>V</b>     | <b>v</b> |       | Excluir Logs |  |  |  |  |
| Logs da Flash        | ~     | $\checkmark$ |          | •     | Excluir Logs |  |  |  |  |
| Console              | 7     |              |          |       |              |  |  |  |  |
|                      |       |              |          |       |              |  |  |  |  |
| Salvar Alterações    |       |              |          |       |              |  |  |  |  |

# Servidores SysLogs

Tela para acrescentar servidores SYSLOG que serão mostrados como opção de destino dos logs no menu Logs.

É possível acrescentar até 4 servidores SYSLOG e existem 8 destinos (facilities) disponíveis.

| Adicio                  | nar Servidor Sysl  | _og                  |
|-------------------------|--------------------|----------------------|
| Nome do Servidor        |                    | (Máx. 12 caracteres) |
| Endereço IP do Servidor |                    |                      |
| Porta de Serviço (UDP)  | 514                |                      |
| Destino                 | Local 0 💌          |                      |
|                         | Adicionar Servidor |                      |

# Logs de Memória e Logs de Flash

Através dos menus Logs de Memória e Logs de Flash, os registros configurados para serem exibidos nesses destinos podem ser visualizados.

Os logs de memória são voláteis, significando que em caso de queda de energia, os mesmos serão perdidos enquanto os logs de flash ficam armazenados durante certo período de tempo mesmo havendo queda de energia.

#### Logs de Memória

#### Página 1 de 1

| Índice | Nível | Categoria    | Data/Hora        | Mensagem                                             |
|--------|-------|--------------|------------------|------------------------------------------------------|
| 6      | DEBUG | HTTPD        | 2007/1/1 0:47:45 | Pagina panel.cgi acessado de 10.0.0.5                |
| 5      | DEBUG | HTTPD        | 2007/1/1 0:47:45 | Pagina paneld.gif acessado de 10.0.0.5               |
| 4      | DEBUG | HTTPD        | 2007/1/1 0:47:45 | Pagina logger_set.cgi acessado de 10.0.0.5           |
| 3      | INFO  | PERSISTÊNCIA | 2007/1/1 0:47:45 | Configuracoes atuais para o grupo 0x2000000 salva(s) |
| 2      | INFO  | PERSISTÊNCIA | 2007/1/1 0:47:20 | Configuracoes atuais para o grupo 0x2000000 salva(s) |
| 1      | INFO  | PERSISTÊNCIA | 2007/1/1 0:47:14 | Configuracoes atuais para o grupo 0x2000000 salva(s) |

#### Teste de Ping

Esta função permite a execução de envio de pacotes ICMP para verificar se há conexão a um host remoto.

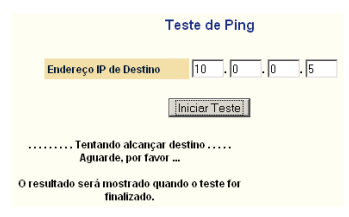

# **DHCP** Relay

Esta função permite que o switch funcione como um agente DHCP Relay, realizando o revezamento de pedidos DHCP de uma sub-rede sem um servidor DHCP, para um servidor DHCP em outras sub-redes. Quando o servidor DHCP retorna uma resposta, esta é transmitida para a rede que enviou o pedido original.

Esta função trabalhará em conjunto com a função DH Op.82 e o Servidor DHCP deve estar na VLAN de Gerenciamento.

| DHCP Relay          |           |  |  |  |  |  |
|---------------------|-----------|--|--|--|--|--|
| Modo                | Ativado 💌 |  |  |  |  |  |
| IP do Servidor DHCP | 10.1.27.1 |  |  |  |  |  |
| [Salvar Alterações] |           |  |  |  |  |  |

# **DHCP Op. 82**

O switch suporta o reencaminhamento de mensagens DHCP Agent Information Option 82 entre clientes e servidores DHCP que estejam em sub-redes diferentes.

Adicione as VLANs que deverão aceitar as requisições do servidor DHCP.

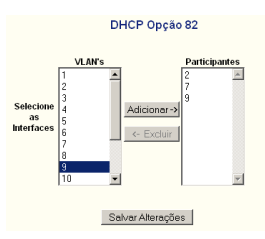

**Obs.:** a VLAN do Servidor DHCP não deve ser incluída na Opção 82 e seu servidor DHCP deverá suportar a funcionalidade de DHCP Opção 82.

# **Estatísticas**

O menu Estatísticas fornece informações de segurança das interfaces de rede do switch e permite a configuração e visualização do protocolo RMON (Remote Network Monitoring MIB).

# 802.1X

Através desse menu é possível visualizar as estatísticas IEEE802.1X das interfaces que foram configuradas no menu segurança.

| Porta | Bytes Recebidos | Bytes Transmitidos | Tempo de Sessão | Finalização | Usuário      |
|-------|-----------------|--------------------|-----------------|-------------|--------------|
| 01    | 0               | 0                  | 0               | 0           | Indisponível |
| 02    | 0               | 0                  | 0               | 0           | Indisponível |
| 03    | 0               | 0                  | 0               | 0           | Indisponível |
| 04    | 0               | 0                  | 0               | 0           | Indisponível |
| 05    | 0               | 0                  | 0               | 0           | Indisponível |
| 06    | 0               | 0                  | 0               | 0           | Indisponível |
| 07    | 0               | 0                  | 0               | 0           | Indisponível |
| 08    | 0               | 0                  | 0               | 0           | Indisponível |
| 09    | 0               | 0                  | 0               | 0           | Indisponível |
| 10    | 0               | 0                  | 0               | 0           | Indisponível |
| 11    | 0               | 0                  | 0               | 0           | Indisponível |
| 12    | 0               | 0                  | 238919          | 999         | Indisponível |
| 13    | 0               | 0                  | 0               | 0           | Indisponível |
| 14    | 0               | 0                  | 0               | 0           | Indisponível |
| 15    | 0               | 0                  | 0               | 0           | Indisponível |
| 16    | 0               | 0                  | 0               | 0           | Indisponível |
| 17    | 0               | 0                  | 0               | 0           | Indisponível |
| 18    | 0               | 0                  | 0               | 0           | Indisponível |
| 19    | 0               | 0                  | 0               | 0           | Indisponível |
| 20    | 0               | 0                  | 0               | 0           | Indisponível |
| 21    | 0               | 0                  | 0               | 0           | Indisponível |
| 22    | 0               | 0                  | 0               | 0           | Indisponível |
| 23    | 0               | 0                  | 0               | 0           | Indisponível |
| 24    | 0               | 0                  | 0               | 0           | Indisponível |
| G1    | 0               | 0                  | 0               | 0           | Indisponível |
| G2    | 0               | 0                  | 0               | 0           | Indisponível |

## Estatisticas IEEE 802.1X

# RMON

A RFC1757 define o padrão RMON de gerenciamento. Segundo a RFC, o RMON não é uma pilha de protocolos, nem sequer um protocolo por si só. Na realidade, trata-se de uma extensão do SNMP MIB (Management Information Base) II que permite o monitoramento e gerenciamento de dispositivos de redes baseadas em TCP/IP.

Clicando-se no menu têm-se acesso às informações das interfaces e pode-se verificar em quais o contador está ativo.

| Interface de Origem | Proprietário | Status     |
|---------------------|--------------|------------|
| <u>01</u>           | monitor      | Ativado    |
| <u>02</u>           | monitor      | Desativado |
| <u>03</u>           | monitor      | Desativado |
| <u>04</u>           | monitor      | Desativado |
| <u>05</u>           | monitor      | Desativado |
| <u>06</u>           | monitor      | Desativado |
| <u>07</u>           | monitor      | Desativado |
| <u>08</u>           | monitor      | Desativado |
| <u>09</u>           | monitor      | Desativado |
| <u>10</u>           | monitor      | Desativado |
| <u>11</u>           | monitor      | Ativado    |
| <u>12</u>           | monitor      | Desativado |
| <u>13</u>           | monitor      | Desativado |
| <u>14</u>           | monitor      | Desativado |
| <u>15</u>           | monitor      | Desativado |
| <u>16</u>           | monitor      | Desativado |
| <u>17</u>           | monitor      | Desativado |
| <u>18</u>           | monitor      | Desativado |
| <u>19</u>           | monitor      | Desativado |
| <u>20</u>           | monitor      | Desativado |
| <u>21</u>           | monitor      | Desativado |
| 22                  | monitor      | Desativado |
| 23                  | monitor      | Desativado |
| <u>24</u>           | monitor      | Desativado |
| <u>61</u>           | monitor      | Desativado |
| <u>62</u>           | monitor      | Desativado |

## Estatísticas RMON

(Clique no ID Interface de Origem para obter detalhes)

Para ter informações detalhadas de cada interface, clique sobre o ID na coluna Interface de Origem e a seguir no botão Ativar na tela que se segue. Clique em Atualizar para atualizar as informações ou no botão Limpar Contador para reiniciar a contagem das informações.

|                                  | Estatísticas das Portas RMON |
|----------------------------------|------------------------------|
| G1 - Ativado Desativar Limpar Co | ntador Atualizar             |
| Eventos Descartados              | 0                            |
| Bytes Recebidos                  | 17674                        |
| Pacotes Recebidos                | 132                          |
| Pacotes Broadcast Recebidos      | 2                            |
| Pacotes Multicast Recebidos      | 1                            |
| Erros de CRC e Alinhamento       | 0                            |
| Pacotes < 64 Bytes               | 0                            |
| Pacotes > 1518 Bytes             | 0                            |
| Fragmentos                       | 0                            |
| Jabbers                          | 0                            |
| Colisões                         | 0                            |
| Pacotes de 64 Bytes              | 93                           |
| Pacotes de 65 a 127 Bytes        | 19                           |
| Pacotes de 128 a 255 Bytes       | 1                            |
| Pacotes de 256 a 511 Bytes       | 0                            |
| Pacotes de 512 a 1023 Bytes      | 19                           |
| Pacotes de 1024 a 1518 Bytes     | 0                            |

# **Eventos RMON**

Nesta tela é possível a criação de eventos RMON que poderão ser enviados para os logs de eventos RMON e/ou para as estações de trap definidas no menu SNMP.

|                | Criação de Evento RMON            |
|----------------|-----------------------------------|
| Índice         | 2                                 |
| Descrição      |                                   |
| Tipo de Evento | ● Nenhum ◯ Log ◯ Trap ◯ Loge Trap |
| Comunidade     |                                   |
| Proprietário   |                                   |
| Criar Evento   | Exibir Tabela de Eventos          |

Clicando-se no botão Exibir Tabela de Eventos é possível verificar os eventos já criados.

| Criar Evento Dultar Tabela de Eventos |                                                                        |              |        |                |         |         |  |  |
|---------------------------------------|------------------------------------------------------------------------|--------------|--------|----------------|---------|---------|--|--|
| Índice                                | Índice Descrição Tipo de Evento Comunidade Último Envio Proprietário O |              |        |                |         |         |  |  |
| 1                                     | Teste                                                                  | 4:Log e Trap | public | 0D: 0H: 0M: 0S | monitor | Excluir |  |  |

# Logs de Eventos RMON

Esta tela exibe os logs dos eventos RMON criados no menu anterior. Para visualizar os logs, clique no índice do evento RMON desejado.

|           |                                | Log de Eventos RMON      |              |  |  |  |  |  |  |
|-----------|--------------------------------|--------------------------|--------------|--|--|--|--|--|--|
| Índice    | Tipo de Evento                 | Último Envio             | Proprietário |  |  |  |  |  |  |
| 1         | Log e Trap                     | 0D: 0H: 0M: 0S           | monitor      |  |  |  |  |  |  |
|           |                                | Atualizar                |              |  |  |  |  |  |  |
|           |                                |                          |              |  |  |  |  |  |  |
|           |                                | Visualizar Log de Evento | RMON         |  |  |  |  |  |  |
| Índice do | Índice do Evento: 1            |                          |              |  |  |  |  |  |  |
| Índice do | Índice do Log Descrição do Log |                          |              |  |  |  |  |  |  |
| Atualizar | Retonar                        |                          |              |  |  |  |  |  |  |

# Alarmes RMON

Neste menu é possível a criação de alarmes e o envio destes para um dos destinos especificados no menu Eventos RMON.

|                      | Alarmes RMON               |  |  |  |  |
|----------------------|----------------------------|--|--|--|--|
| Índice               | 2                          |  |  |  |  |
| Intervalo (Segundos) | 0                          |  |  |  |  |
| Interface de Origem  | (Não Atribuída) 💌          |  |  |  |  |
| Variável             | (Não Atribuída)            |  |  |  |  |
| Tipo de Amostra      | Absoluta 💌                 |  |  |  |  |
| Disparo de Alarme    | Limite de Subida 🔹         |  |  |  |  |
| Limite de Subida     | 0                          |  |  |  |  |
| Limite de Queda      | 0                          |  |  |  |  |
| Evento de Subida     | 0:Nenhum (Não Atribuído) 💌 |  |  |  |  |
| Evento de Queda      | 0:Nenhum (Não Atribuído) 💌 |  |  |  |  |
| Proprietário         |                            |  |  |  |  |
| C                    | riar Alarme                |  |  |  |  |

Para exibir a tabela com os alarmes criados, clique no botão Exibir Tabela de Alarmes.

#### Criar Alarme Ocultar Tabela de Alarmes

| Índice | Intervalo<br>(s) | Variável               | Tipo de<br>Amostra | Valor | Disparo de<br>Alarme | Limite de<br>Subida | Limite de<br>Queda | Evento<br>de<br>Subida | Evento<br>de<br>Queda | Proprietário | Opções  |
|--------|------------------|------------------------|--------------------|-------|----------------------|---------------------|--------------------|------------------------|-----------------------|--------------|---------|
| 1      | 10               | Pac. de 64<br>Bytes.G1 | Absoluta           | 100   | Subida               | 120                 | 50                 | 1                      | 1                     | monitor      | Excluir |

# Histórico RMON

Este menu permite a configuração do RMON History Group, para guardar amostras estatísticas periódicas de dados das interfaces e exibi-las através da tabela para posterior análise.

| Histórico RMON                                  |                        |                         |                             |                            |              |            |
|-------------------------------------------------|------------------------|-------------------------|-----------------------------|----------------------------|--------------|------------|
| Indice de Controle 💽 Exibir Tabela de Histórico |                        |                         |                             |                            |              |            |
| Índice                                          | Interface de<br>Origem | Amostragem<br>Requerida | Número Atual de<br>Amostras | Intervalo de<br>Amostragem | Proprietário | Status     |
| 1                                               | 01                     | 50                      | 50                          | 1800                       | monitor      | Desativado |
| 2                                               | 02                     | 50                      | 50                          | 1800                       | monitor      | Desativado |
| 3                                               | 03                     | 50                      | 50                          | 1800                       | monitor      | Desativado |
| 4                                               | 04                     | 50                      | 50                          | 1800                       | monitor      | Desativado |
| 5                                               | 05                     | 50                      | 50                          | 60                         | monitor      | Ativar     |
| <u>6</u>                                        | 06                     | 50                      | 50                          | 1800                       | monitor      | Desativado |
| Z                                               | 07                     | 50                      | 50                          | 1800                       | monitor      | Desativado |
| 8                                               | 08                     | 50                      | 50                          | 1800                       | monitor      | Desativado |
| <u>9</u>                                        | 09                     | 50                      | 50                          | 1800                       | monitor      | Desativado |
| 10                                              | 10                     | 50                      | 50                          | 1800                       | monitor      | Desativado |
| 11                                              | 11                     | 50                      | 50                          | 1800                       | monitor      | Desativado |
| 12                                              | 12                     | 50                      | 50                          | 1800                       | monitor      | Desativado |
| 13                                              | 13                     | 50                      | 50                          | 1800                       | monitor      | Desativado |
| 14                                              | 14                     | 50                      | 50                          | 1800                       | monitor      | Desativado |
| <u>15</u>                                       | 15                     | 50                      | 50                          | 1800                       | monitor      | Desativado |
| 16                                              | 16                     | 50                      | 50                          | 1800                       | monitor      | Desativado |
| 17                                              | 17                     | 50                      | 50                          | 1800                       | monitor      | Desativado |
| <u>18</u>                                       | 18                     | 50                      | 50                          | 1800                       | monitor      | Desativado |

Clicando sobre o índice da interface, é possível ativar a coleta de amostras, e definir parâmetros de coleta para a interface.

| Conf                    | igurações de Histórico RMON      |
|-------------------------|----------------------------------|
| Índice                  | 6                                |
| Interface de Origem     | 06                               |
| Amostragem<br>Requerida | 50                               |
| Intervalo (segundos)    | 1800                             |
| Proprietário            | monitor                          |
| Status                  | C Ativado 💿 Desativado           |
| Salva                   | r Alterações Cancelar e Retornar |

Clicando sobre o botão Exibir Tabela de Histórico, é possível visualizar os dados coletados sobre as interfaces.

| Tabela de Histórico RMON                 |       |         |                         |                         |                               |
|------------------------------------------|-------|---------|-------------------------|-------------------------|-------------------------------|
| Anterior Próximo Atualizar Retornar      |       |         |                         |                         |                               |
| Índice da Descarte de<br>Amostra Eventos | Bytes | Pacotes | Pacotes de<br>Broadcast | Pacotes de<br>Multicast | Erros de CRC e<br>Alinhamento |

# Sair

Através desse menu é possível encerrar a sessão de acesso à interface. Ao clicar no menu, um alerta pedirá a confirmação para sair da interface.

| 0 site "http://10.0.0.26" diz: |                        |  |  |  |
|--------------------------------|------------------------|--|--|--|
| ?                              | Deseja realmente sair? |  |  |  |
|                                | OK Cancelar            |  |  |  |

# Gerenciamento via interface de linha de comandos

A interface de linha de comandos (CLI) pode ser acessada por padrão, através da porta serial RS232 do switch ou através de telnet.

# Preparação para a configuração

Este switch oferece uma interface de linha de comando (CLI - Command Line Interface) para configuração e gerenciamento. Esta interface pode ser utilizada para tarefas como configuração de atribuição de endereço IP, ARP, configuração de portas, atualização de firmware, etc.

Existem duas formas de acesso à CLI:

- Gerenciamento Local: o gerenciamento via interface de linha de comando pode ser feito localmente com a utilização de um cabo console (fornecido com o switch) conectado à porta serial (Console) na parte frontal do switch.
- Gerenciamento Remoto: a interface de linha de comando (CLI) também pode ser acessada remotamente estabelecendo-se uma sessão telnet ou ssh (necessário habilitar primeiro) para o endereço IP do switch (o padrão de fábrica é 10.0.0.26).

# Conectar um PC ou terminal à porta RS232

Para a configuração do switch pela porta Console, tenha certeza de ter conectado o cabo serial RS232 (fornecido com o switch) à porta RS232 (Console) na parte frontal do switch e a outra ponta a uma porta serial do computador ou terminal que irá acessá-lo.

# Configuração do programa de emulação de terminal

Utilize um programa de emulação de terminal (por exemplo, Hyperterminal® ou Poderosa® para o Windows® e Minicom ou GTK-Term para o Linux®), com as seguintes configurações:

- Emulação: VT-100 compatível.
- Bits por segundo: 38400.
- Bits de dados: 8.
- Paridade: nenhum.

- Bits de parada: 1.
- Controle de fluxo: nenhum.

Veja a seguir como ficaria a configuração com o Hyperterminal® utilizando a porta de comunicação COM7 para acesso ao switch:

| Propriedades de COM7       |                         | ? ×   |
|----------------------------|-------------------------|-------|
| Configurações de porta     |                         |       |
|                            |                         |       |
| Bits por segundo:          | 38400                   |       |
| Bits <u>d</u> e dados:     | 8                       |       |
| <u>P</u> aridade:          | Nenhum                  |       |
| Biţs de parada:            | 1                       |       |
| <u>C</u> ontrole de fluxo: | Nenhum                  |       |
|                            | <u>R</u> estaurar padrõ | es    |
| 0                          | K Cancelar Ap           | ļicar |

Configurações da porta serial

Para acesso ao switch via telnet, conecte um cabo de rede a uma das portas do switch, configure o endereço IP de seu computador para estar na mesma sub-rede do switch (10.0.0.0/24) e a partir do prompt de comando (Windows®) ou shell (Unix®/Linux®), digite telnet 10.0.0.26. Se a conexão for bem sucedida, uma tela solicitando Login e Password será apresentada. Preencha ambos os campos com a palavra admin.
### Acesso ao switch

```
SG2622PR - HyperTerminal
                                                                                                                                                                                                                                            - 0 ×
Arquivo Editar Exibir Chamar Transferir Ajuda
02 3 00

    AR [4] CX00000000 / probed s1
    BAR [5] CX00000000 / probed s1
    etho configured
    memory address (X5420010
    IFF) CX6425155, next: 0x8054224C,
    IFF) CX6425155, next: 0x8054224C
    IFF) CX64254255, next: 0x80542040
    found PCI device 1444:173109

                              0x00000000 / probed size 0x4e4f4953 / CPU addr 0x2f38303d
0x00000000 / probed size 0x2e31303d / CPU addr 0x322f3530
                                                                                                                                                                                                                                                      .
    found PCI device 14e4:4713:09
Enable CPO IRQ of EMACI 0x3000b801
base_address = 0xb8002000, iLine = 3, iP
found robo device with 0:0143:bc22:00:01
                                                                                               ipin = 2
    Tound Tobo device with USUA3IDC2.00.02
Tound I robo device(5).
SPI unit 0: Dev Obto20, new V002, chip BCM/324.42, Driver BCM/324.41
Attaching soc unit 0...SPI device device22.42 attached as unit 0.
Attaching soc unit 1... Broadcom BCM/7XX 10/100 Mbps Ethernet Controller 2002.9.
    snmp agent init!
UCD-SNMP version
    UCD-SNMP version 4.1.2
telnetd started.
      Init sshd...Server listening on 0.0.0.0 port 22
    Network Interface status:
MAC Address: 00-1A-3F-4F-84-EB
                      MAC Address: 00-1A-3F-
static
IP: 10.0.0.26
Netmask: 255.255.255.0
Gateway: 0.0.0
Management VLAN: 1
   lisername.
                                                                                            SCROLL CAPS NUM Capturar Eco de impressão
00:01:16 conectado
                                      Detec.auto. 38400 8-N-1
```

Console do switch

Insira o usuário e senha padrão (admin para ambos) para acessar a CLI do switch. Para visualizar os comandos que podem ser inseridos a partir desse modo, digite ? (ponto de interrogação) e pressione ENTER na linha de comandos.

## Interface de Linha de Comandos (CLI)

### Hierarquia de comandos baseada em modos

A interface de linha de comandos (CLI) agrupa todos os comandos em modos apropriados pela natureza dos comandos. Exemplos de modos de comandos da CLI são descritos a seguir:

Cada modo de comando suporta comandos específicos de configuração ou visualização das funcionalidades do switch.

**Obs.:** <port#> deve ser substituído pelo número de uma das portas do switch (1 a G2).

A CLI é dividida em vários modos. Os comandos de um modo não estão disponíveis até que o administrador acesse esse determinado modo, assim como os comandos de um modo não estarão disponíveis em outro, mesmo que superior. Inserindo um ? (ponto de interrogação) no prompt da CLI irá mostrar uma lista dos comandos disponíveis e sua descrição.

A CLI possui os seguintes modos:

## Modo de Usuário

Quando o usuário acessa a CLI, o modo de usuário é o modo inicial. Este modo contém um conjunto limitado de comandos. O prompt de comandos mostrado nesse nível é: COMMAND>.

## Modo Privilegiado

Para ter acesso a um conjunto de comandos de operação, o usuário precisa acessar o modo privilegiado inserindo o comando enable a partir do modo de usuário. Este modo requer autenticação para ser acessado. A partir do modo privilegiado o usuário pode executar diversos comandos assim como acessar o modo de configuração global. A partir deste nível, os comandos contam com o recurso de autocompletar em conjunto com a tecla TAB. O prompt de comando exibido nesse nível é: Switch#.

## Modo de Configuração Global

Permite ao usuário realizar alterações na configuração do switch. Comandos gerais de configuração estão agrupados neste modo. Este modo pode ser acessado a partir do modo privilegiado inserindo-se o comando configuration. A partir do modo de configuração global também é possível acessar o modo de configuração da interface. O prompt de comando exibido nesse nível é: Switch(Config)#.

## Modo de Configuração de Interface

Muitas facilidades podem ser configuradas para uma interface (porta) em particular. Os comandos de interface ativam ou modificam a operação de uma interface. Este modo pode ser acessado a partir do Modo de Configuração Global inserindo-se o comando interface <port#> onde <port#> é o número da porta que se deseja configurar (1 a 24 e g1 ou g2). O prompt de comando exibido nesse nível é: Switch(Interface <port#>)#.

A tabela de modos de comando CLI a seguir mostra o modo de comandos, o prompt que vai ser exibido neste modo e o método de saída de cada modo.

| Modo de<br>Comando                      | Método de Acesso                                                                                                    | Prompt                                 | Saída ou retorno ao<br>modo anterior                                           |
|-----------------------------------------|----------------------------------------------------------------------------------------------------|----------------------------------------|--------------------------------------------------------------------------------|
| Modo de<br>Usuário                      | Este é o primeiro nível<br>de acesso após inserir<br>o usuário (username) e<br>senha (password). Execu-<br>ta tarefas básicas e lista<br>informações do sistema. | COMMAND>                               | Para sair da CLI insira<br>o comando logout.                                   |
| Modo<br>Privilegiado                    | A partir do Modo de<br>Usuário insira o coman-<br>do enable.                                                                                                    | Switch#                                | Para retornar ao Modo<br>de Usuário, insira<br>o comando exit ou<br>logout.    |
| Modo de<br>Configuração<br>Global       | A partir do Modo Privile-<br>giado, insira o comando<br>configuration.                                                                                           | Switch (Config)#                       | Para retornar ao Modo<br>Privilegiado, insira o<br>comando exit.               |
| Modo de<br>Configuração<br>de Interface | A partir do Modo de<br>Configuração Global,<br>insira o comando inter-<br>face <port#>*.</port#>                                                                 | Switch (Interface<br><port#>)#</port#> | Para retornar ao Modo<br>de Configuração Glo-<br>bal insira o comando<br>exit. |

Modos de Comandos CLI

## Comandos do Modo de Usuário

### help

Este comando exibe as informações de ajuda e/ou lista os comandos disponíveis.

Formato: help Modo: Modo de Usuário

#### ?

Este comando exibe as informações de ajuda e/ou lista os comandos disponíveis.

## Formato: ?

Modo: Modo de Usuário

### logout

Comando para sair do prompt da Interface de Linha de Comandos. Formato: logout Modo: Modo de Usuário

## ping

Comando para envio de mensagens de ECHO ICMP para outro host. Formato: ping <Endereço IP> Modo: Modo de Usuário

## show

Comando utilizado para exibir informações dos dados do switch.

- show port Comando utilizado para exibir o status da porta.
   Formato: show port {<port#> | all}
   Modo: Modo de Usuário
- show network
   Comando utilizado para exibir a configuração IP do switch.
   Formato: show network
   Modo: Modo de Usuário
- show system
   Comando para exibir as informações do sistema.
   Formato: show system
   Modo: Modo de Usuário
- show port statistics
   Este comando exibe as estatísticas de utilização das portas.
   Formato: show port statistics {<port#> | all}
   Modo: Modo de Usuário

### enable

Comando para acessar o Modo Privilegiado Formato: enable Modo: Modo de Usuário

## Comandos do Modo Privilegiado

## clear

- clear arl Comando utilizado para excluir as entradas da tabela ARL (address resolution logic).
   Formato: clear arl Modo: Modo Privilegiado
- clear arl dynamic

Comando utilizado para excluir as entradas dinâmicas da tabela ARL. Formato: clear arl dynamic Modo: Modo Privilegiado

- clear arl static
   Comando utilizado para excluir as entradas estáticas da tabela ARL.
   Formato: clear arl static mac <mac-addr>
   Modo: Modo Privilegiado
- clear config
   Comando utilizado para restaurar as configurações padrão de fábrica.
   Formato: clear config
   Modo: Modo Privilegiado
- clear counters
   Comando utilizado para limpar as estatísticas RMON do switch.
   Formato: clear counters
   Modo: Modo Privilegiado
- clear igmpsnooping
   Comando utilizado para restaurar a configuração de IGMP Snooping ao padrão de fábrica.
   Formato: clear igmpsnooping
   Modo: Modo Privilegiado
- clear static-mcast
   Comando utilizando para excluir os grupos de multicast estático.
   Formato: clear static-mcast
   Modo: Modo Privilegiado
- clear pass

Comando utilizado para restaurar a senha do usuário admin para o padrão de fábrica.

Formato: clear pass Modo: Modo Privilegiado

clear lacp

Comando utilizado para restaurar as informações de LAG e LACP para o padrão de fábrica. Formato: clear lacp Modo: Modo Privilegiado

clear logs

Comando utilizado para excluir os logs de memória e flash. Formato: clear logs Modo: Modo Privilegiado

clear vlan
 Comando utilizado para excluir todos os grupos de VLAN.
 Formato: clear vlan
 Modo: Modo Privilegiado

## configuration

Acessa o Modo de Configuração Global. Formato: configuration Modo: Modo Privilegiado

#### сору

Comando utilizado para transferir um arquivo através de tftp do switch para um host ou de um host para o switch.

copy nvram\_config
 Comando utilizado para realizar o backup da configuração do switch.

 Formato: copy nvram\_config tftp <Endereço IP> file <nome do arquivo>
 Modo: Modo Privilegiado
 Exemplo: copy nvram\_config tftp 10.0.0.1 file switch\_configuration

 copy system\_image
 Comando utilizado para realizar o backup da imagem de runtime do switch.

Comando utilizado para realizar o backup da imagem de runtime do switch. **Formato:** copy system\_image tftp <Endereço IP> <nome do arquivo> **Modo:** Modo Privilegiado Exemplo: copy system\_image tftp 10.0.0.1 image\_file

copy tftp

Comando utilizado para carregar um arquivo de configuração ou imagem de runtime do switch.

Formato: copy tftp <Endereço IP> file <nome do arquivo> {nvram\_config | system\_image}

Modo: Modo Privilegiado

Exemplo: copy tftp 10.0.0.1 file switch\_configuration nvram\_config copy tftp 10.0.0.1 file runtime\_code system\_image

### exit

Comando utilizado para sair do modo atual. Formato: exit Modo: Modo Privilegiado

## help

Comando utilizado para exibir os comandos disponíveis no modo corrente e sua descrição. Formato: help Modo: Modo Privilegiado

## logout

Comando utilizado para sair do modo atual. Formato: logout Modo: Modo Privilegiado

## ping

Comando para envio de mensagens de ECHO ICMP para outro host. Formato: ping <Endereço IP> Modo: Modo Privilegiado

## reload

Comando utilizado para reiniciar o switch. Formato: reload Modo: Modo Privilegiado

#### save

Comando utilizado para salvar as configurações feitas no switch. Formato: save Modo: Modo Privilegiado

### show

Comando utilizado para exibir as configurações atuais do switch.

#### show qos Comando para exibir informações sobre as configurações de QoS.

- show qos cos Comando utilizado para exibir o mapeamento das classes de serviço.
   Formato: show qos cos Modo: Modo Privilegiado
- show qos queue-settings

Comando utilizado para exibir o algoritmo de enfileiramento utilizado e o peso atribuído a cada fila.

Formato: show qos queue-settings Modo: Modo Privilegiado

- show qos advanced
   Este comando exibe informações do modo avançado de QoS.
  - show qos advanced mode
     Exibe o modo de QoS utilizado e se mesmo está ativo ou não.
     Formato: show qos advanced mode
     Modo: Modo Privilegiado
  - show qos advanced dscp
     Este comando exibe o mapeamento do modo de QoS por DSCP (quando ativado).
     Formato: show qos advanced dscp
     Modo: Modo Privileaiado

show qos advanced ip-precedence
 Este comando exibe o mapeamento do modo de QoS por precedência
 IP (quando ativado).
 Formato: show qos advanced ip-precedence
 Modo: Modo Privilegiado

#### show qos port-based Comando utilizado para exibir as informações do QoS baseado em portas.

- show qos port-based port Comando utilizado para exibir as informações do QoS por portas em uma determinada porta.
   Formato: show qos port-based port <nº da porta> Modo: Modo Privilegiado
   show qos port-based all
- show qos port-based all Comando utilizado para exibir as informações do QoS por portas em todas as portas.
   Formato: show qos port-based all Modo: Modo Privilegiado

## show dot1x

Comando para exibir as informações de segurança IEEE802.1X.

- show dot1x config
   Comando para exibir o status 802.1X e em quais portas está ativo.
   Formato: show dot1x config
   Modo: Modo Privilegiado
- show dot1x radius

Este comando exibe a configuração do servidor radius. Formato: show dot1x radius Modo: Modo Privilegiado

show dot1x statistics
 Este comando exibe as estatísticas 802.1X.
 Formato: show dot1x statistics
 Modo: Modo Privilegiado

## show igmp snooping

Este comando as informações de IGMP Snooping.

 show igmpsnooping dynamic\_router\_port
 Comando utilizado para exibir as informações da porta do roteador dinâmico.
 Formato: show igmpsnooping dynamic\_router\_port
 Modo: Modo Privilegiado

## show igmpsnooping groups

Comando utilizado para exibir as informações dos grupos de IGMP Snooping.

Formato: show igmpsnooping groups Modo: Modo Privilegiado

## show lag

Comando para exibir informações dos Grupos de Agregação de Links.

show lag lag-index
 Este comando exibe as informações de um grupo específico.
 Formato: show lag lag-index <nº do grupo>
 Modo: Modo Privilegiado

# show lag all Este comando exibe as informações de todos os grupos. Formato: show lag all Modo: Modo Privilegiado

## show logging

Comando utilizado para exibir os logs (registros) do sistema.

- show logging memory-log
   Este comando exibe os logs armazenados na memória RAM.
   Formato: show logging memory-log
   Modo: Modo Privilegiado
- show logging flash-log
   Este comando exibe os logs armazenados na memória flash.
   Formato: show logging flash-log
   Modo: Modo Privilegiado

show monitor

Comando utilizado para exibir as configurações de espelhamento de portas. Formato: show monitor Modo: Modo Privilegiado

## show network

Comando utilizado para exibir as configurações de rede do dispositivo. Formato: show network Modo: Modo Privilegiado

## show port

Comando utilizado para exibir o modo, configurações e status das portas.

show port port-list
 Comando utilizado para mostrar as configurações de uma porta ou de
 um intervalo de portas.

 Formato: show port port-list <porta ou intervalo de portas>
 Exemplos: show port port-list 1
 show port port-list 2-5

 Modo: Modo Privilegiado

 show port all Comando utilizado para mostrar as configurações de todas as portas.
 Formato: show port all
 Modo: Modo Privilegiado

## show port-security

Comando utilizado para exibir as configurações de segurança das portas.

### show port-security port

Comando utilizado para exibir as configurações de segurança de uma porta específica.

Formato: show port-security port  $<\!n^{o}$  da porta> Modo: Modo Privilegiado

## show port-security all

Comando utilizado para exibir as configurações de segurança de todas as portas.

Formato: show port-security all Modo: Modo Privilegiado

### show rate-limit

Comando utilizado para exibir as informações de controle de largura de banda das portas

## show rate-limit port

Comando utilizado para visualizar as informações de uma porta específica. Formato: show rate-limit port <nº da porta> Modo: Modo Privilegiado Exemplo: show rate-limit port 1 show rate-limit port g1

 show rate-limit all Comando utilizado para exibir as informações de todas as portas.
 Formato: show rate-limit all
 Modo: Modo Privilegiado

# show running-config Comando utilizado para exibir as configurações atuais do switch. Formato: show running-config Modo: Modo Privilegiado

#### show snmp

Comando utilizado para exibir as configurações SNMP

- show snmp info
   Comando utilizado para exibir as informações de estações de trap SNMP.
   Formato: show snmp info
   Modo: Modo Privilegiado
- show snmp groups
   Comando utilizado para exibir os grupos SNMP.

   Formato: show snmp groups
   Modo: Modo Privilegiado
- show snmp users
   Comando utilizado para exibir os usuários SNMP.
   Formato: show snmp users
   Modo: Modo Privilegiado
- show snmp communities
   Comando utilizado para exibir as comunidades SNMP.
   Formato: show snmp communities
   Modo: Modo Privilegiado
- show sntp
   Este comando exibe as informações de data e hora do switch.
   Formato: show sntp
   Modo: Modo Privilegiado
- show spanning-tree Este comando exibe as informações de Spanning Tree.
  - show spanning-tree interface
     Este comando exibe as informações de RSTP das portas.

- show spanning-tree interface port
  Comando para especificar qual interface será visualizada.
  Formato: show spanning-tree interface port <n° da porta>
  Modo: Modo Privilegiado
- show spanning-tree interface all Comando para exibir as informações RSTP de todas as interfaces.
   Formato: show spanning-tree interface all Modo: Modo Privilegiado

## show spanning-tree mst

Comando exibir as informações de MSTP das portas.

- show spanning-tree mst detailed
   Este comando exibe as informações de uma instância MSTP.
   Formato: show spanning-tree mst detailed <0..4094>
   Modo: Modo Privilegiado
- show spanning-tree mst instance
   Este comando exibe as informações de portas de uma instância MST.
   Formato: show spanning-tree mst instance <0..4094>
   Modo: Modo Privilegiado
- show spanning-tree mst summary
   Este comando exibe todas as informações de uma instância MST.
   Formato: show spanning-tree mst summary
   Modo: Modo Privilegiado
- show spanning-tree status
   Comando utilizado para exibir o status do spaning tree.
   Formato: show Spanning-tree status
   Modo: Modo Privilegiado

#### show storm-control

Comando utilizado para exibir as informações de Storm Control. Formato: show storm-control Modo: Modo Privilegiado

#### show sysinfo

Comando utilizado para exibir as informações do sistema incluindo o tempo ativo do sistema.

Formato: show sysinfo Modo: Modo Privilegiado

## show switch

Comando utilizado para exibir as informações do switch.

 show switch admin-time Comando utilizado para exibir o tempo de expiração de sessão web.
 Formato: show switch admin-time Modo: Modo Privilegiado

- show switch age-time Comando utilizado para exibir o aging time da tabela L2.
   Formato: show switch age-time Modo: Modo Privilegiado
- show switch mac-table
   Comando utilizado para exibir a Tabela de endereços MAC do switch.
   Formato: show switch mac-table
   Modo: Modo Privilegiado
- show switch mcast-table
   Este comando exibe a tabela de endereços multicast.
   Formato: show switch mcast-table
   Modo: Modo Privilegiado
- show trapflags
   Este comando é utilizado para exibir as estações de trap SNMP e suas informações.

Formato: show trapflags Modo: Modo Privilegiado

show vlan

Este comando é utilizado para exibir as configurações de VLAN.

- show vlan member
   Comando utilizado para exibir as portas membro de cada VLAN.
   Formato: show vlan member <ID da VLAN>
   Modo: Modo Privilegiado
- show vlan number
   Comando utilizado para exibir as VLANs criadas.
   Formato: show vlan number
   Modo: Modo Privilegiado
- show rmon

Este comando é utilizado para exibir as informações de RMON do switch.

- show rmon event
   Comando para exibir os eventos RMON existentes.
   Formato: show rmon event <ENTER>
   Modo: Modo Privilegiado
- show rmon event Index
   Comando que exibe um determinado evento RMON pelo índice.
   Formato: show rmon event index <1..65535>

Modo: Modo Privilegiado

show rmon eventlog
 Comando que exibe o log de um determinado evento RMON.
 Formato: show rmon eventlog event\_index <1..65535>
 Modo: Modo Privilegiado

#### show rmon alarm Comando aue exibe os alarmes RMON.

- show rmon alarm index Comando que exibe um determinado alarme RMON pelo seu índice.
   Formato: show rmon alarm index <1..65535>
   Modo: Modo Privilegiado
- show rmon alarm
   Comando que exibe todos os alarmes RMON existentes.
   Formato: show rmon alarm <ENTER>
   Modo: Modo Privilegiado
- show rmon history index
   Este comando exibe o histórico RMON pelo seu índice.
   Formato: show rmon history index <1..65535>
   Modo: Modo Privilegiado
- show rmon history
   Este comando exibe os índices de histórico RMON existentes.
   Formato: show rmon history index <1..65535>
   Modo: Modo Privilegiado
- show rmon statistics
   Este comando exibe as estatísticas RMON de uma determinada porta.
   Formato: show rmon statistics <n° da porta>
   Modo: Modo Privilegiado
- show tacplus

Este comando é utilizado para exibir as informações TACACS+, incluindo o tipo de autenticação e os parâmetros do servidor. Formato: show tacplus Modo: Modo Privilegiado

## telnet

Este comando é utilizado para abrir uma conexão telnet com outro host. Formato: telnet <Endereço IP> Modo: Modo Privilegiado Comandos do Modo de Configuração Global

exit

Este comando é utilizado para sair do modo atual. Formato: exit Modo: Configuração Global

## vlan

Comando utilizado para configurar VLANs.

## vlan add

Comando utilizado para criar uma VLAN.

- vlan add number
   Comando utilizado para inserir um VLAN ID (criar uma única VLAN).
   Formato: vlan add number <vlan-ID>
   Modo: Configuração Global
- vlan add range Comando utilizado para criar várias VLANs (intervalo).
   Formato: vlan add range from < vlanID inicial > to <vlan-ID final> Modo: Configuração Global

## vlan delete

Comando utilizado para excluir uma VLAN existente. Formato: vlan delete <vlan-ID> Modo: Configuração Global

## vlan ingress

Este comando executa a checagem de adesão da porta VLAN de ingresso.

- vlan ingress forward
   O comando é utilizado para encaminhar os quadros mas não aprender o endereço de origem dentro da tabela ARL.
   Formato: vlan ingress forward
   Modo: Configuração Global
- vlan ingress drop
   Este comando é utilizado para descartar quadros com violação de VLAN ID
   Formato: vlan ingress drop
   Modo: Configuração Global
- vlan ingress bypass
   Este comando é utilizado para encaminhar os quadros e aprender o endereço de origem dentro tabela ARL.
   Formato: vlan ingress bypass
   Modo: Configuração Global

## vlan port

Comando utilizado para configurar os parâmetros 802.1Q nas portas (VLAN baseada em portas).

## vlan port all

Comando utilizado para configurar todas as portas.

## vlan port all port-configure

Comando utilizado para configurar portas em uma VLAN específica. Formato: vlan port all port configure <vlan-ID> Modo: Configuração Global

## vlan port all protected

Comando utilizado para configurar as portas como protegidas (Private VLAN/Port Isolation).

Formato: vlan port all protected {enable|disable} Modo: Configuração Global

## vlan port all pvid

Este comando é utilizado o PVID das portas. Formato: vlan port all pvid <vlan-ID> Modo: Configuração Global

## vlan port ports

Comando utilizado para configuração de múltiplas portas.

## vlan port ports port-configure

Comando utilizado para configurar portas em uma VLAN específica. Formato: vlan port ports port-configure <vlan-ID> Modo: Configuração Global

## vlan port ports protected

Comando utilizado para configurar as portas em modo protegido (Private VLAN/Port Isolation).

Formato: vlan port ports protected {enable|disable} Modo: Configuração Global

## vlan port ports pvid

Comando utilizado para configurar o PVID das portas. Formato: vlan port ports pvid < vlan-ID> Modo: Configuração Global

## vlan lag

Comando utilizado para configurar um LAG em uma VLAN em especial.

# vlan lag vlan < vlan-id> exclude Comando utilizado para excluir o LAG de uma VLAN. Formato: vlan lag vlan < vlan-ID> exclude lags <n° do LAG> Modo: Configuração Global

- vlan lag vlan <vlan-ID> untagged
   Comando utilizado para um LAG como untagged (sem tag).
   Formato: vlan lag vlan <vlan-ID> untagged lags <n° do LAG>
   Modo: Configuração Global
- vlan lag vlan <vlan-ID> tagged
   Comando utilizado para definer um LAG como tagged.
   Formato: vlan lag vlan <vlan-ID> tagged lags <n° do LAG>
   Modo: Configuração Global

## bridge

Comando utilizado para configurar o aging-time do switch. Formato: bridge aging-time <0 a 1048575> Modo: Configuração Global

## lacp-syspri

Comando utilizado para configurar a prioridade do sistema (LACP). Formato: lacp-syspri system-priority <0 a 65535> Modo: Configuração Global

## link-aggregation

Comando utilizado para configurar as propriedades de Link Aggregation.

- link-aggregation addport
   Comando utilizado para criar ou inserir portas em um LAG (Link Aggregation Group).
   Formato: link-aggregation addport lag <N° DO LAG>
   Modo: Configuração Global
- link aggregation delport Comando utilizado para excluir portas de um LAG.
  - link-aggregation delport all
     Este comando exclui todas as portas de um LAG.
     Formato: link-aggregation delport all lag <N° DO LAG>
     Modo: Configuração Global
  - link aggregation delport lag Comando utilizado para remover um LAG específico.
     Formato: link aggregation delport lag <N° DO LAG> Modo: Configuração Global

log

Comando utilizado para configurar os logs do switch.

## log log-server

Comando utilizado para configurar um servidor de logs.

## log log-server name <nome do servidor> add

Comando utilizado para inserir o nome de um servidor de logs. Insira o nome (até 12 caracteres) e adicione o endereço IP, porta UDP e o destino (facility).

Formato: log log-server name <nome do servidor> add ipaddr <endereço ip> port <n° da porta> facility <0 a 7> Modo: Configuração Global

## log log-server name <word> delete

Este comando é utilizado para excluir um servidor de log. Formato: log log-server name <nome do servidor> delete Modo: Configuração Global

## log logging-target

Comando utilizado para configurar o nível de notificação em cada destino.

 log logging-target memory Comando utilizado para configurar o nível de notificação para a memória RAM.
 Formato: log logging-target memory {enable|disable} log-level

{error|warning|info|debug} Modo: Configuração Global

## log logging-target flash

Comando utilizado para configurar o nível de notificação para a memória flash.

Formato: log logging-target flash {enable|disable} log-level {error|warning|info|debug} Modo: Modo Privilegiado

## log logging-target console

Comando utilizado para configurar o nível de notificação para o console. **Formato:** log logging-target console {enable|disable} log-level {error|warning|info|debug} **Modo:** Configuração Global

## log logging-target server

Comando utilizado para configurar o nível de notificação para um servidor log criado previamente.

Formato: log logging-target server name <nome do servidor> {enable|disable} log-level {error|warning|info|debug} Modo: Configuração Global

#### radius-server

Comando utilizado para adicionar um servidor radius. Formato: radius-server ip <endereço IP> key <chave secreta> udpport <porta udp> Modo: Configuração Global

## static-address

Comando utilizado para configurar um endereço estático na tabela L2

- static-address add Comando utilizado para adicionar um endereço MAC estático na tabela L2. Formato: static-address add <endereço mac> vid <vlan-ID> port <n° da porta> Modo: Configuração Global
- static-address delete
   Comando utilizado para excluir um endereço MAC estático na tabela L2.
   Formato: static-address delete <endereço mac> vid <vlan-ID>
   Modo: Configuração Global

#### mgmt-accesslist

- mgmt-accesslist ipaddr
   Este comando cria uma lista de Endereços IP de Gerenciamento. Até 8 endereços podem ser adicionados.
   Formato: mgmt-accesslist ipaddr <Endereço IP>
   Modo: Configuração Global
- mgmt-accesslist enable
   Este comando ativa a lista de gerenciamento. Somente endereços IP especificados na lista poderão acessar o switch.
   Formato: mgmt-accesslist enable
   Modo: Configuração Global
- mgmt-accesslist disable
   Este comando ativa a lista de gerenciamento.
   Formato: mgmt-accesslist disable
   Modo: Configuração Global

## monitor

monitor enable
 Este comando ativa o espelhamento de portas.
 Formato: monitor enable
 Modo: Configuração Global

## monitor disable

Este comando desativa o espelhamento de portas. Formato: monitor disable Modo: Configuração Global

## monitor des

Este comando configura os parâmetros do espelhamento de portas.

## monitor des <nº da porta> probetype bidirection

Este comando configure o tipo de espelhamento como bidirecional (tráfego de entrada e saída).

Formato: monitor des <nº da porta de destino> probetype bidirection src <porta/lista de portas>

Modo: Configuração Global

Exemplo: monitor des 1 probetype bidirection src 2-8.

## monitor des <nº da porta> probetype ingress

Este comando configure o tipo de espelhamento como ingresso (tráfego de entrada na porta).

Formato: monitor des <nº da porta de destino> probetype ingress src <porta/lista de portas>

Modo: Configuração Global

Exemplo: monitor des 1 probetype ingress src 2-8.

## monitor des <n° da porta> probetype egress

Este comando configure o tipo de espelhamento como egresso (tráfego de saída na porta).

Formato: monitor des <nº da porta de destino> probetype egress src <porta/lista de portas>

Modo: Configuração Global

Exemplo: monitor des 1 probetype egress src 2-8.

## dot1x

Este comando configura os parâmetros de segurança do padrão IEEE802.1X.

dot1x enable
 Este comando habilita a função de segurança 802.1X.
 Formato: dot1x enable
 Modo: Configuração Global

- dot1x disable
   Este comando desabilita a função de segurança 802.1X.
   Formato: dot1x disable
   Modo: Configuração Global
- dot1x port-control
   Este comando configura o modo de autenticação segura nas portas.

## dot1x port-control enable Este comando ativa a autenticação e autorização de acesso em uma porta ou intervalo de portas. Formato: dot1x port-control enable port <porta/lista de portas> Modo: Configuração Global

dot1x port-control disable
 Este comando ativa a autenticação e autorização forçada em uma porta
 ou intervalo de portas.
 Formato: dot1x port-control disable port <port list>
 Modo: Configuração Global
 Exemplo: dot1x port-control disable port 1-4.

## network

network mgmt-vlan
 Este comando altera a VLAN de gerenciamento.
 Formato: network mgmt-vlan <vlan-ID>
 Modo: Configuração Global

## network parms

Comando para configurar o endereço IP estático do switch (padrão 10.0.0.26/24).

Formato: network parms <endereço IP> <máscara de sub-rede> <gateway padrão>

Modo: Configuração Global

network protocol

Este comando configura o switch para obter ou desativar o Endereço IP dinamicamente.

Formato: network protocol {dhcp|none} Modo: Configuração Global

network dhcp-relay

Configura o modo de dhcp relay no switch.

- network dhcp-relay mode
   Comando para ativar ou desativar a função de DHCP Relay.
   Formato: network dhcp-relay Modo: {enable|disable}
   Modo: Configuração Global
- network dhcp-relay server
   Este comando o Endereço IP do servidor DHCP para o DHCP Relay.
   Formato: network dhcp-relay server <Endereço IP>
   Modo: Configuração Global
- network dhcp-relay vlan
   Este comando configura a Opção 82 para o DHCP Relay.

 network dhcp-relay vlan <vlan-ID> add Comando para inserir a VLAN que terá acesso à Opção 82 para o DHCP Relay.
 Formato: network dhcp-relay vlan <vlan-ID> add Modo: Configuração Global
 network dhcp-relay vlan <vlan ID> remeve

network dhcp-relay vlan <vlan-ID> remove
 Comando para remover uma VLAN do acesso à Opção 82 para o
 DHCP Relay.
 Formato: network dhcp-relay vlan <vlan-ID> remove
 Modo: Confiauracão Global

### network sysinfo

Este comando configura as informações de sistema do switch (serão utilizadas pelo SNMP).

- network sysinfo sysname
   Comando para configurar o nome do sistema.
   Formato: network sysinfo sysname <nome do sistema>
   Modo: Configuração Global
- network sysinfo syslocate
   Comando para configurar o local do sistema.
   Formato: network sysinfo syslocate <local do sistema>
   Modo: Configuração Global
- network sysinfo syscontact
   Comando para configurar o contato do sistema.
   Formato: network sysinfo syscontact < nome do contato >
   Modo: Configuração Global
- network admin-timeout

Comando para configurar o tempo limite de sessão HTTP ou Console. 0 (zero) desabilita a função. Formato: network admin-timeout <0 a 65535> Modo: Configuração Global

#### port-all

Este comando aplica diversos tipos de configurações a todas as portas simultaneamente.

port-all admin-mode
 Este comando ativa ou desativa todas as portas do switch.
 Formato: port-all admin-Modo: {enable | disable}
 Modo: Configuração Global

## port-all auto-negotiate

Este modo ativa ou desativa a negociação automáticas em todas as portas do switch.

Formato: port-all auto-negotiate {enable|disable} Modo: Configuração Global

port-all flow-control
 Este modo ativa ou desativa o controle de fluxo em todas as portas do switch.

 Formato: port-all flow-control {enable|disable}
 Modo: Configuração Global

# port-all portsec-lockmode Este comando configura o modo de seguranca em todas as portas do switch.

- port-all portsec-lockmode none
   Comando para desativar a segurança das portas.
   Formato: port-all portsec-lockmode none
   Modo: Configuração Global
- port-all portsec-lockmode static
   Comando para configurar o modo de segurança como estático em todas as portas.
   Formato: port-all portsec-lockmode static
   Modo: Configuração Global
- port-all portsec-lockmode dynamic Comando para configurar o modo de segurança como dinâmico limitado em todas as portas.
   Formato: port-all portsec-lockmode dynamic max-entries <0 a 24> Modo: Configuração Global

## port-all rate-limit

Configura o valor do limite de tráfego em todas as portas.

- port-all rate-limit egress
   Comando para especificar o limite de tráfego egresso (de saída) em
   kbps em todas as portas.

   Formato: port-all rate-Limit egress <valor>
   Modo: Configuração Global
- port-all rate-limit ingress
   Comando para especificar o limite de tráfego ingresso (de entrada) em kbps em todas as portas.
   Formato: port-all rate-limit ingress <valor>
   Modo: Configuração Global

## port-all rmon-counter

. Este comando configura a capacidade do contador RMON em todas as portas. Formato: port-all rmon-counter {enable|disable} Modo: Configuração Global

## port-all speed

Comando para configurar a velocidade e modo de todas as portas. Formato: port-all speed {10hd|10fd|100hd|100fd} Modo: Configuração Global

## port-all storm-control

Comando para configurar a facilidade de storm control em todas as portas simultaneamente.

- port-all storm-control disable
   Desabilita o storm control em todas as portas.
   Formato: port-all storm-control disable
   Modo: Configuração Global
- port-all storm-control broadcast
   Este comando configura o storm control somente para o tráfego de broadcast.

   Formato: port-all storm-control broadcast <valor>
   Modo: Configuração Global
- port-all storm-control broadcast-multicast
   Este comando configura o storm control para o tráfego de broadcast
   e multicast conhecido

Formato: port-all storm-control broadcast-multicast <valor> Modo: Configuração Global

- port-all storm-control broadcast-unknown
   Este comando configura o storm control para o tráfego de broadcast
   e unicast desconhecido.

   Formato: port-all storm-control broadcast-unknown <valor>
   Modo: Configuração Global
- port-all storm-control all-cast
   Este comando configura o storm control para o tráfego de broadcast, multicast e unicast desconhecido.
   Formato: port-all storm-control all-cast <valor>
   Modo: Configuração Global

### qos

- qos qos-advanced Configure o Modo de QoS avançado.
  - qos qos-advanced DSCP
     Este comando ativa o modo de DSCP.
     Formato: qos qos-advanced dscp
     Modo: Configuração Global

- qos qos-advanced ip\_precedence
   Este comando ativa o modo de Precedência IP.
   Formato: qos qos-advanced ip\_precedence
   Modo: Configuração Global
- qos qos-advanced none
   Este comando desativa o modo de QoS avançado.
   Formato: qos qos-advanced none
   Modo: Configuração Global
- qos cos

Este comando configura a associação da prioridade de enfileiramento com IEEE802.1p.

Formato: qos cos priority <0 a 7> queue <1 a 4> Modo: Configuração Global

qos dscp

Este comando configura o valor dscp e a fila associada. Formato: qos dscp <0-63> queue <1-4> Modo: Configuração Global

qos port-based

Este comando configura o mapeamento da prioridade baseada em portas. Formato: qos port-based port <nº da porta> status {enable | disable} Modo: Configuração Global

## qos scheduling

Este comando define o tipo de algoritmo de enfileiramento para o QoS.

- qos scheduling strict
   Este comando define o algoritmo como Strict Priority.
   Formato: qos scheduling strict
   Modo: Configuração Global
- qos scheduling wrr Este comando define o algoritmo como Weighted Round Robin.
   Formato: qos scheduling wrr Modo: Configuração Global
- qos ip-precedence

Este comando configura o valor de Precedência IP e a fila associada. Formato: qos ip-precedence <0 a 7> queue <1 a 4> Modo: Configuração Global

qos wrr

Este comando configura o peso de cada fila para o algoritmo weighted round robin.

Formato: qos wrr weight <1-15> queue <1-4> Modo: Configuração Global set

 set IGMP Este comando configura a funcionalidade de IGMP. set iamp enable Comando para ativar a funcionalidade de IGMP Snoopina. Formato: set jamp enable Modo: Configuração Global set iamp disable Comando para desativar a funcionalidade de IGMP Snooping. Formato: set jamp disable Modo: Configuração Global set igmp last-memberguery Este comando configura o intervalo de consulta ao último membro do arupo. Formato: set jamp last-memberguery <1 a 200> Modo: Configuração Global set igmp last-membercount Este comando especifica o contador para o último membro. Formato: set jamp last-membercount <1 a 20> Modo: Configuração Global set igmp query-interval Comando para definir o intervalo de consultas IGMP em segundos. Formato: set igmp query-interval <10 a 600> Modo: Configuração Global set igmp guery-resinterval Comando para definir o intervalo de resposta a consultas IGMP em seaundos. Formato: set igmp query-resinterval <0 a200> Modo: Configuração Global set jamp robustness Este comando especifica a variável de robustez para o IGMP. Formato: set jamp robustness <1 a 20> Modo: Configuração Global set jamp router-port

Este comando especifica as portas do roteador dinâmico IGMP. Formato: set igmp router-port ports <lista de portas> Modo: Configuração Global Exemplo: set jamp router-port ports 1-10

- set igmp-querier Comando para ativar ou desativar o IGMP Querier.
   Formato: set igmp-querier {enable | disable} Modo: Confiauração Global
- set igmp-proxy
   Comando para ativar ou desativar o IGMP Proxy.

   Formato: set igmp-proxy {enable | disable}
   Modo: Configuração Global
- set static-mcast
   Este comando configura a funcionalidade de Multicast Estático.
  - set static-mcast name <nome do grupo> add
     Este comando cria um grupo multicast estático.
     Formato: set static-mcast name <nome> add vid <vlan-ID> mac
     <endereço MAC>member port <lista de portas>
     Modo: Configuração Global
  - set static-mcast name <nome do grupo> delete
     Este comando exclui um grupo de multicast estático.
     Formato: set static-mcast name <nome do grupo> delete
     Modo: Configuração Global

#### snmp

- snmp notify
   Comando para ativar ou desativar as notificações SNMP.

   Formato: snmp notify {enable|disable}
   Modo: Configuração Global
- snmp group
   Comando para criação e exclusão de grupos SNMP.
  - snmp group add
     Este comando cria um grupo SNMP.
     Formato: snmp group add <nome do grupo> version <1 a 3> access {ro|wo|rw|no}
     Modo: Configuração Global
  - snmp group delete
     Este comando exclui um grupo SNMP.
     Formato: snmp group delete <nome do grupo>
     Modo: Configuração Global

#### snmp user

Comando para criação e exclusão de usuários SNMP.

snmp user add

Este comando cria um usuário SNMP. Formato: snmp user add <nome do usuário> group <nome do grupo > version <1 a 3> Modo: Configuração Global

snmp user delete
 Este comando exclui um usuário SNMP
 Formato: snmp user delete <nome do usuário>
 Modo: Configuração Global

#### snmp community

Comando para criação e exclusão de comunidades SNMP.

- snmp community add
   Este comando cria uma comunidade.

   Formato: snmp community add <nome da comunidade> group
   <nome do grupo> mgmt-ip <endereço ip>
   Modo: Configuração Global
- snmp community delete
   Este comando exclui uma comunidade.
   Formato: snmp community delete < nome da comunidade>.
   Modo: Configuração Global
- snmp trapstation
  - snmp trapstation add Cria uma estação de trap SNMP.
    - snmp trapstation add <endereço ip> community <comunidade> type bootup
       Envia um trap para a estação quando o sistema reiniciar.
       Formato: snmp trapstation add <endereço ip> community <comunidade> type bootup trap-version {1|2}
       Modo: Configuração Global
    - snmp trapstation add <ip-addr> community <community name> type linkchange

Envia um trap para a estação quando houver mudança no status do link em uma porta.

Formato: snmp trapstation add <endereço ip> community <comunidade> type linkchange trap-version {1|2} Modo: Confiauração Global  snmp trapstation add <endereço ip> community <comunidade> type both

Envia um trap quando há mudança no status do link ou o sistema reinicia.

Formato: snmp trapstation add <endereço ip> community <comunidade> type both trap-version {1-2} Modo: Configuração Global

- snmp trapstation add <ip-addr> community <community name> type none
   Cria a estação mas não faz envio de trap.
   Formato: snmp trapstation add <endereço ip> community <comunidade> type none trap-version {1-2}
   Modo: Configuração Global
- snmp trapstation delete Exlui uma estação de trap SNMP.
   Formato: snmp trapstation delete <comunidade> Modo: Configuração Global

### sntp

Este comando configura a data e hora do switch.

sntp daylight

Este comando ativa ou desativa a alteração de data/hora para o horário de verão.

Formato: sntp daylight {enable|disable} Modo: Configuração Global

sntp localtime

Ativa e configura manualmente a data e hora.

- sntp localtime enable
   Este comando ativa a configuração manual.
   Formato: sntp localtime enable
   Modo: Configuração Global
- sntp localtime localtime\_date
   Este comando configura a data e hora manualmente no switch.
   Formato: sntp localtime localtime\_date <ano> <mês> <dia> <hora> <minutos> <segundos>
   Modo: Configuração Global

### sntp server

Ativa e configura para obtenção automática de data e hora de um servidor ntp.

sntp server enable

Este comando ativa o modo automático através de um servidor sntp. Formato: sntp server enable Modo: Configuração Global

sntp server ipaddr
 Este comando insere o endereço ip do servidor SNTP.
 Formato: sntp server ipaddr <Endereço IP>
 Modo: Configuração Global

sntp server polling

Este comando configura o intervalo de sincronismo de data e hora com o servidor sntp.

Formato: sntp server polling <0 a 9>

Obs.:

- 0 = 10 minutos
- 1 = 30 minutos
- 2 = 1 hora
- 3 = 2 horas
- 4 = 5 horas
- 5 = 12 horas
- 6 = 1 dia (padrão)
- 7 = 2 dias
- 8 = 5 dias
- 9 = 1 semana

Modo: Configuração Global

## sntp timezone

Este comando configura o fuso horário para o servidor sntp. Formato: sntp timezone <1 a 75>

Obs.:

17 para Horário de Manaus, Cuiabá, etc. (GMT -04:00)

20 para Hora Oficial de Brasília (GMT -03:00)

23 para Horário de Fernando de Noronha (GMT -02:00)

Modo: Configuração Global

## spanning-tree

Comandos para ativação e configurações dos protocolos de spanning tree.

spanning-tree forceversion

Este comando define o tipo de protocolo de Spanning Tree que será utilizado.

- spanning-tree forceversion 8021s
   Este comando ativa o protocolo Multiple Spanning Tree (IEEE802.1s) para ser utilizado.
   Formato: spanning-tree forceversion 8021s
   Modo: Configuração Global
- spanning-tree forceversion 8021w
   Este comando ativa o protocolo Rapid Spanning Tree (IEEE802.1w) para ser utilizado.
   Formato: spannina-tree forceversion 8021w

Modo: Configuração Global

- spanning-tree forceversion none
   Este comando desativa o protocolo Spanning Tree em uso no switch.
   Formato: spanning-tree forceversion none
   Modo: Configuração Global
- spanning-tree configuration
   Comando para realizar configurações do protocolo Multiple Spanning Tree (MSTP).
  - spanning-tree configuration name
     Este comando configura o nome da região MSTP (até 32 caracteres).
     Formato: spanning-tree configuration name <nome da região>
     Modo: Configuração Global
  - spanning-tree configuration revision
     Este comando configura o nível de revisão.
     Formato: spanning-tree configuration revision <0 a 65535>
     Modo: Configuração Global
- spanning-tree forward-time
   Este comando configura o parâmetro de Forward Delay para a bridge
   Spanning Tree.
   Formato: spanning-tree forward-time <4 a 30s>
   Modo: Configuração Global
- spanning-tree max-age
   Este comando configura o parâmetro de Max Age para a bridge Spanning
   Tree.
   Formato: spanning-tree max-age <6 a 40s>
   Modo: Configuração Global
- spanning-tree max-hops
   Este comando configura o número de saltos máximos em uma região MSTP.
   Formato: spanning-tree max-hops <1 a 40>
   Modo: Configuração Global

#### spannina-tree port

#### spannina-tree port all

Este comando ativa a funcionalidade RSTP (Rapid Spanning Tree) em todas as portas.

Formato: spanning-tree port all {enable | disable} Modo: Configuração Global

## spannina-tree port cost

Este comando configura o custo (path cost) RSTP nas portas. **Formato:** spanning-tree port cost <0 a 20000000> ports < $n^{\circ}$  das portas>

Modo: Configuração Global

## spanning-tree port priority Este comando configura a prioridade de porta RSTP nas portas. Formato: spanning-tree port priority <0 a 24> ports <n° das portas> Modo: Configuração Global

## spanning-tree port edge Este comando configura o limite (Edge) Spanning Tree (STP) nas portas. Formato: spanning-tree port edge {enable|disable} ports <n° das portas>

Modo: Configuração Global

## spanning-tree port force-p2plink

Este comando força o modo de link ponto a ponto nas portas. Formato: spanning-tree port force-p2plink {auto|enable|disable} ports < n° das portas> Modo: Configuração Global

#### spanning-tree port migration-check Este comando checa o formato apropriado de BPDU para enviar às portas com MSTP. Formato: spanning-tree port migration-check {enable|disable} ports

<n° das portas>

Modo: Configuração Global

 spanning-tree priority Este comando configura o valor da prioridade da bridge RSTP. Formato: spanning-tree priority <0 a 61440> Modo: Configuração Global

### spanning-tree mst Comandos para configuração da instância MSTP.

 spannina-tree mst instance Este comando cria ou remove uma instância MSTP

- spanning-tree mst instance add Comando para criar uma instância MSTP.
   Formato: spanning-tree mst instance add vlan <lista de vlans> mstpid <MST ID>
   Modo: Configuração Global Exemplo: spanning-tree mst instance add vlan 2-5 mstpid 2 spanning-tree mst instance add vlan 6 mstpid 3
   spanning-tree mst instance delete
  - spanning-tree mst instance delete Este comando remove a última instância MSTP criada. Formato: spanning-tree mst instance delete Modo: Configuração Global

## spanning-tree mst vlan

Este comando adiciona ou exclui VLANs de uma instância MSTP.

- spanning-tree mst vlan <MST ID> <lista de vlans> add Comando para incluir VLANs em uma instância MST.
   Formato: spanning-tree mst vlan <MST ID> <lista de vlans> add Modo: Configuração Global Exemplo: spanning-tree mst vlan 3 3-5 add
- spanning-tree mst vlan <MST ID> <lista de vlans> delete Comando para excluir VLANs de uma instância MST.
   Formato: spanning-tree mst vlan <MST ID> <lista de vlans> delete Modo: Configuração Global
- spanning-tree mst bridgepri
   Comando para configurar a prioridade da bridge para uma instância MST.
   Formato: spanning-tree mst bridgepri <MST ID> <prioridade>
   Modo: Configuração Global
- spanning-tree mst cost
   Este comando configura o path cost (custo) em uma instância MST.
   Formato: spanning-tree mst cost <MST ID> <custo> ports <lista de portas>

Modo: Configuração Global

spanning-tree mst priority
 Este comando configura a prioridade da porta em uma instância MST.
 Formato: spanning-tree mst priority <MST ID> <prioridade> ports
 sta de portas>
 Modo: Configuração Global

user

Comando para alterar a senha do usuário padrão. Formato: user password Modo: Configuração Global

## interface

Comando para acessar o modo de configuração de interface. Formato: interface <nº da porta> Modo: Configuração Global

## rmon

Comando utilizado para realizar as configurações de RMON.

## rmon event

Comando para criar um evento RMON.

Formato: rmon event index < 1 a 65535 > event\_type <1 a 4> community <nome da comunidade> owner <nome do proprietário> desc <descrição>

Modo: Configuração Global

Exemplo: rmon event index 1 event\_type 4 community public owner intelbras desc teste de evento

## rmon alarm

Comando para criar um alarme RMON.

Formato: rmon alarm index <1 a 65535> interval <0 a 3600> interface <n° da porta> counter <1 a 17> sample\_type {absolute | delta} start\_type {rising | falling | all} rthreshold <0 a 65535> fthreshold <0 a 65535> reindex <0 a 65535> feindex <0 a 65535> owner <nome do proprietário>

### Modo: Configuração Global

Exemplo: rmon alarm index 10 interval 10 interface 1 counter 1 sample\_type absolute start\_type all rthreshold 100 fthreshold 11 reindex 1 feindex 2 owner intelbras

## rmon del

Comando para excluir entradas de alarmes e eventos RMON previamente criados.

### rmon del event

Comando para excluir um evento RMON. Formato: rmon del event index<1 a 65535> Modo: Configuração Global

## rmon del alarm

Comando para excluir um alarme RMON. Formato: rmon del alarm index <1 a 65535> Modo: Configuração Global

## tacplus

## tacplus authen\_type

Comando utilizado para definir o tipo de autenticação TACACS+. Há 3 tipos disponíveis: local, TACACS+ ou ambas. Formato: tacplus authen\_type {local | tacplus | localandtacplus}

Modo: Configuração Global

## tacplus add

Comando utilizado para adicionar as definições de um servidor TACACS+ e suas configurações, como endereço IP, prioridade, porta de serviço para autenticação, etc.

Formato: tacplus add server <Endereço IP> priority <0 a 65535> key <chave de autenticação> port <porta de autenticação> timeout <1 a 30> Modo: Configuração Global

tacplus del

Comando utilizado para excluir um servidor TACACS+. Formato: tacplus del server <Endereço IP> Modo: Configuração Global

# Comandos do Modo de Configuração de Interface

exit

Comando utilizado para sair do modo atual. Formato: exit Modo: Configuração de Interface

## dot1x

Comando para ativar ou desativar o protocolo IEEE802.1x de controle de autenticação por porta.

Set auto-authorized on ports

Formato: dot1x port-control {enable|disable}

Modo: Configuração de Interface

## lacp

Comando para configurar parâmetros de LACP na porta.

 lacp admin Configura a chave administrativa da porta.
 Formato: lacp admin <0 a 65535>
 Modo: Configuração de Interface
 Exemplo: lacp admin 36768  lacp priority Configura a prioridade da porta.
 Formato: lacp priority <0 a 65535> Modo: Configuração de Interface

## addport

Adiciona a porta a um LAG (Link Aggregation Group) Formato: addport <Nº do LAG> Modo: Configuração de Interface

## delport

Exclui a porta de um LAG. Formato: delport <Nº do LAG> Modo: Configuração de Interface

## admin-mode

Comando para ativar ou desativar a porta. Formato: admin-mode {enable | disable} Modo: Configuração de Interface

### auto-negotiate

Comando para ativar ou desativar a negociação automática na porta. Formato: auto-negotiate {enable | disable} Modo: Configuração de Interface

### speed

Comando para configurar a velocidade e modo da porta. Formato: speed {10hd | 10fd | 100hd | 100fd | 100fd | 100fx | 1000base-x} Modo: Configuração de Interface

### flow-control

Este comando ativa ou desativa o controle de fluxo em uma porta. Formato: flow-control {enable | disable} Modo: Configuração de Interface
#### port-security

- port-security {add|delete}
   Este comando adiciona ou exclui um endereço MAC na Tabela de Segurança.
   Formato: port-security {add|delete} <endereço mac>
   Modo: Configuração de Interface
- port-security lock-mode
   Este comando desativa a segurança de porta o cadeado estático na porta
   especificada.

   Formato: port-security lock-mode {none | static}

Modo: Configuração de Interface

port-security lock-mode dynamic
 Este comando ativa o modo de cadeado dinâmico e especifica o máximo de entradas que podem ser aprendidas pela porta (0 a 24)
 Formato: port-security lock-mode dynamic max-entries 24
 Modo: Configuração de Interface

#### qos

Comando para configurar o QoS baseado em portas na porta. Formato: qos port-based status {enable | disable} Modo: Configuração de Interface

# rate-limit

Comando utilizado para realizar o Controle da Largura de Banda na porta, em kbps.

- rate-limit egress
   Comando utilizado para limitação da taxa de saída na porta.
   Formato: rate-limit egress <taxa de saída>
   Modo: Configuração de Interface
- rate-limit ingress
   Comando utilizado para limitação da taxa de entrada na porta.
   Formato: rate-limit ingress <taxa de entrada>
   Modo: Configuração de Interface

#### storm-control

Comandos para realizar as configurações de Storm Control na porta.

storm-control {enable|disable}
 Ativa ou desativa o Storm Control na porta.
 Formato: storm-control {enable | disable}
 Modo: Configuração de Interface

# storm-control broadcast

Configura o storm control apenas para o tráfego de broadcast e a taxa deste tipo de tráfego, em kbps. Os valores disponíveis são: 0, 64, 256, 1024, 10240, 65536, 102400 e 1024000. O significa sem limite de tráfego. Formato: storm-control broadcast <taxa> Modo: Configuração de Interface

#### storm-control broadcast-multicast

Configura o storm control apenas para o tráfego de broadcast e multicast e a taxa deste tipo de tráfego, em kbps. Os valores disponíveis são: 0, 64, 256, 1024, 10240, 65536, 102400 e 1024000. O significa sem limite de tráfego.

Formato: storm-control broadcast-multicast <taxa> Modo: Configuração de Interface

# storm-control broadcast-unknown

Configura o storm control apenas para o tráfego de broadcast e unicast desconhecido e a taxa deste tipo de tráfego, em kbps. Os valores disponíveis são: 0, 64, 256, 1024, 10240, 65536, 102400 e 1024000. 0 (zero) significa sem limite de tráfego.

Formato: storm-control broadcast-unknown <taxa>

Modo: Configuração de Interface

Exemplo: storm-control broadcast-unknown 64

# storm-control all-cast

Configura o storm control apenas para o tráfego de broadcast, multicast e unicast e a taxa deste tipo de tráfego, em kbps. Os valores disponíveis são: 0, 64, 256, 1024, 10240, 65536, 102400 e 1024000. 0 (zero) significa sem limite de tráfego.

Formato: storm-control all-cast <taxa> Modo: Configuração de Interface

#### rmon-counter

Comando para ativar ou desativar o contador RMON na porta. Formato: rmon-counter {enable | disable} Modo: Configuração de Interface

#### set igmp-router-port

Comando para definir a porta como roteador dinâmico IGMP. Formato: set igmp-router-port {enable | disable} Modo: Configuração de Interface

#### spanning tree

Comandos para realizar configurações de Spanning Tree na porta.

- spanning-tree cost
   Comando para configurar o Path Cost (Custo) para o Rapid Spanning Tree, com valor variando entre 0 e 200000000. 0 significa automático.
   Formato: spanning-tree cost <path cost>
  Modo: Configuração de Interface
- spanning-tree edge
   Comando para configurar o parâmetro de limite (edge) na porta para o
   Spanning Tree.

   Formato: spanning-tree edge {enable|disable}
   Modo: Configuração de Interface
   e.g. Switch(Interface 1)# spanning-tree edge enable
- spanning-tree force-p2plink

Comando para configurar o modo de link ponto a ponto forçado na porta. Formato: spanning-tree force-p2plink {auto|enable|disable} Modo: Configuração de Interface

- spanning-tree migration-check
   Este comando configura a checagem do formato apropriado de BPDU
   MSTP para enviar à porta.
   Formato: spanning-tree migration-check {enable|disable}
   Modo: Configuração de Interface
- spanning-tree mst Este comando configura uma instância MSTP.
  - spanning-tree mst cost

Este comando configura o Path Cost em uma instância MST,com valor variando de 0 a 200000000. O significa automático. Formato: spanning-tree mst cost <path cost> Modo: Configuração de Interface

- spanning-tree mst priority
   Este comando configura a prioridade da porta em uma instância MST, com valor variando de 0 a 4096.

   Formato: spanning-tree mst priority <1 a 4096>
   Modo: Configuração de Interface
- spanning-tree participation
   Este comando ativa ou desativa a capacidade RSTP (como participante) em uma porta.

Formato: spanning-tree participation {enable|disable} Modo: Configuração de Interface

#### spanning-tree priority

Este comando configura a prioridade da porta para o RSTP, com valor variando de 0 a 240. Formato: spanning-tree priority <0 a 240> Modo: Configuração de Interface

#### vlan

#### vlan participation

Comando para inserir ou retirar a porta de uma VLAN.

vlan participation exclude
 Este comando exclui a porta de uma VLAN.
 Formato: vlan participation exclude <vlan id>
 Modo: Configuração de Interface

# vlan participation

Comando para inserir a porta em uma vlan (com ou sem tag). Formato: vlan participation {untagged |tagged} <vlan id> Modo: Configuração de Interface

#### vlan protected

Comando para configurar a propriedade de VLAN Privada na porta. Formato: vlan protected {enable|disable} Modo: Configuração de Interface

#### vlan dropnq

Comando para configurar a função de descarte de quadros que não sejam 802.1Q.

Formato: vlan dropnq {enable|disable} Modo: Configuração de Interface

# vlan pvid

Comando para configurar o PVID da porta. Formato: vlan pvid <pvid> Modo: Configuração de Interface

#### interface

Comando utilizado para alterar para outra interface. Formato: Interface <nº da porta> Modo: Configuração de Interface

# Termo de garantia

Para a sua comodidade, preencha os dados abaixo, pois, somente com a apresentação deste em conjunto com a nota fiscal de compra do produto, você poderá utilizar os benefícios que lhe são assegurados.

| Nome do cliente:       |              |
|------------------------|--------------|
| Assinatura do cliente: |              |
| N° da nota fiscal:     |              |
| Data da compra:        |              |
| Modelo:                | N° de série: |
| Revendedor:            |              |
|                        |              |

Fica expresso que esta garantia contratual é conferida mediante as seguintes condições:

- 1 Todas as partes, peças e componentes do produto são garantidos contra eventuais defeitos de fabricação que porventura venham a apresentar, pelo prazo de 3 (três) anos, sendo este prazo de 3 (três) meses de garantia legal mais 33 (trinta e três) meses de garantia contratual, contado a partir da data de entrega do produto ao Senhor Consumidor, conforme consta na nota fiscal de compra do produto, que é parte integrante deste Termo em todo território nacional. Esta garantia contratual implica na troca gratuita das partes, peças e componentes que apresentarem defeito de fabricação, além da mão-de-obra utilizada nesse reparo. Caso não seja constatado defeito de fabricação, e sim defeito(s) proveniente(s) de uso inadequado, o Senhor Consumidor arcará com estas despesas.
- 2 Constatado o defeito, o Senhor Consumidor deverá imediatamente comunicar-se com o Serviço Autorizado mais próximo que consta na relação oferecida pelo fabricante - somente estes estão autorizados a examinar e sanar o defeito durante o prazo de garantia aqui previsto. Se isto não for respeitado esta garantia perderá sua validade, pois o produto terá sido violado.
- 3 Na eventualidade do Senhor Consumidor solicitar o atendimento domiciliar, deverá encaminhar-se ao Serviço Autorizado mais próximo para consulta da taxa de visita técnica. Caso seja constatada a necessidade

da retirada do produto, as despesas decorrentes, transporte, segurança de ida e volta do produto, ficam sob a responsabilidade do Senhor Consumidor

- 4 A garantig perderá totalmente sua validade se ocorrer auglauer das hipóteses a seguir: a) se o defeito não for de fabricação, mas sim, ter sido causado pelo Senhor Consumidor ou terceiros estranhos ao fabricante: **b)** se os danos ao produto forem oriundos de acidentes. sinistros, agentes da natureza (raios, inundações, desabamentos, etc.). umidade, tensão na rede elétrica (sobretensão provocada por acidentes ou flutuações excessivas na rede), instalação/uso em desacordo com o Manual do Usuário ou decorrente do desaaste natural das partes. pecas e componentes: c) se o produto tiver sofrido influência de natureza auímica, eletromagnética, elétrica ou animal (insetos, etc.); d) se o número de série do produto houver sido adulterado ou rasurado; e) se o aparelho houver sido violado.
- 5 Não serão cobertos pela Garantia do Produto: I eventuais danos, seia aual for a oriaem, causados nos demais componentes do computador; II - O CD (guando acompanhar o produto).
- 6 Em caso de inutilização do CD, o seu conteúdo poderá ser baixado no site www.intelbras.com.br.

Sendo estas condições deste Termo de Garantia complementar, a Intelbras S/A reserva-se o direito de alterar as características gerais, técnicas e estéticas de seus produtos sem aviso prévio.

O processo de fabricação deste produto não está coberto pelo sistema de gestão ambiental da Intelbras.

Windows e Internet Explorer são marcas registradas ou marcas comerciais da Microsoft Corporation nos Estados Unidos ou em outros países ou regiões. Hyperterminal é uma marca registrada de Hilargeve Inc. Linux é uma marca registrada de Linus Torvalds. Firefox é uma marca reaistrada da Mozilla Foundation. Unix é uma marca registrada de The Open Group. Poderosa é uma marca registrada de Poderosa Project.

Intelbras S/A – Indústria de Telecomunicação Eletrônica Brasileira

01/10

Rodovia BR 101, km 213 - Área Industrial - São José - SC - 88104-800 Fone (48) 3281-9500 - Fax (48) 3281-9505 - www.intelbras.com.br

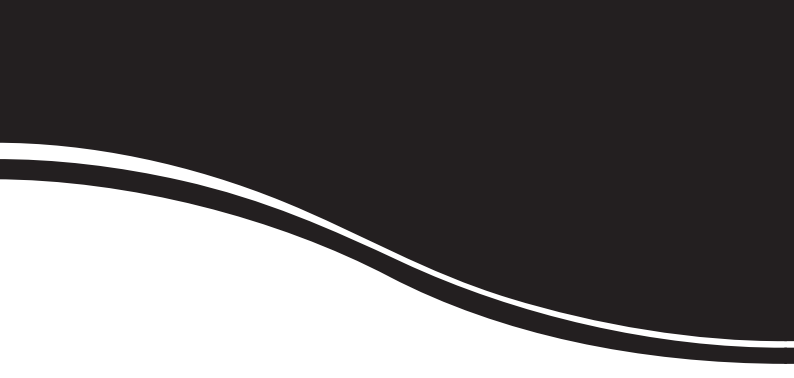

# intelbra*s*

# **SUPORTE A CLIENTES**

Para informações: (48) 2106 0006 Para sugestões, reclamações e rede autorizada: 0800 7042767 suporte.inet@intelbras.com.br

# Horário de atendimento

Segunda a sexta-feira: das 8 às 20 h | Sábado: das 8 às 18 h